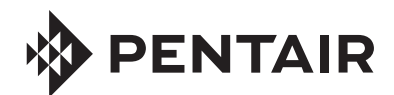

FLECK 5800/5810/5812 XTRi (CONNECTED XTR2) SERVICE MANUAL

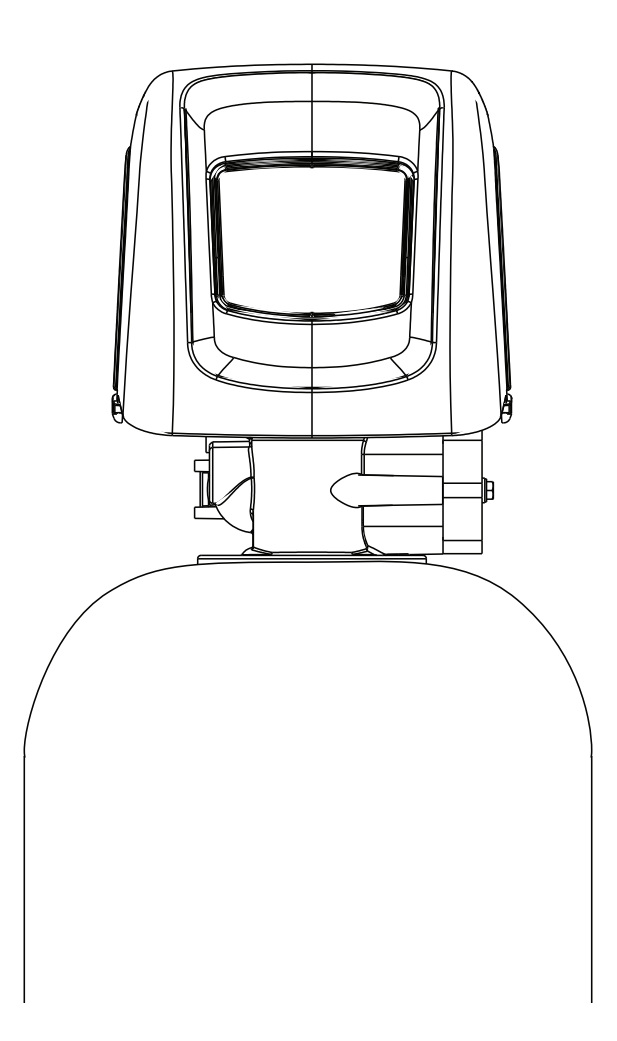

pentair.com

## TABLE OF CONTENTS

| OPERATING PARAMETERS2                          |
|------------------------------------------------|
| JOB SPECIFICATION SHEET2                       |
| INSTALLATION                                   |
| START-UP INSTRUCTIONS/FLUSHING & CONDITIONING5 |
| SYSTEM DISINFECTION5                           |
| TOUCHSCREEN CONTROL FEATURES                   |
| TOUCHSCREEN SETUP                              |
| MASTER SETTINGS PROGRAMMING9                   |
| ADDITIONAL FEATURES                            |
| REGENERATION14                                 |
| CONTROL OPERATION14                            |
| MASTER RESET14                                 |
| DIAGNOSTICS                                    |
| ALARMS AND ERRORS15                            |
| USB CONNECTION FOR FIELD PROGRAMMING16         |
| TROUBLESHOOTING17                              |
| PENTAIR PRO: APP SETUP18                       |
| MASTER SETTINGS REFERENCE CHART23              |
| 5800/5810/5812 CONTROL VALVE -PART NUMBERS     |
| POWERHEAD ASSEMBLY25                           |
| 5800 CONTROL VALVE ASSEMBLY                    |
| 5810 CONTROL VALVE ASSEMBLY                    |
| 5812 CONTROL VALVE ASSEMBLY                    |
| 5800/5810/5812 CONTROL VALVE ACCESSORIES       |
| 5800/5810/5812 CONTROL VALVE ASSEMBLIES        |
| 5800 TURBINE METER ASSEMBLY                    |
| 5800 PADDLE METER ASSEMBLY                     |
| 5800 BYPASS VALVE ASSEMBLY (METAL)             |
| 5800 BYPASS VALVE ASSEMBLY (PLASTIC)           |
| SAFETY BRINE VALVE                             |
| WATER CONDITIONER FLOW DIAGRAMS                |
| 5800 DIMENSIONAL DRAWINGS40                    |
| 5810 DIMENSIONAL DRAWINGS                      |
| 5812 DIMENSIONAL DRAWINGS                      |
| WIRING DIAGRAM                                 |
| INJECTOR FLOW DATA                             |
| 5800 PERFORMANCE DATA                          |
| 5810 PERFORMANCE DATA                          |
| 5812 PERFORMANCE DATA                          |

#### **IMPORTANT PLEASE READ:**

- The information, specifications and illustrations in this manual are based on the latest information available at the time of release. The manufacturer reserves the right to make changes at any time without notice.
- This manual is intended as a guide for service of the valve only. System
  installation requires information from a number of suppliers not known at
  the time of manufacture. This product should be installed by a plumbing
  professional.
- This unit is designed to be installed on potable water systems only.
- This product must be installed in compliance with all state and municipal plumbing and electrical codes. Permits may be required at the time of installation.
- It is established that when daytime water pressure exceeds 80 psi (5.5 bar), the maximum pressure rating of 125 psi (8.6 bar) can be exceeded. A pressure regulator must be installed on this system or warranty is voided.
- Do not install the unit where temperatures may drop below 32°F (0°C) or above 120°F (52°C).
- Do not place the unit in direct sunlight. Black units will absorb radiant heat, increasing internal temperatures.
- Do not strike the valve or any of the components.Warranty of this product extends to manufacturing defects. Misapplication of this product may result in failure to properly condition water, damage to product, or personal injury.

- A prefilter should be used on installations in which free solids are present.
- In some applications local municipalities treat water with Chloramines. High Chloramine levels may damage valve components.
- Correct and constant voltage must be supplied to the controller to maintain proper function.
- The system is intended to treat potable water only. The system is not intended to be used for treating water that is microbiologically unsafe or of unknown quality without adequate disinfection before and after the system.
- This system is not intended for use by persons (including children) with reduced physical, sensory, or mental capabilities, or lack of experience and knowledge, unless they have been given supervision or instruction concerning use of the appliance by a person responsible for their safety.
- Children shall not play with the system.
- Cleaning shall not be made by children without supervision.
- Periodic cleaning and maintenance may be required to function properly. See disinfection instructions on page 5.

## **OPERATING PARAMETERS**

| Minimum Pressure            | 20 psi/1.4 bar/138 kPa   |
|-----------------------------|--------------------------|
| Maximum Pressure            | 125 psi/8.61 bar/861 kPa |
| Minimum Water Temperature   | 34°F/1°C                 |
| Maximum Water Temperature   | 110°F/43°C               |
| Minimum Ambient Temperature | 34°F/1°C                 |
| Maximum Ambient Temperature | 120°F/52°C               |
| Maximum Humidity            | 75%                      |
| Input Voltage               | 100-240 VAC              |
| Input Frequency             | 50/60 Hz                 |
| Output Voltage              | 12 VDC                   |
| Output Current              | 2.0 amps                 |
| Maximum Altitude            | 2,000 meters             |

#### JOB SPECIFICATION SHEET

| Job Number:        |             |         |            |
|--------------------|-------------|---------|------------|
| Model Number:      |             |         |            |
| Water Hardness:    |             |         | ppm or gpg |
| Capacity Per Unit: |             |         |            |
| Mineral Tank Size: | _ Diameter: | Height: |            |
| 0 1 0 1 1 B 1 1    |             |         |            |

Salt Setting per Regeneration: \_\_\_\_\_

Regenerant Flow: Downflow Upflow Backwash Downflow 2x Backwash Filter Upflow Variable Refill Custom Downflow Custom Upflow

#### 1. Meter Size:

| A. 3/4"    | Paddle Wheel | Turbine |            |
|------------|--------------|---------|------------|
| B. 1"      | Paddle Wheel | Turbine |            |
| C. 1-1/2"  | Paddle Wheel | Turbine |            |
| D. 2"      | Paddle Wheel |         |            |
| E. 3"      | Paddle Wheel |         |            |
| F. Generic | Pulse Count  |         | Meter Size |

#### 2. System Type:

- A. System #4: 1 Tank, 1 Meter, Immediate, or Delayed Regeneration
- B. System #4: Time Clock

#### 3. Cycle Settings:

- A. Backwash: \_\_\_\_\_ MinutesB. Brine and Slow Rinse: \_\_\_\_\_ Minutes
- C. Rapid Rinse: \_\_\_\_\_ Minutes
- D. Brine Tank Refill: \_\_\_\_\_ Minutes
- E. Pause Time: \_\_\_\_\_ Minutes
- F. Second Backwash: \_\_\_\_\_ Minutes
- 4. Drain Line Flow Control:\_\_\_\_\_ gpm
- 5. Brine Line Flow Control: \_\_\_\_\_gpm
- 6. Injector Size#: \_\_\_\_\_
- 7. Battery Install/Change Date: \_\_\_\_\_

## INSTALLATION

#### Water Pressure

A minimum of 20 psi (1.4 bar) of water pressure is required for the regeneration valve to operate effectively.

#### **Electrical Facilities**

An uninterrupted power supply is required. The control uses a transformer to supply 12 VDC. Please make sure your voltage supply is compatible with your unit before installation.

## **Existing Plumbing**

Condition of existing plumbing should be free from lime and iron buildup. Piping that is built up heavily with lime and/or iron should be replaced. If piping is clogged with iron, a separate iron filter unit should be installed ahead of the system.

#### Location of System and Drain

You must have an air gap on the drain line to prevent back flow of drain water into the system. A 2x the drain line pipe diameter air gap (Figure 1) is required with a minimum 1" air gap.

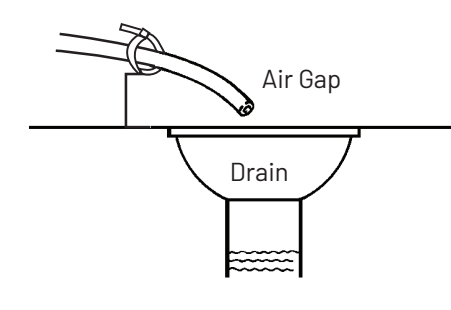

Figure 1

#### Installation Locations

FOR DRY LOCATIONS ONLY.

#### **Bypass Valves**

Always provide for the installation of a bypass valve if unit is not equipped with one.

**!CAUTION** Water pressure is not to exceed 125 psi (8.6 bar), water temperature is not to exceed 110°F (43°C), and the unit cannot be subjected to freezing conditions.

#### A WARNING: The system must be depressurized before removing any connections for servicing.

#### Installation Instructions

- 1. Place the media tank where you want to install the unit. Make sure the unit is level and on a firm base.
- 2. During cold weather, the installer should warm the valve to room temperature before operating.
- 3. All plumbing should be done in accordance with local plumbing codes. The pipe size for a residential drain line should be a minimum of 1/2" (13 mm). Backwash flow rates in excess of 7 gpm (26.5 Lpm) or drain line length in excess of 20' (6 m) require 3/4" (19 mm) drain line. Commercial drain lines should be the same size as the drain line flow control.

# NOTE: The tank should have the distributor tube installed and have the proper amount of regenerant in place.

- 4. Refer to the valve spec sheet for cutting height of the distributor tube.
- 5. Lubricate the distributor O-ring seal and tank O-ring seal. Place the main control valve on tank. Note: Only use silicone lubricant.

- 6. Soldering of joints near the drain port must be done prior to connecting the Drain Line Flow Control fitting (DLFC). Leave at least 6" (15 cm) between the DLFC and solder joints when soldering pipes that are connected on the DLFC. Failure to do this could cause interior damage to the DLFC.
- 7. Plumber tape is the only sealant to be used on the drain fitting.
- 8. Make sure that the floor is clean beneath the salt storage tank and that the tank is level.
- 9. Place approximately 1" (25 mm) of water above the grid plate. If a grid is not utilized, fill to the top of the air check (Figure 2) in the salt tank. Do not add salt to the brine tank at this time.

#### CAUTION : If grid plate is used, cut air check height just below the grid plate. This is critical on 6", 7", 8" and 9" tanks. The brine refill water must come above the grid plate and make contact with the salt.

- 10. On units with a bypass, place in bypass position. Turn on the main water supply. Open a cold soft water tap nearby and let run a few minutes or until the plumbing is free from foreign material (usually solder) that may have resulted from the installation. Once clean, close the water tap.
- 11. Slowly place the bypass in service position and let water flow into the mineral tank. When water flow stops, slowly open a cold water tap nearby and let water run until the air is purged from the plumbing lines.
- 12. Plug the transformer into an electrical outlet.

#### NOTE: All electrical connections must be connected according to local codes. Be certain the outlet is uninterrupted.

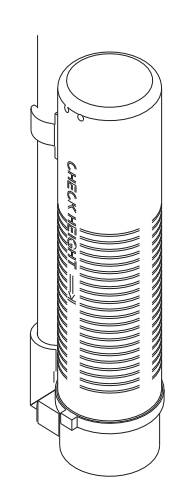

60002 Rev E

Figure 2 Residential Air Check Valve

#### **Electrical Connection**

The controller operates on 12-volt DC power supply. Do not operate the controller with a power supply other than the one supplied by the manufacturer for this model. For installation location assistance, see Transformer Port Location on page 4. When installing IOT, a WiFi connection is important. See **IOT BOARD POSITIONING OPTIONS** on page 4. These positions will provide maximum connection locations.

NOTE: The power source should be constant. Be certain the power adapter is not on a switched outlet. Power interruptions longer than eight hours may cause the controller to lose the time setting. When power is restored, the time setting must then be re-entered.

## **INSTALLATION** CONTINUED

## **Typical Residential System Plumbing**

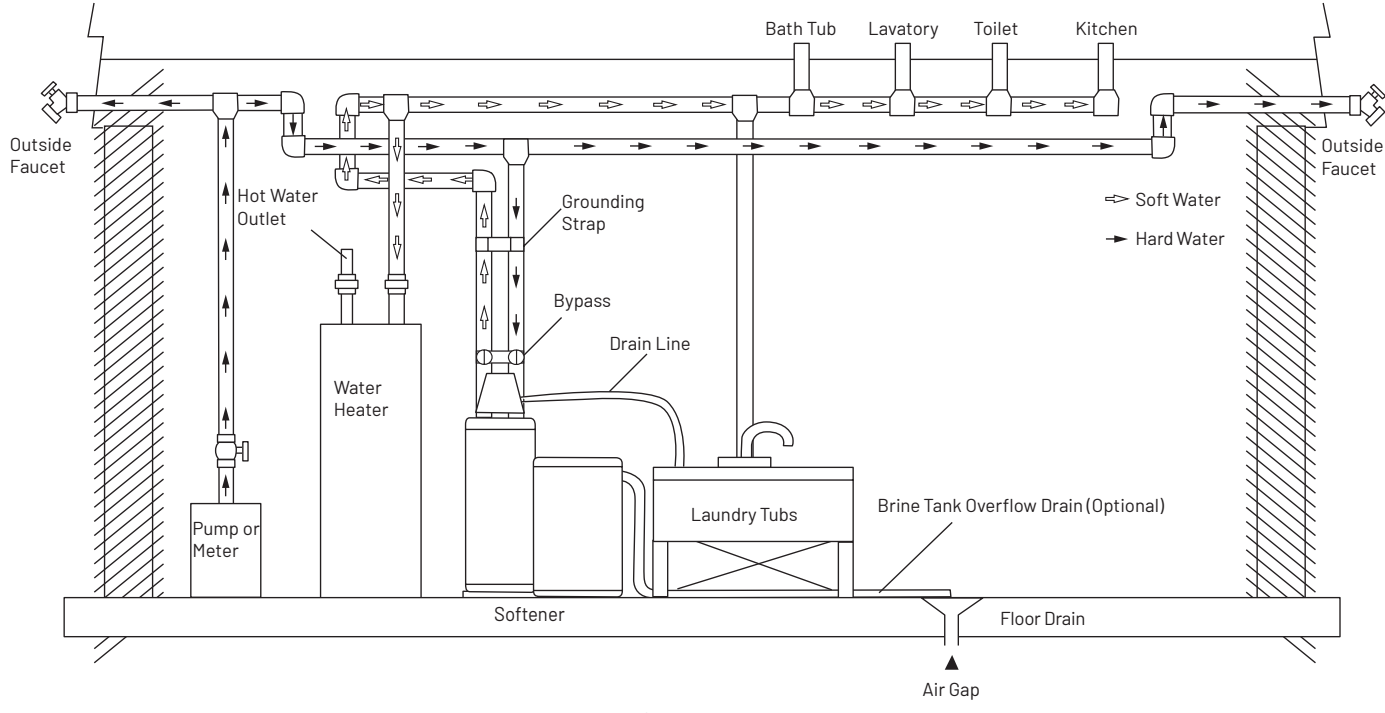

Figure 3 Softened Water Flow

## **IOT BOARD POSITIONING OPTIONS**

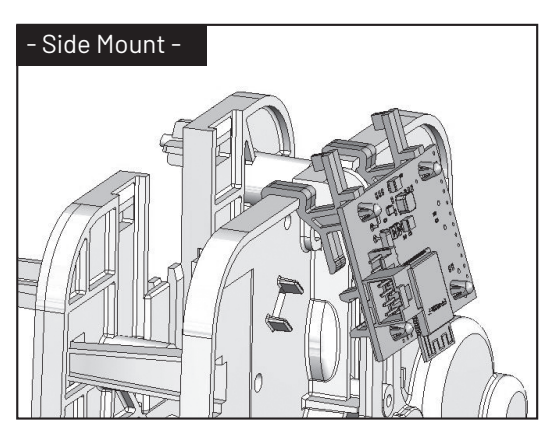

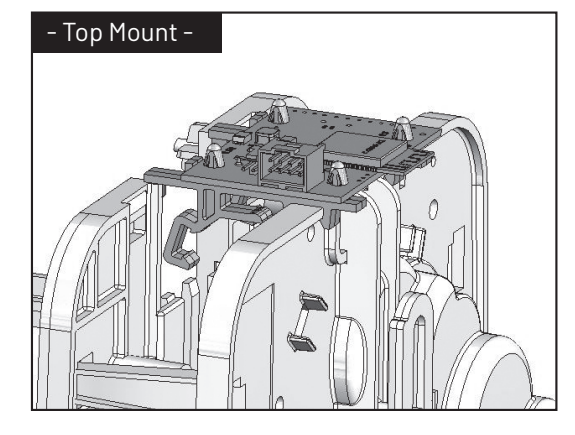

## TRANSFORMER PORT LOCATION

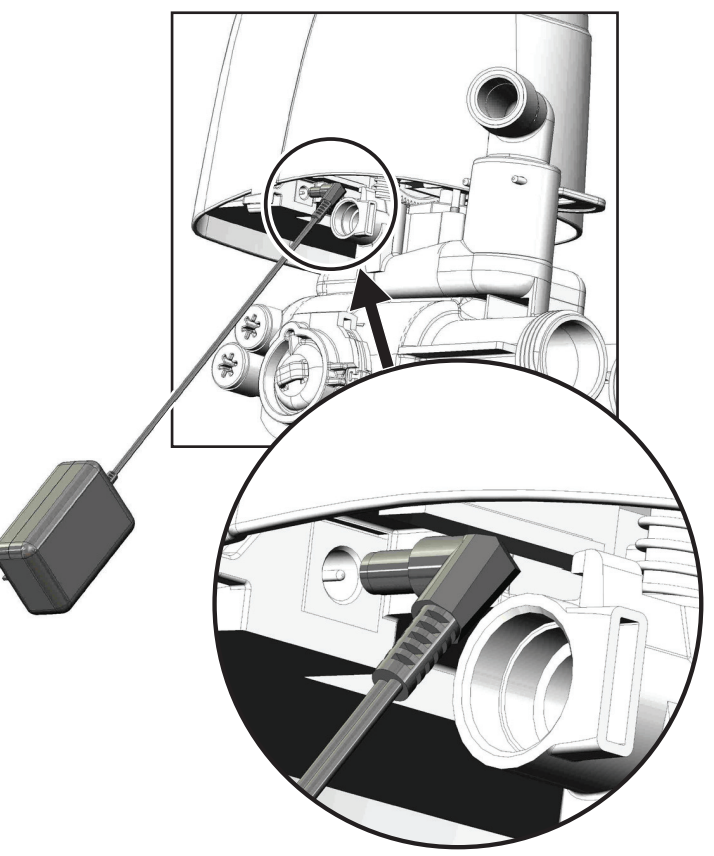

## START-UP INSTRUCTIONS/ FLUSHING & CONDITIONING

The water softener should be installed with the inlet, outlet, and drain connections made in accordance with the manufacturer's recommendations, and to meet applicable plumbing codes.

- 1. Program the valve control according to instructions shown in this manual.
- 2. Start an immediate regeneration by pushing the regeneration button on the home screen. Position the valve to backwash. Ensure the drain line flow remains steady for 10 minutes or until the water runs clear.
- Position the valve to the brine draw/slow rinse position. Ensure the unit is drawing water from the brine tank (this step may need to be repeated).
- Position the valve to the rapid rinse position. Check the drain line flow, and run for five minutes or until the water runs clear.
- Position the valve to the start of the brine tank fill cycle. Ensure water goes into the brine tank at the desired rate. The brine valve drive cam will hold the valve in this position to fill the brine tank for the first regeneration.
- 6. Replace control cover.
- 7. Put salt in the brine tank.

NOTE: Do not use granulated or rock salt.

## SYSTEM DISINFECTION

#### **Disinfection of Water Softeners**

The materials of construction of the modern water softener will not support bacterial growth, nor will these materials contaminate a water supply. During normal use, a softener may become fouled with organic matter, or in some cases with bacteria from the water supply. This may result in an off-taste or odor in the water.

Some softeners may need to be disinfected after installation and some softeners will require periodic disinfection during their normal life.

Depending upon the conditions of use, the style of softener, the type of ion exchanger, and the disinfectant available, a choice can be made among the following methods.

#### **Sodium or Calcium Hypochlorite**

#### Application

These materials are satisfactory for use with polystyrene resins, synthetic gel zeolite, greensand and bentonites.

#### 5.25% Sodium Hypochlorite

These solutions are available under brand names of household bleach. If stronger solutions are used, such as those sold for commercial laundries, adjust the dosage accordingly.

- 1. Dosage
  - A. Polystyrene resin; 1.2 fluid ounce (35.5 ml) per cubic foot.
  - B. Non-resinous exchangers; 0.8 fluid ounce (23.7 ml) per cubic foot.
- 2. Salt tank softeners
  - A. Backwash the softener and add the required amount of hypochlorite solution to the well of the salt tank. The salt tank should have water in it to permit the solution to be carried into the softener.
  - B. Proceed with the normal recharge.

#### **Calcium Hypochlorite**

Calcium hypochlorite, 70% available chlorine, is available in several forms including tablets and granules. These solid materials may be used directly without dissolving before use.

- 1. Dosage
  - A. Two grains (approximately 0.1 ounce [3 ml]) per cubic foot.
- 2. Salt tank softeners
  - A. Backwash the softener and add the required amount of hypochlorite to the well of the salt tank. The salt tank should have water in it to permit the chlorine solution to be carried into the softener.
  - B. Proceed with the normal recharge.

## **TOUCHSCREEN CONTROL FEATURES**

#### Features of the XTRi Touchscreen Control

- Full-featured easy to use graphical touchscreen interface for programming, servicing, and diagnostics.
- Non-linear programming no longer requires cycling through every parameter when programming/servicing.

#### **Buttons and Symbols**

#### NOTE: Not all buttons appear on all screens.

#### **Regeneration Cycle Wheel**

• Displays the regeneration cycle step the system is currently in. The wheel rotates with each step so that the current step is shown in green.

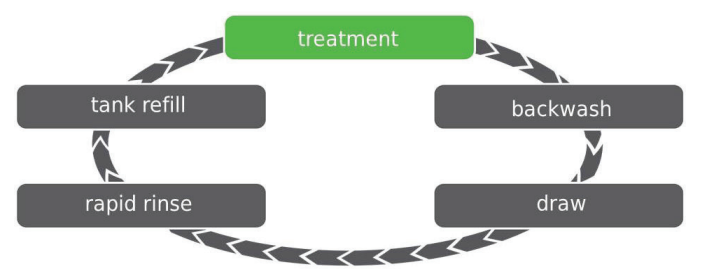

#### NOTE: On metered units, the "Treatment" step on the Regeneration Cycle Wheel will flash when water is flowing through the unit.

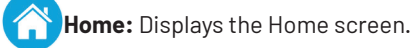

- Regeneration: Displays the Regeneration screen, which allows you to start a regeneration and manually cycle through the regeneration steps.
- Settings: Displays the Settings screen, which allows you to adjust commonly used settings. Pressing this button while in the Settings screen provides access to the Master Settings screen, which allows you to fully program the valve.
- NOTE: Due to the complexity of these settings and the potential for errors, Master Settings should only be accessed by your local water professional.

**Diagnostics:** Displays the Diagnostic screen, which can assist in performing maintenance and troubleshooting performance issues with the valve.

**Brightness/Sound:** Displays the Brightness/Sound screen, which allows you to adjust the backlight of the control screen and allows you to mute the alarms of the control.

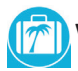

**Vacation Mode:** Halts all scheduled regenerations when pressed; press again to resume normal operation. When Vacation Mode is on, the 100 day regeneration error will be suspended.

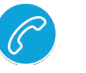

**Assistance:** Displays a name and phone number to call for unit service<sup>o</sup>))<sup>o</sup>.

**USB Connect:** Allows you to connect the control to a PC via a USB cable for field programming or download of diagnostic parameters via PC (Field Programmer application required).

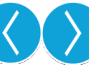

Screen Navigation Arrows: Displayed in the upper-left and upper-right corners of the screen, these arrows allow you to navigate from one screen to another. NOTE: Settings on previous screen are not saved unless v is pressed.

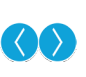

**Settings Arrows:** These arrows allow you to change the values of certain settings when programming the control.

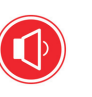

**Alarm:** Displayed when an alarm has been triggered; accompanied by an audible alarm. Press to silence the audible alarm.

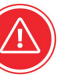

**Error:** Displayed when an error has occurred. Press to display the Error screen for more detailed error information.

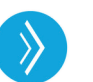

**Advance:** This arrow allows you to advance through cycle steps during a regeneration.

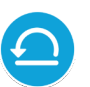

**Reset:** Displayed in the Diagnostics screen to reset Totalizer and Peak Flow data and in Master Settings to reset parameters to factory or non-factory settings.

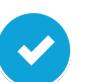

**Accept:** Press to save or accept changes in control configuration.

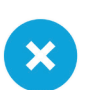

**Cancel:** Press to cancel configuration and exit to previous screen without saving.

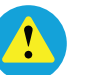

**Alert:** Will display when there is no internet connection.

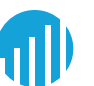

**WIFI:** Represents signal strength to WiFi router.

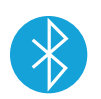

**Bluetooth:** When displayed in black, bluetooth signal is open. When displayed in white, bluetooth connection is engaged.

## **TOUCHSCREEN SETUP**

The XTRi control was designed to be easy to set up and begin using right out of the box. The following simple procedure can be used to set up the system and begin treating water in most typical applications.

- NOTE: Steps 2 and 3 are optional and are not required to start the system. All control settings may be changed after the unit is in service.
- NOTE: Press 🙁 on any Quick Start screen to reset the screen back to its default settings.
- 1. After plugging in the unit, the Format screen (Figure 4) is displayed.

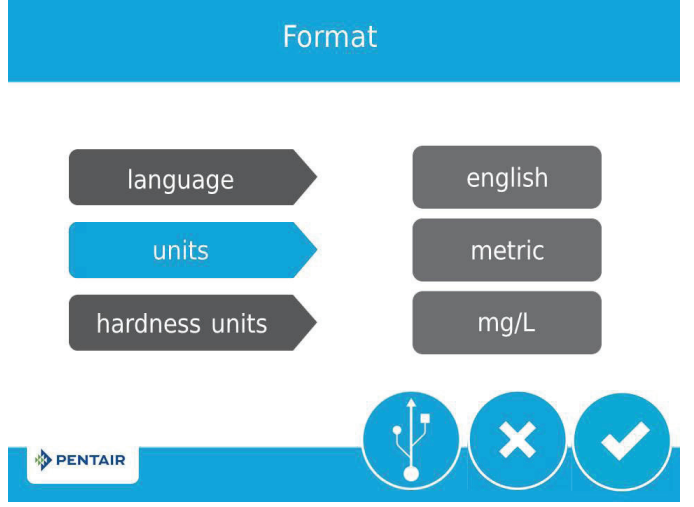

#### Figure 4 Format Screen

Press the **language** button to adjust the system's displayed language (international version only): English, French, German, Italian, Spanish, or Dutch. Press 🕜 when finished. Press the **units** button to adjust the system's units of measure (either U.S. or metric). Press 🗸 when finished.

Press the **hardness units** button to adjust the system's hardness units of measure (grains per gallon, mg/L or ppm, German degrees, French degrees, or English degrees). Press vehen finished. Hardness units are adjustable only if metric units are selected.

# NOTE: If the screen is blank after plugging in the unit, touch the screen to turn the screen on.

Assistance/Mainten, Name

 After pressing , the Assistance/Mainten. Name screen (Figure 5) is displayed.

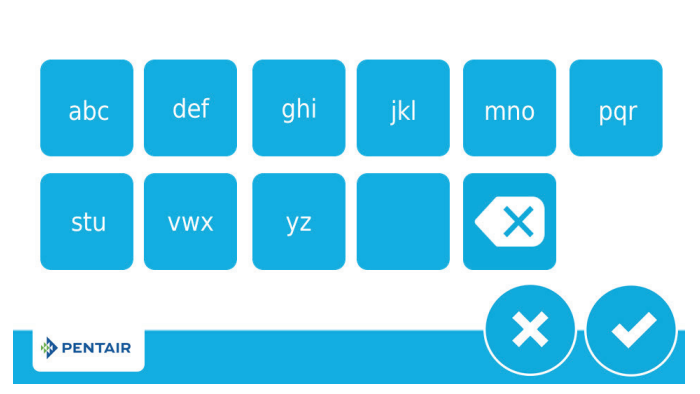

Figure 5 Assistance/Mainten. Name Screen

Using the keypad, type the name of the water treatment professional or company that the homeowner may call for system service (optional).

To enter a letter using the keypad, quickly press the keypad button the number of times that correspond with the position of the correct letter on the button. For example, to enter the letter "C", quickly press the ABC button three times. Press vehen finished.

3. After pressing ♥, the Assistance/Mainten. Phone screen (Figure 6) is displayed.

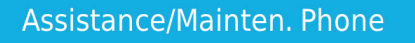

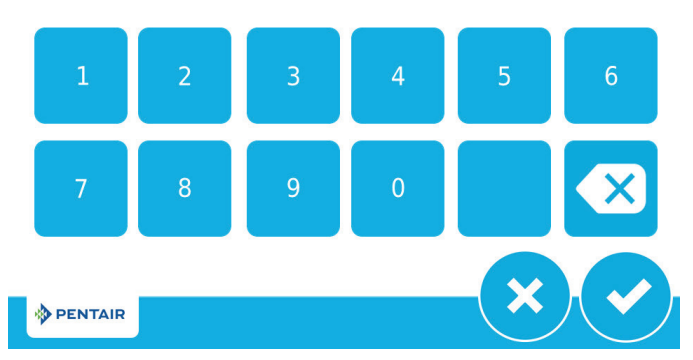

Figure 6 Assistance/Mainten. Phone Screen

Enter the phone number of the water treatment professional or company that the homeowner may call for system service (optional). Press vehen finished.
4. After pressing vehen finished.

 After pressing ♥, the Assistance/Mainten. Interval screen (Figure 7) is displayed.

## Assistance/Mainten. Interval

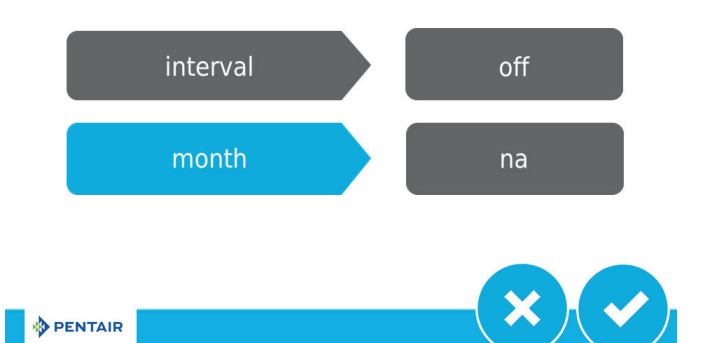

Figure 7 Assistance/Mainten. Interval Screen

Use the Assistance/Mainten. Interval screen to set the interval in which the homeowner will need to call a water treatment professional for system service (optional). The assistance interval can be based on a set number of months (month based) or a number of regenerations (regen based).

Press the **interval** button to select a month-based or regenbased assistance interval, then press . Press either the **month** or **regen** button (depending on your previous selection), and select the number of months (up to 60) or regenerations (up to 2000) until the homeowner will need to call for service. Press . when finished.

## TOUCHSCREEN SETUP (CONTINUED)

5. After pressing 📀, the Home screen (Figure 8) appears.

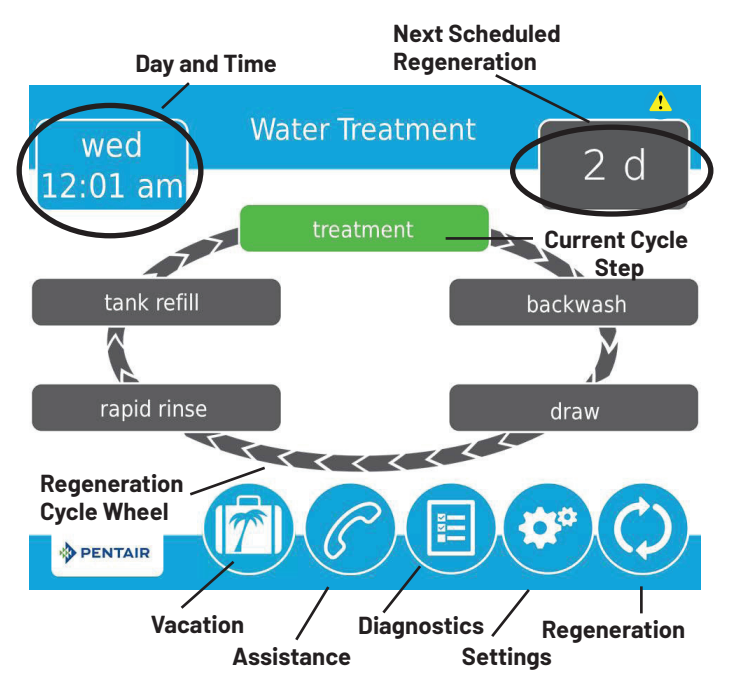

Figure 8 Home Screen

The **Day and Time** button will be flashing, indicating that the day of the week and time need to be set. If the date and time are incorrect, press the **Day and Time** button to update to the correct day and time. The Day and Time screen (Figure 9) appears.

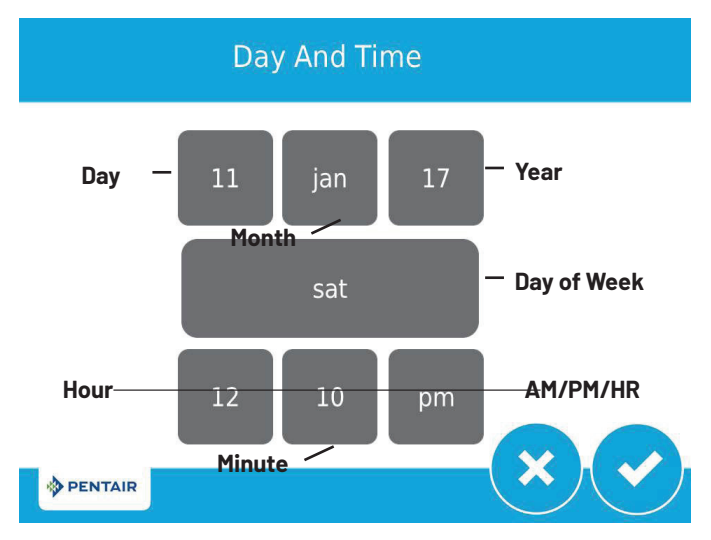

#### Figure 9 Day and Time Screen

Press the **Day of Week**, **Hour**, **Minute**, and **AM/PM/HR** buttons to adjust the values to the correct day of week and time. Setting the value of the **AM/PM/HR** button to HR changes the display to a 24 hour clock. Press the **Day**, **Month**, and **Year** buttons to adjust the values to the correct date. Press the  $\checkmark$  button when finished to return to the Home screen. Press  $\bigotimes$  to return to the Home screen without saving.

#### Settings

The Settings screen allows you to change basic control settings including time of regeneration and water hardness. These settings improve the operational efficiency of the system and can be adjusted independently from other control settings without needing to enter Master Settings.

From the Home screen, press the **Settings** button . The Settings screen is displayed.

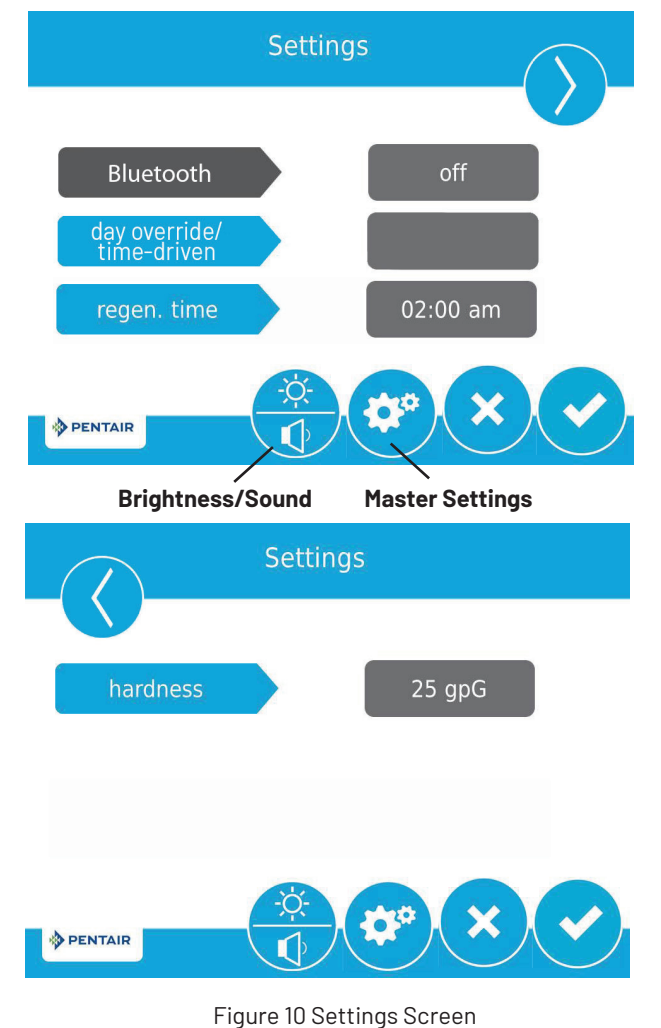

- **Bluetooth** button should be turned on to open bluetooth signal during programming will automatically turn to off when WiFi connected.
- Press **day override** to adjust the number of days since last regeneration in which a new regeneration will automatically be run whether one is scheduled or not.
- Press **regen time** to adjust the time of day that an automatic regeneration cycle will begin.
- Press **hardness** to adjust the hardness setting. This value should match the hardness of the incoming untreated water supply.

#### NOTE: Changing the hardness setting recalculates treatment volume and regeneration interval. This setting should only be changed on the advice of a professional.

 Press to save your changes or press to return to the Home screen.

Additional features may be accessed from the Settings screen by pressing the buttons at the bottom of the screen. (see Figure 14):

- **Master Settings**: Displays the Master Settings screen, which allows you to fully program the valve.
- **Brightness/Sound**: Displays the Brightness/Sound screen, which allows you to adjust the backlight of the control screen and allows you to mute the alarms of the control.
- NOTE: Due to the complexity of these settings and the potential for errors, Master Settings should only be accessed by your local water professional.
- NOTE: Settings can not be accessed during a regeneration. If a regeneration starts while in the settings menu, the screen will return to the main screen and all parameters will be voided.

#### **Master Settings**

The Master Settings screens include all configurable parameters available in the control.

CAUTION Improperly adjusting master settings may cause the system to operate incorrectly. Before entering master settings please contact your professional water dealer.

From the Settings screen, press the Settings button 🧟 A warning message appears.

#### Master Settings

## before entering master programming please contact your local water professional

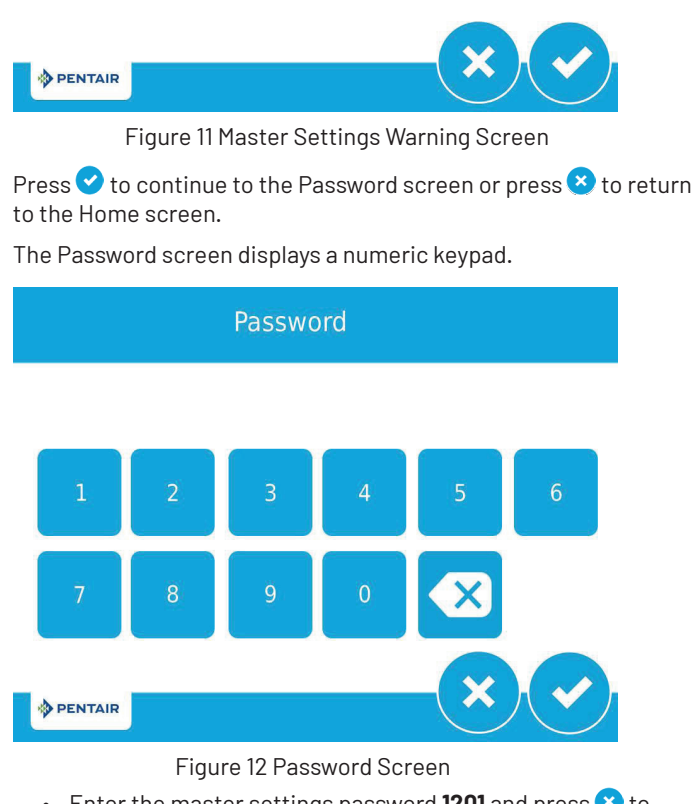

 Enter the master settings password 1201 and press ≥ to continue to the main Master Settings screen, or press < to return to the Home screen. After entering the correct password and pressing 🕑 the main Master Settings screen is displayed.

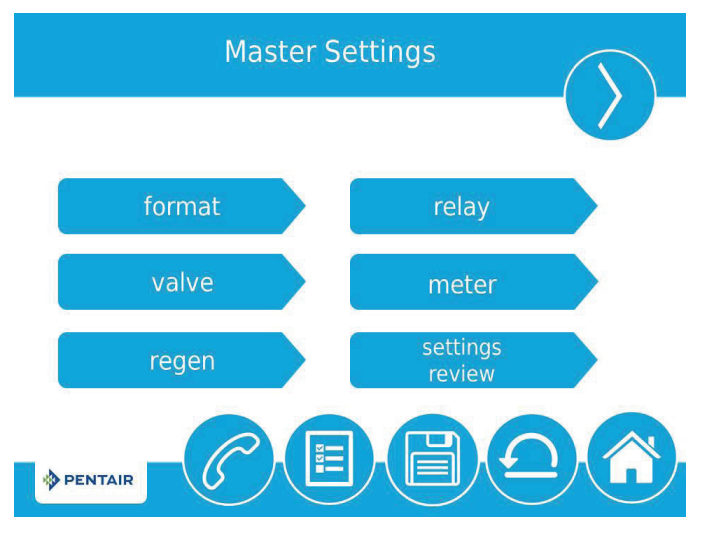

#### Figure 13 Main Master Settings Screen

While in the Master Settings screens, press it to save all set parameters to a custom profile (see "NON-FACTORY SETTINGS" on page 13 or press the **Home** button to the Home screen. Features of the Master Settings screens are described below. See MASTER SETTINGS PROGRAMMING and MASTER SETTINGS REFERENCE CHART for more detailed information.

- **format**: Contains settings for Language, Units, Hardness Units, Assistance Name, Assistance Phone, and Assistance Interval.
- **valve**: Contains settings for System, Valve, and Regeneration Type.
- regen: Contains settings for Regen Flow.
- **relay**: Contains settings for Aux 1 and Aux 2 relays.
- **meter**: (except for time clock systems) Contains settings for Meter Types, emergency regeneration.
- **settings review**: Displays a summary of all programmed settings.

## MASTER SETTINGS PROGRAMMING

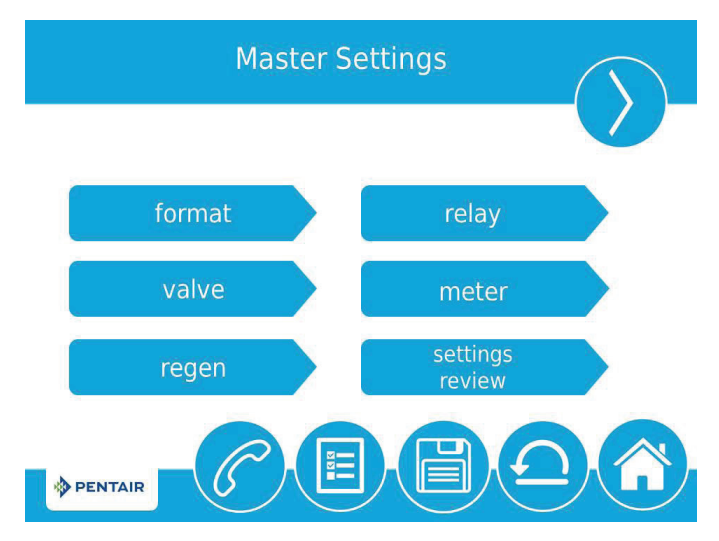

## MASTER SETTINGS PROGRAMMING

## (CONTINUED)

The following is a detailed overview of settings available in Master Settings. Please see the MASTER SETTINGS REFERENCE CHART for the complete set of values and ranges available to program while in Master Settings.

#### **Format Screen**

From the main Master Settings screen (Figure 13) press the **format** button to display the Format screen.

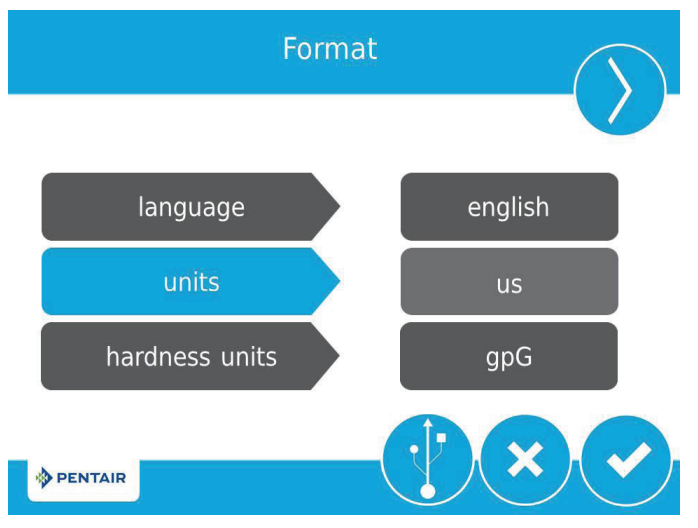

#### Figure 14 Format Screen

- **language**: Displays the language used on the control (international version only): English, French, German, Italian, Spanish, or Dutch.
- **units**: Contains settings for the unit type (either US or Metric) to be used in the control.
- **hardness units**: Contains settings for hardness units of measure (grains per gallon, mg/L or ppm, German degrees, French degrees, or English degrees). Hardness units are adjustable only if metric units are selected.
- NOTE: Degree hardness units are converted to ppm upon input. Degree inputs may be rounded up or down to the nearest ppm equivalent.
- Press the screen navigation arrows at the upper-right and left of the screen to navigate to the Assistance Name, Assistance Phone, and Assistance Interval screens.
- Press 🗸 to save changes.

#### Valve Screen

From the main Master Settings screen (Figure 13) press the **valve** button to display the Valve screen.

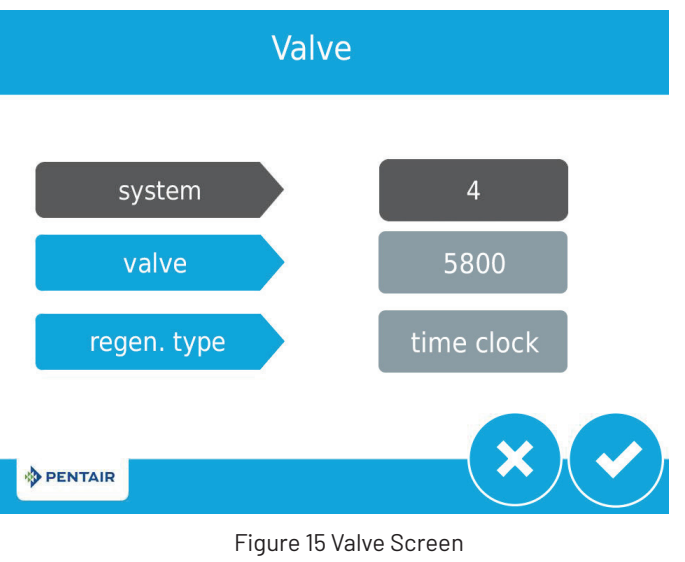

- **system**: Displays the system type. Type 4 (single system) is currently the only available selection.
- **valve**: Contains settings to select the valve model installed with the control.
- **regen type**: Contains settings for the type of regeneration to use for the system. Regeneration types are described in detail below.

#### **Regeneration Types**

The XTRi control supports several different Regeneration Types. The Regeneration Type defines the method of automatic regeneration for the system. Each type is explained below.

#### Time Clock

Triggers a regeneration on a timed interval. The control will initiate a regeneration cycle at the selected Regeneration Time when the number of days since the last regeneration equals the Day Override value. The Day Override can be set from 1 – 99 days as well as partial day intervals of 4, 8, 12, 16 and 20 hours.

#### Softener Immediate

Measures water usage and regenerates the system as soon as the calculated system capacity is depleted. The control calculates the system capacity by dividing the unit capacity by the feed water hardness. Softener Immediate systems do not use a reserve volume. The control will also start a regeneration cycle at the programmed regeneration time if a number of days equal to the Day Override pass before water usage depletes the calculated system capacity. The Day Override parameter default is OFF, and REGEN TIME will be grayed out unless the day override value has been modified.

#### CAUTION When setting the system for softener immediate regeneration, setting the capacity to a value lower than that of feed water hardness may cause the system to constantly regenerate. If this occurs, disconnect the motor from the control and correct the capacity and feed water hardness values in Master Settings.

#### **Softener Delayed**

Measures water usage and regenerates the system at the selected Regeneration Time after the calculated system capacity is depleted. The control calculates the system capacity by dividing the unit capacity by the feed water hardness and subtracting the reserve. The reserve should be set to ensure that the system delivers treated water between the time the system capacity is depleted and the actual regeneration time. Reserves can be set at a Fixed Volume, Fixed Percentage of capacity, a Variable Reserve based on the previous calendar day's water usage, or a Weekly Reserve based on the average water usage for the current day of the week. The default for the day override parameter is OFF, and the default reserve type is Weekly Reserve.

A Softener Delayed control will also start a regeneration cycle at the selected Regeneration Time if a number of days equal to the Day Override pass before water usage depletes the calculated system capacity.

If the regen type is changed from Softener Immediate to Softener Delayed (or vice-versa), all parameters within those types will be reset to factory default.

#### **Filter Immediate**

Regenerates the system immediately after the selected Volume Override value is depleted. A Filter Immediate control will also start a regeneration cycle at the selected Regeneration Time if a number of days equal to the Day Override pass before water usage depletes the calculated system capacity.

#### **Filter Delayed**

Regenerates the system at the selected Regeneration Time after the selected Volume Override value is depleted. A Filter Delayed control will also start a regeneration cycle at the selected Regeneration Time if a number of days equal to the Day Override pass before water usage depletes the calculated system capacity.

#### NOTE: If Filter Immediate or Filter Delayed are selected, Regenerant Flow selections are limited to Filter, Upflow Filter, Custom Filter, and Custom Upflow Filter.

#### **Regeneration Screen**

From the main Master Settings screen (Figure 13) press the **regen** button to display the Regeneration screen.

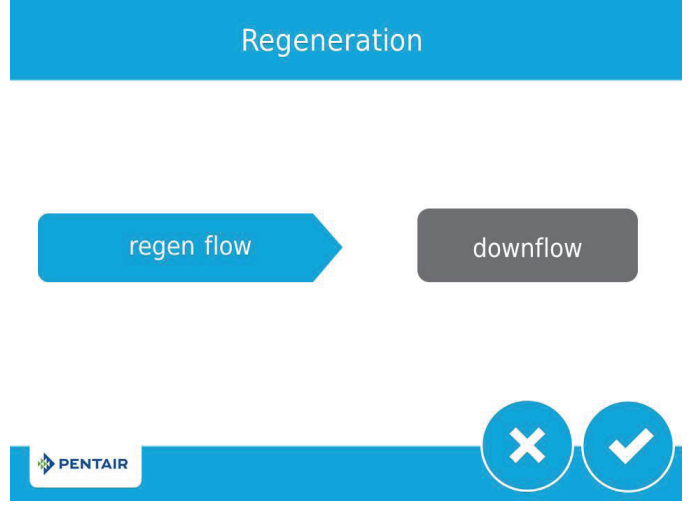

Figure 16 Regeneration Screen

CAUTION Adjusting Regeneration settings will turn any set relays off. Any required relays will need to be reprogrammed in the Relay Output screen.

- **regen flow**: Contains settings for the type of regenerant flow to be used in the valve. Changes to this setting affects the cycle steps displayed in the Regeneration Cycle Wheel on the Home screen. Regenerant flow cycle steps are described below.
- **downflow**: Cycle steps are as follows: Backwash, Draw, Rapid Rinse, Tank Refill
- **upflow**: Cycle steps are as follows: Draw, Backwash, Rapid Rinse, Tank Refill
- downflow 2X backwash: Cycle steps are as follows: Backwash, Draw, Backwash, Rapid Rinse, Tank Refill
- **custom upflow / downflow / filter**: Allows for up to 20 programmable cycle steps.
- **variable refill**: (softener delayed only) Cycle steps are as follows: Refill, Pause, Draw, Backwash, Rinse. Variable refill calculates refill time based on salt dosage, media volume, and BLFC size.
- **Relay Output Screen** From the main Master Settings screen (Figure 13) press the **relay** button to display the Relay Outputs screen.

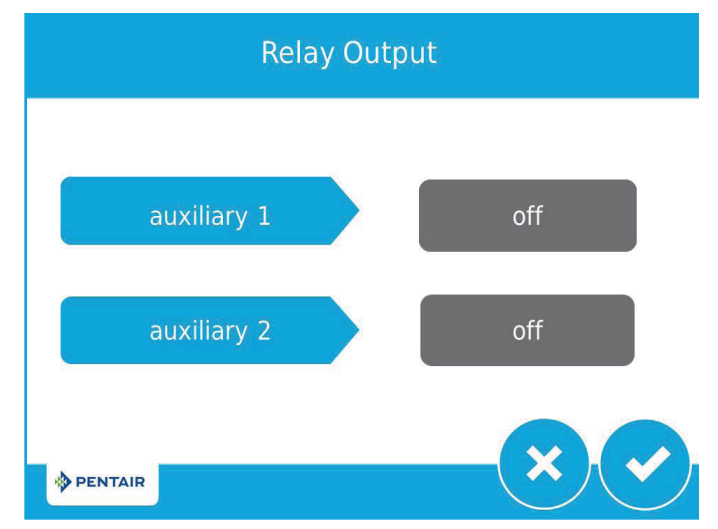

- **auxiliary 1 / auxiliary 2**: Contains settings for programming up to two auxiliary relay outputs. There are three types of relays that can be programmed:
  - **Cycle Based**: The relay will turn on when the valve moves to the specified regeneration cycle steps. To program, select each cycle step button for which the relay should turn on.
  - **Time Based**: The relay will turn on and off at up to two specified start and end times. If water saving regeneration is on, this is not an available option.
  - Volume Based: The relay will turn on when the valve has treated a specified volume of water. Duration can be set for up to two hours.
  - **Alarm Based**: The relay will turn on when the specified alarm condition (or any alarm condition) is met. The relay will turn off when the alarm is cleared.

## MASTER SETTINGS PROGRAMMING (continued)

#### **Meter Screen**

From the main Master Settings screen (Figure 13) press the **meter** button to display the Meter screen.

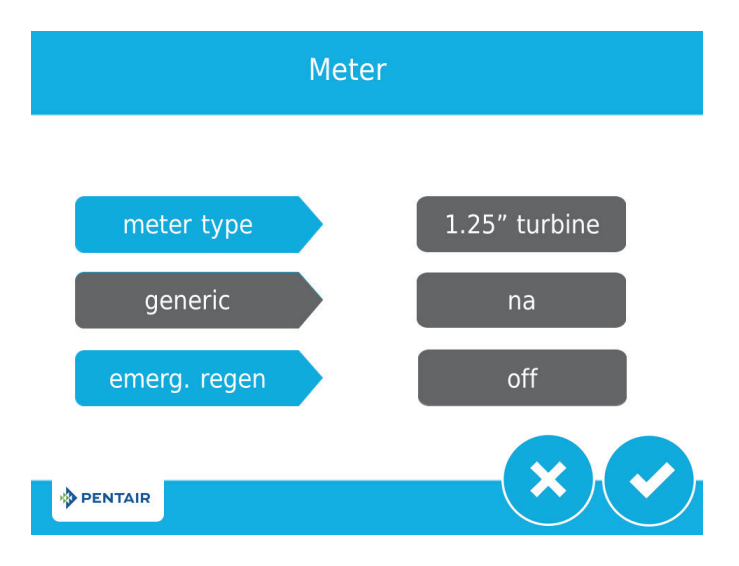

#### Figure 17 Meter Screen

- **meter type**: Contains settings for the type of meter installed with the system. The 5810/5812 valve uses an internal 1.25" turbine meter.
- **generic**: A generic option is available if the installed meter does not match any other selection. Requires setting the number of pulses per volume to ensure proper metering.
- **emergency regen**: When on, the emergency regen feature causes a regen to occur immediately when 105% or greater of the capacity (e.g., volume plus reserve) is used.

#### **Continuous Flow Detect Screen**

From the Meter screen (Figure 19) press 🕑 to display the Continuous Flow Detect screen.

**Continuous Flow Detect** 

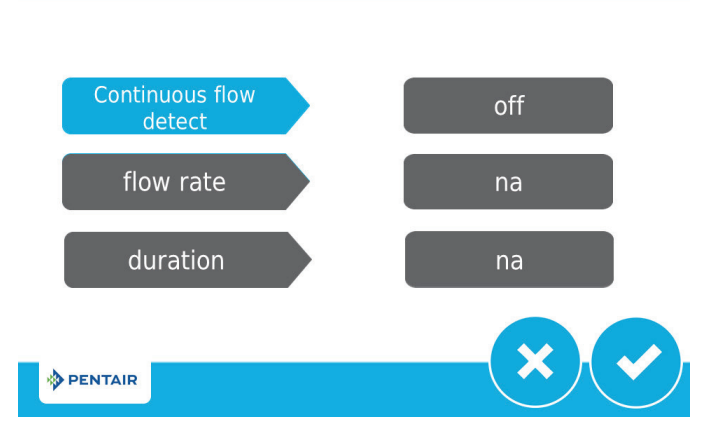

Figure 18 Continuous Flow Detect Screen

- continuous flow detect: When active, triggers an alarm when continuous flow of 0.5 GPM or 1 LPM is detected by the flow meter over an 8-hour period.
- Press the 🕑 button when finished to return to the Home screen.

#### **Settings Review**

From the main Master Settings screen (Figure 13) press the settings review button to display the Settings Review screens, which display a read-only summary of all programmed settings in the control. Use the navigation arrows at the top of the screen to scroll through the parameters currently set in the control. The Settings Review screens are formatted similarly to the corresponding screen where each parameter was set. Press 🌮 to return to Master Settings.

#### **Non-Factory Settings**

After all parameters in Master Programming have been set, these settings can be saved to a custom profile by pressing () on the main Master Settings screen (Figure 13). After pressing () the Non-Factory Settings screen appears.

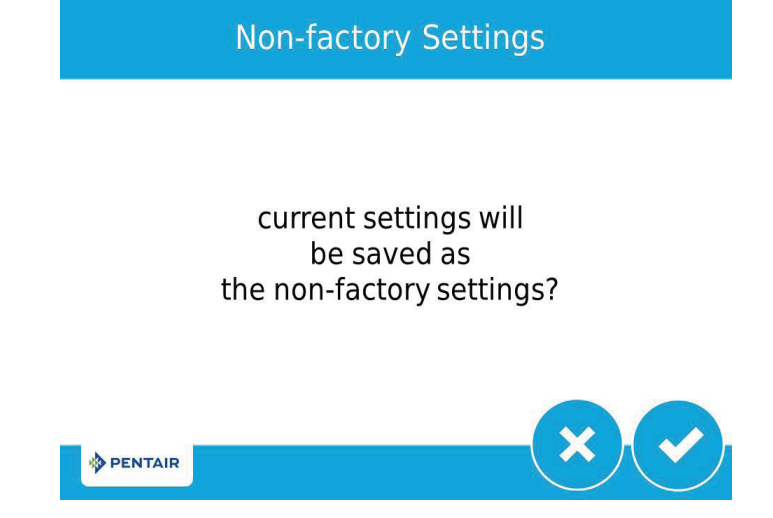

#### Figure 19 Non-Factory Settings Screen

Press 💙 to save all programmed Master Settings parameters to non-factory settings. At any point, the control can be reset to these saved custom settings. By performing a custom reset, any setting that is subsequently programmed without saving to non-factory settings will be reset to the previously saved nonfactory settings in the control.

## **ADDITIONAL FEATURES**

Press the screen navigation arrow at the top right of the Master Settings screen (Figure 13) to navigate to the secondary Master Settings screen.

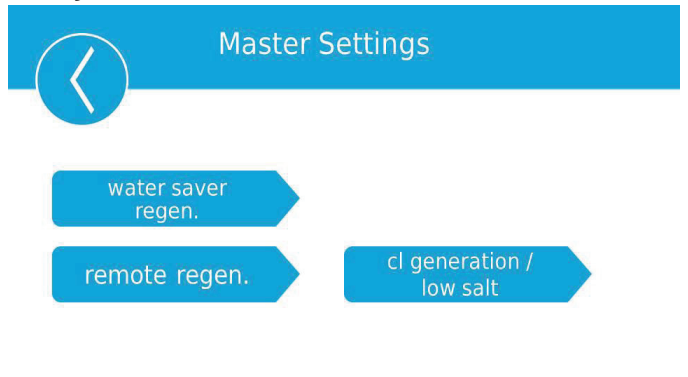

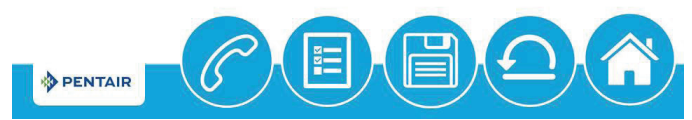

Figure 20 Secondary Master Settings Screen

- water saver regen: Contains settings for setting regenerations to save water by reducing backwash and rinse time on a particular interval
- **remote regen:** Contains settings for triggering a regeneration via a remote input
- **cl generation/low salt:** (international version only) Contains settings to trigger chlorine generator for the control

#### Water Saver Regeneration

From the secondary Master Settings screen (Figure 22) press the **water saver regen.** button to display the Water Saver Regen screen (Figure 23).

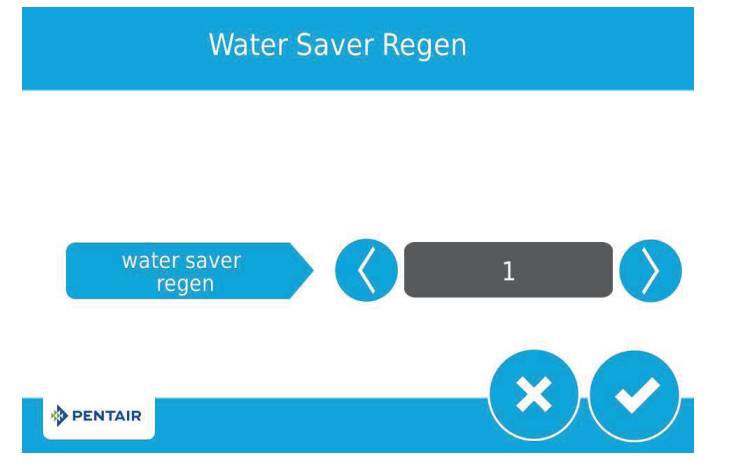

Figure 21 Water Saver Regen Screen

- water saver regen: reduces backwash and rapid rinse times on a particular interval. The reduced backwash time is 50% less than the backwash time (rounded down to the nearest minute, e.g. if the backwash time is set to 10 minutes, enabling the water saver regen function will reduce the backwash time to 5 minutes). The reduced rapid rinse time is 66% less than the rapid rinse time (rounded down to the nearest minute, e.g. if the rapid rinse time is set to 10 minutes, enabling the water saver regen function will reduce the backwash time to 3 minutes).
- **range:** 1-25 regenerations (for example, a setting of 3 will produce 1 normal regeneration then 3 reduced water saving regenerations).

From the secondary Master Settings screen (Figure 22) press the **remote regen** button to display the Remote Regen screen.

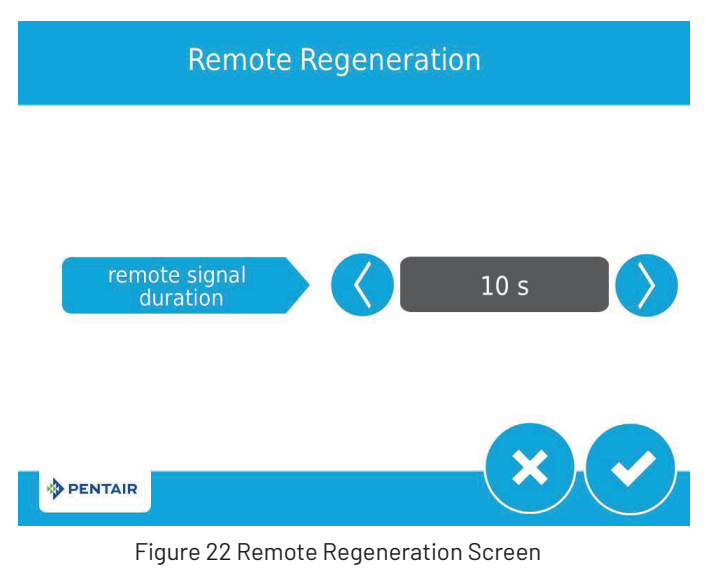

• **remote regeneration duration:** Contains settings for triggering a regeneration via a remote input. Select a value in seconds that the remote switch must be closed in order to trigger the regeneration.

Connect a remote switch (such as a differential pressure switch) to the remote start input terminals on the back of the XTRi control board. When the remote switch remains closed for the number of seconds specified in the Remote Regen screen, a regeneration will be triggered regardless of volume, capacity, or time remaining until the next scheduled regeneration.

#### Chlorine Generation/Low Salt (international version only)

From the secondary Master Settings screen (Figure 22) press the **cl generation/low salt** button to display the Chlorine Gen/ Low Salt screen (Figure 25).

Chlorine Gen/Low Salt

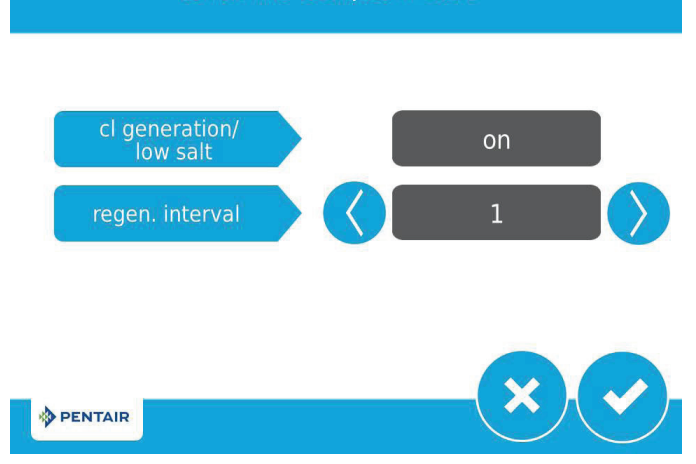

Figure 23 Chlorine Gen/Low Salt Screen

- **cl generation/low salt:** Contains settings to trigger chlorine generator for the control (on/off)
- regen interval range: 1 to 255 regenerations

## **REGENERATION**

Start a regeneration by pressing the **Regeneration** button 🥥. The Regeneration screen appears (Figure 26).

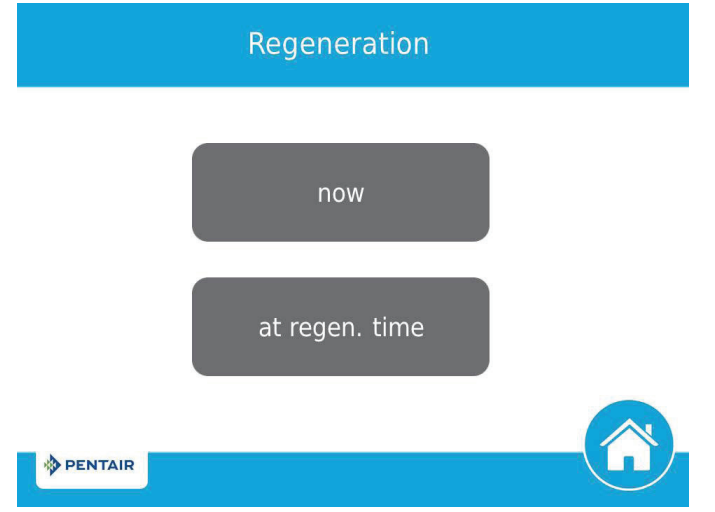

- Press **now** to begin a regeneration immediately, or press **at regen. time** to queue the regeneration for the programmed regeneration time (2:00 AM default for softeners, 12:00 AM default for filters). Pressing **at regen. time** again will cancel the manual regeneration.
- During Regeneration, press the button to immediately advance to the next cycle step. Once in regeneration, the volume or time will be displayed below the button. For softener systems, put salt in the brine tank before starting a regeneration.

#### NOTE: Do not use granulated or rock salt.

The unit is now fully programmed and ready to treat water. This quick setup uses the control's default settings, which are appropriate for most residential applications.

## **CONTROL OPERATION**

#### **Control Operation During Regeneration**

During regeneration, the Regeneration Cycle Wheel shows the regeneration step the valve is advancing to, or has reached, and the time remaining in that step. Once all regeneration steps are complete the valve returns to treatment position and resumes normal operation. The time remaining in regeneration will be displayed on the home screen in hours and minutes.

Pressing the  $\bigotimes$  button during a regeneration cycle immediately advances the valve to the next cycle step position and resumes normal step timing. The  $\bigotimes$  button is only shown when the valve is in position and the motor has stopped. Pressing the  $\bigotimes$  button will cancel the regeneration.

#### **Control Operation During Programming**

The control can only be programmed with the valve in treatment. While being programmed the control continues to operate normally, monitoring water usage and keeping all displays up to date. Control programming is stored in memory permanently until reset.

#### **Control Operation During a Power Failure**

The XTRi includes internal power backup. In the event of power failure, the control shifts into a power-saving mode. The control stops monitoring water usage. The display and motor shut down, but it continues to keep track of the time and day for a minimum of eight hours. The system configuration settings are stored in a non-volatile memory and are stored indefinitely with or without power. After a long power outage, the Time of Day button may flash indicating it needs to be reset. Press the button to stop the Time of Day from flashing and reset time if needed. If power fails while the unit is in regeneration, the control will save the current valve position before it shuts down. When power is restored, the control will resume the regeneration cycle from the point where power failed. If power remains off for more than eight hours, upon power restoration the regeneration is canceled and the piston returns to service.

#### CAUTION If power fails during a regeneration cycle, the valve will remain in its current position until power is restored. The valve system should include all required safety components to prevent overflows resulting from a power failure during regeneration.

The control will not start a new regeneration cycle without power. If the valve misses a scheduled regeneration due to a power failure, it will queue a regeneration. Once power is restored, the control will initiate a regeneration cycle the next time that the Time of Day equals the programmed regeneration time. Typically, this means that the valve will regenerate one day after it was originally scheduled. If the treated water output is important and power interruptions are expected, the system should be set up with a sufficient reserve capacity to compensate for regeneration delays.

#### **Remote Lockout**

If a remote switch is installed, the control will not allow the system to go into regeneration until the regeneration lockout input signal to the control is cleared. This requires opening the contact closure to clear the lockout condition. The recommended gauge wire is 20 with a maximum length of 500 feet. See "WIRING DIAGRAM" on page 43.

#### **Sleep Mode**

The control will go into sleep mode if no button is pressed after five minutes. All other control functions will continue to operate. The display will wake from sleep mode when any part of the display is touched.

## MASTER RESET

Press the **(a)** button while in the Master Settings main screen (Figure 13) to display the Reset screen.

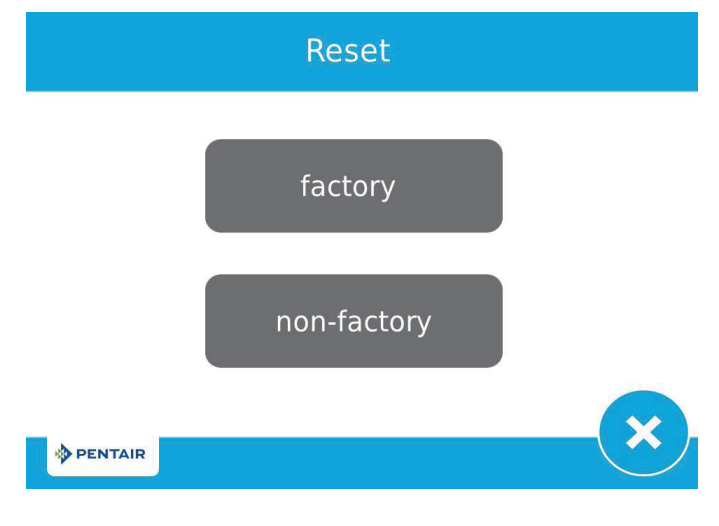

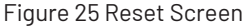

Press the **factory** button to reset all control parameters to their factory defaults, or press the **non-factory** button to reset control parameters to previously saved custom settings (see "NON-FACTORY SETTINGS" on page 13). A warning screen appears before parameters are reset. Press  $\checkmark$  to confirm the reset or press  $\bigotimes$  to return to Master Settings.

## **DIAGNOSTICS**

The control records and displays a variety of diagnostic data to assist with troubleshooting performance issues and fine-tuning system efficiency. Press the **Diagnostics** button (a) from the Master Settings or Home screens to view the Diagnostic screen.

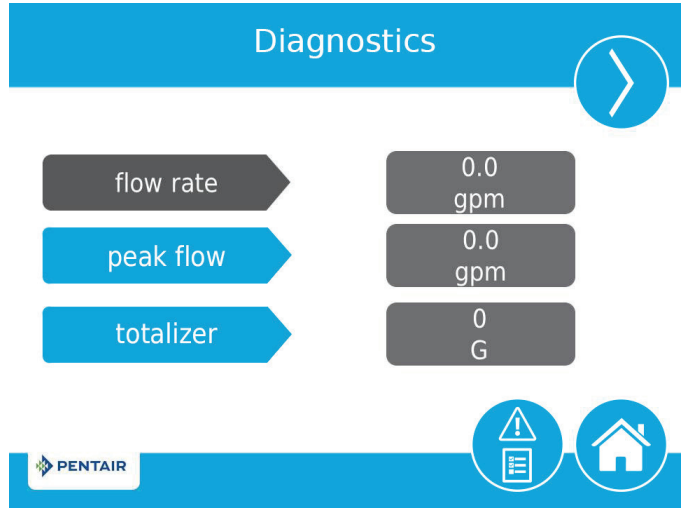

Figure 26 Diagnostic Screen

- Press the screen navigation arrows at the upper-right and left of the screen to view each diagnostic parameter.
- Press the Error Log button () to access the Error Log (Figure 29) screen. To clear the Error Log, press the Reset button then the Reset button again on the Clear All Error Logs screen, then enter "1201" at the password prompt screen, then press the Accept button to confirm.

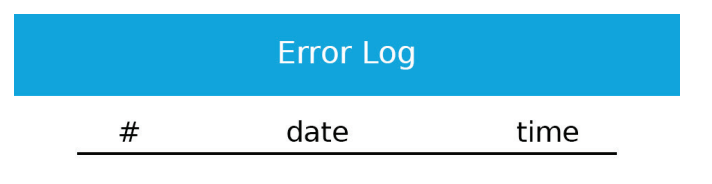

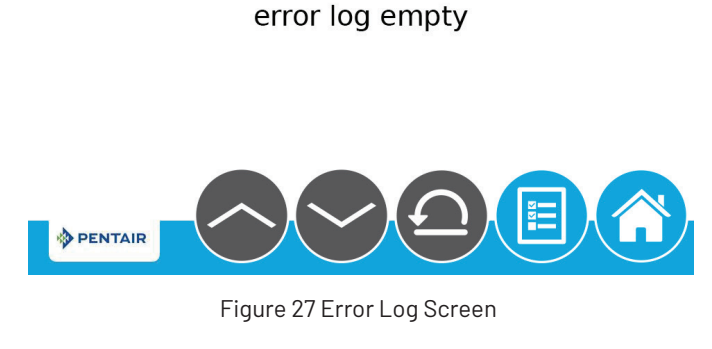

Press the **Home** button 🕜 to return to the Home screen.

# NOTE: If a regeneration occurs while in the Diagnostic screen, the unit will return to the main screen.

| Parameter           | Description                                                                                                 |
|---------------------|----------------------------------------------------------------------------------------------------|
| Flow Rate           | Displays the current flow rate.                                                                             |
| Peak Flow*          | Displays maximum flow rate of water along with date and time of occurrence, since last reset.               |
| Totalizer*,**       | Displays total volume of water used since last reset.                                                       |
| Last Regen          | Displays when last regeneration occurred.                                                                   |
| Pocorvo             | Displays the reserve volume based on the reserve type selected under master settings.                       |
|                     | *This parameter is only available for meter delayed<br>regeneration type.                                   |
| Software<br>Version | Displays the software version installed on the controller.                                                  |
| No of Regens        | Displays how many manually and system initiated regenerations the system has gone through since last reset. |
| Regen Interval      | Displays the average length of time between regenerations based on the past four regenerations.             |
| Daily Usage         | Displays average water usage for each day of the week based on the usage on that day forthe past six weeks. |
| Usage Since Regen   | Displays water usage since last regeneration.                                                               |
| Last Setting Change | Displays the date and time of the last update to Master<br>Settings.                                        |

#### NOTE\*: Only Peak Flow and Totalizer can be changed they can be reset to zero.

NOTE<sup>\*\*</sup>:Totalizer has a maximum value of 99,999,999. If this number is reached, the Totalizer must be reset to zero to continue tracking this value.

## **ALARMS AND ERRORS**

If an error in valve or control function occurs, an alarm will sound and the Home screen will display the Error Alert button @ and the Alarm button ①.

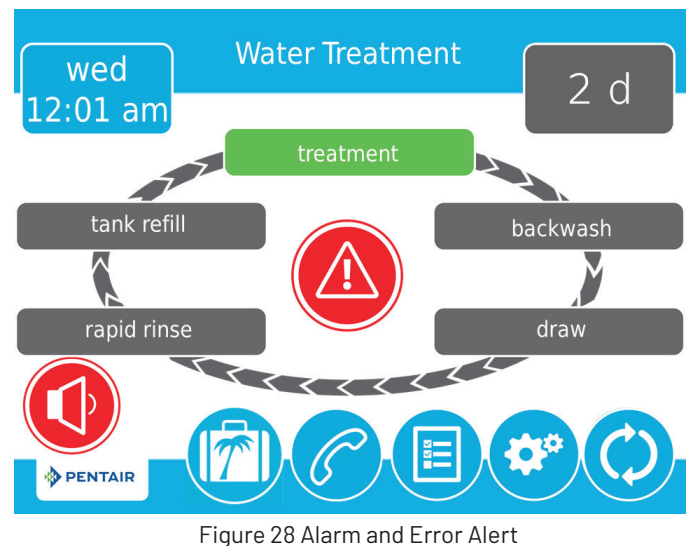

- Press the **Alarm** button to mute the alarm.
- Press the Error Alert button to view information about the error.

If the display is in sleep mode when an error occurs, the screen will turn on for five minutes. The error will beep for one second per minute until the error is cleared. If the error is not cleared after five minutes, the screen will switch to power saving mode and display the Error Alert button as a screen saver.

See TROUBLESHOOTING for more information about error conditions.

## USB CONNECTION FOR FIELD PROGRAMMING

The XTRi features a USB port that allows you to connect a PC to the control for field programming and diagnostic parameter download.

NOTE: Field Programmer software is required for field programming features. See XTRi Field Programmer Manual for more information on using the Field Programmer software.

Pressing 😲 on the Format screen displays the USB screen.

USB

Connect the usb cable to the control and PC and start the field programming application

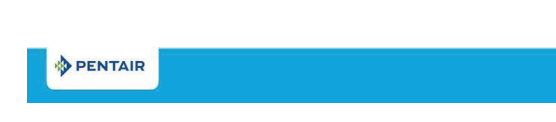

#### Figure 29 USB Screen

When the USB screen appears, connect a USB cable to the USB port on the control circuit board. Connect the other end of the USB cable to a PC with the Field Programmer software installed and follow the directions in the XTRi Field Programmer manual to complete the connection. Press & to return to Master Settings.

NOTE: Do not remove USB cable from computer or control while connected and transferring data. See the XTRi Field Programmer manual for proper disconnection procedure.

## TROUBLESHOOTING

| Problem                         | Cause                                                                               | Correction                                                                                                    |
|---------------------------------|-------------------------------------------------------------------------------------|----------------------------------------------------------------------------------------------------|
| Valve constantly<br>regenerates | Error in programming has caused<br>a regeneration loop condition in<br>the control. | Disconnect the motor from the control circuit board (see "WIRING DIAGRAM" on page 43 for<br>location on circuit board). A Motor Stall error will occur, allowing access to Master Settings.<br>Navigate to the Valve screen and check Regen Type settings. Ensure that the value for Capacity<br>is larger than the value for Hardness, and save settings.<br>If the error continues to occur, unplug the unit, put it into bypass and contact technical support. |

#### **Error Alerts**

- NOTE: An Error Alert appears on the Home screen if an error condition is detected. Press the Error Alert button @ to view the error message.
- NOTE: Most error alerts are cleared at regeneration. If the error persists following a regeneration, attempt the appropriate reset and recovery procedure below or contact technical support.

|                                                                                              |                  | ERROR S                                                                                 | CREEN DISPLAY                                                                                                    |
|----------------------------------------------------------------------------------------------|------------------|-----------------------------------------------------------------------------------------|----------------------------------------------------------------------------------------------------|
| XTRi Display                                                                                 | App Display      | Cause                                                                                   | Reset and Recovery                                                                                                    |
| Motor Stall Motor<br>Run-On<br>No changes detected<br>in the optical sensor<br>for 6 seconds | Motor stall      | No state changes in the<br>optical sensor are detected<br>for six seconds.              | Unplug the unit and plug back in. Allow the control to attempt to find position<br>again.<br>Verify the optical sensor is in place with the wires connected to the circuit<br>board. Verify the motor and drive train components are in good condition and<br>assembled properly. Check the valve and verify that the piston travels freely.<br>Replace/reassemble the various components as necessary.<br>Plug the unit back in and observe its behavior. If the error reoccurs, unplug<br>the unit, put it into bypass and contact technical support. |
| Optical Sensor<br>Undesired change<br>detected in the<br>optical sensor                      | Optical sensor   | An undesired optical sensor<br>state change occurred.                                   | Non-critical error. Extra optical sensor pulse detected. Press the Regeneration button to advance motor to clear error.                                                                                                    |
| Flow meter error<br>Continuous Flow                                                          | Flow meter       | The flow meter has reported<br>continuous flow for more than<br>8 hours.                | Error will clear when flow to meter drops below 0.5 GPM or 1 LPM. If continuous flow is expected, turn plumbing leak detection off in Master Settings                                                                                                    |
| Over current Motor<br>over current detected                                                  | Over current     | Motor drew too much current                                                             | Attempt to perform a manual regeneration. If error continues, call technical support.                                                                                                    |
| Flow meter error No<br>flow detected                                                         | Flow meter       | detected for 7 days.No flow<br>has been                                                 | Error will clear when a flow pulse is detected. Check to ensure meter cable is properly installed and meter spins freely. Clear meter of debris if necessary. If error continues, call technical support.                                                                                                    |
| No regeneration for<br>100 days                                                              | No regen 100 day | The valve has not regenerated in more than 100 days.                                    | Initiate a regeneration.                                                                                                    |
| Service Interval                                                                             | Service Interval | Service Interval timer has expired.                                                     | From within Master Settings, navigate to the Assistance/Mainten. Interval screen and set a new Service Interval time.                                                                                                    |
| No Salt Detect<br>(international version<br>only)                                            | No Salt Detect   | When chlorine generator is on<br>but does not read salt from<br>the chlorine generator. | Error will clear if salt is added to the brine tank and a manual regeneration is performed.                                                                                                    |
| Emergency Regen<br>Occurred                                                                  | Emer Reg Occur   | Over 105% of the total<br>capacity (e.g., volume plus<br>reserve) has been depleted     | Error will clear when regeneration occurs. When the Emergency Regen is<br>enabled, the Emergency Regen Occurred error alert will display to let the<br>user know an Emergency Regen Occurred. Repeated Emergency Regen may<br>indicate an undersized system.                                                                                                    |
| - NA -                                                                                       | IOT Conn Failure | XTRi & IOT Board<br>Communication not working                                           | Remove data cable. Reset IOT Board by reset button on top, then plug data cable back in.                                                                                                    |
| - NA -                                                                                       | Offline          | WiFi Connection has been<br>disrupted for more than<br>60 minutes                       | Verify WiFi is not experiencing any issues.                                                                                                    |

# Pairing the Fleck 5800/5810/5812 XTRi Connected Valve with Wi-Fi Devices

The Fleck 5800/5810/5812 XTRi Connected Valve can be paired with a smartphone or tablet. New users can download and install the Pentair Home App from the App Store or Google Play. WiFi connection must be 2.4 GHz.

## Sign Up and Log In

New users will need to create an account to monitor their water softeners. From the Log In page, press **SIGN UP** to create a new account. If you already have an account, skip to Login.

| 9:41                 | .ni 🗢 🖿    |
|----------------------|------------|
| 0                    |            |
| Log In               |            |
| Email                |            |
| Email Address        |            |
| Password             |            |
|                      | Ì          |
|                      |            |
| LOG IN               |            |
| FORGOT PASS          | WORD?      |
| Don't have an accour | nt SIGN UP |
|                      | _          |

Add your email address and set your password.

| 9:41              | ÷ III.                                                                                                    |
|-------------------|----------------------------------------------------------------------------------------------------|
| 4                 |                                                                                                    |
| Si                | gn Up                                                                                                    |
| Ema               | il                                                                                                    |
| linda             | a@gmail.com                                                                                                    |
| New               | Password                                                                                                    |
| •••               | ••••                                                                                                    |
| At 11 11 11 11 11 | least 8 characters<br>umber<br>umber<br>pecial character<br>I have read and agree to the <b>Terms</b><br>of Service.<br>I would like to receive Pentair.<br>communications regarding helpful tips<br>and tricks, product updates, surveys<br>and special offers. |
|                   | CREATE AN ACCOUNT                                                                                                    |
|                   |                                                                                                    |

Once you select Create Account, an email will be sent to your email for verification.

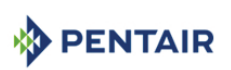

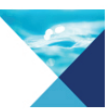

Thank you for registering for the Pentair Pro app. To complete the registration process, please confirm your email address by clicking on the button below.

VERIFY EMAIL ADDRESS

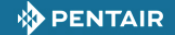

COPYRIGHT (C) 2019 PENTAIR. ALL RIGHTS RESERVED

THIS EMAIL WAS SENT BY: PENTAIR, 5500 WAYZATA BOULEVARD, SUITE 800, Minneapolis, MN 55416, UNITED STATES

Privacy Notice

Click the "Verify Email" link to complete the process.

| in 🗟 🎮 | ՞ ՁԿԲ.⊿ 82% ∎ 11:33 AԻ                |
|--------|---------------------------------------|
|        | est-2,amazoncognito.com 15            |
|        |                                       |
|        |                                       |
|        | Your registration has been confirmed! |
|        |                                       |
|        |                                       |
|        |                                       |
|        |                                       |
|        |                                       |
|        |                                       |
|        |                                       |
|        |                                       |
|        |                                       |
|        |                                       |
|        |                                       |
|        |                                       |

Sign in to the app with your verified email and password.

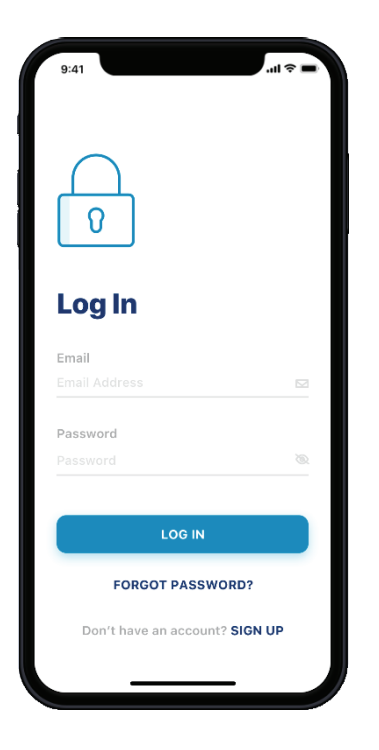

Once you sign in, the app will take you through the following series of screens:

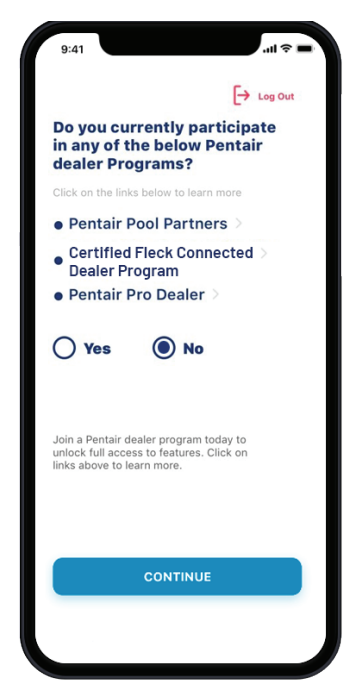

If you have a Pentair Partner Center Account, select **Yes** to indicate that you are a participant. If you will be the main administrator for the Pro account, select **Admin**. The **Admin** for the partner portal must be the initial sign up for the app. (Employees will be able to be invited to be part of your Pro app team through the Pentair Pro Web App.) The Pentair ID and password is the same as your Partner Center email and password.

| <image/>                                                                                                    | 9:41l 🗢 🔳                                                                                |                                                                          |
|----------------------------------------------------------------------------------------------------|------------------------------------------------------------------------------------------|--------------------------------------------------------------------------|
|                                                                                                    | <b>Fa</b> to our                                                                         |                                                                          |
| in aging of the below Pentair<br>Calcer Proportion<br>Pentair Pool Partners ><br>Codified Fleck Connected ><br>Dealer Proportion<br>Pentair Pro Dealer ><br>Codified Fleck Connected ><br>Dealer Proportion<br>Proportion<br>Proporti<br>Proportion<br>Proportion<br>Proportion<br>Proporti | Do you currently participate                                                             |                                                                          |
|                                                                                                    | in any of the below Pentair<br>dealer Programs?                                          |                                                                          |
| <ul> <li>Pertair Pool Partners &gt;</li> <li>Certified Fleck Connected &gt;</li> <li>Dealer Force Connected &gt;</li> <li>Pertair Pro Dealer &gt;</li> <li>No</li> <li>Type at Admin or Employee at server at a server at a se</li></ul>                                                                                                    | Click on the links below to learn more                                                   |                                                                          |
| <ul> <li>Description of reach contractions</li> <li>Portain Pro Dealer &gt;</li> <li>No</li> <li>Type and Addition of Employee at company at access to appoint and access to appoint and access to appoint access.</li> <li>Portain 0</li> <li>Portain 10</li> <li>Portain 10</li></ul>                                                                                                    | Pentair Pool Partners >                                                                  |                                                                          |
| Ves No   • ho • ho                                                                                                    | Dealer Program     Pentair Pro Dealer >                                                  |                                                                          |
| • by a set Admin or Employee at   • Control   • Control   •                                                                                                    | Yes No                                                                                   |                                                                          |
| Admin Employee   Very your Pentai daces to apple   Pentair D   Pentair D <th>"Log in as" Admin or Employee at<br/>your company.</th> <th><math>\langle</math></th>                                                                                                    | "Log in as" Admin or Employee at<br>your company.                                        | $\langle$                                                                |
| Perture relative dealer program between the location of the properties of the access to apply the access to apply t                                                                                                    | Admin Employee                                                                           |                                                                          |
| Partial ID   Partial ID   Partial ID <th>Verify your Pentair dealer program<br/>credentials to get full access to app<br/>features.</th> <th></th>                                                                                                    | Verify your Pentair dealer program<br>credentials to get full access to app<br>features. |                                                                          |
| Parameter   Parameter                                                                                                    | Pentair ID                                                                               | 9:41 .ul 📚 🖬                                                             |
| Present     Present     Image: State in Column     Present     Image: State in Column     Verify your Pentair dasker program credentials to get full access to apple factors.     Verify your Pentair dasker program credentials to get full access to apple factors.     Verify your Pentair dasker program credentials to get full access to apple factors.     Verify your Pentair dasker program credentials to get full access to apple factors.     Verify your Pentair dasker program credentials to get full access to apple factors.     Verify your Pentair dasker program credentials to get full access to apple factors.     Verify your Pentair dasker program credentials to get full access to apple factors.     Verify your Pentair dasker program credentials to get full access to apple factors.     Verify your Pentair dasker program credentials to get full access to apple factors.     Verify your Pentair dasker program credentials to get full access to apple factors.     Verify your Pentair dasker program credentials to get full access to apple factors.     Verify     Verify     Verify     Verify     Verify     Verify     Verify     Verify     Verify     Verify     Verify     Verify     Verify     Verify     Verify <                                                                                                    | Pearcain D                                                                               | Et langut                                                                |
| *Log in as* Admin or Employee at   *Log in as* Admin or Employee at   *Log in as *Log in admin at the at   *Log in as *Log in                                                                                                    | Password 🕲                                                                               | Yes No                                                                   |
| Stat     "Log in as" Admin or Employee at your Company.     Your Company.     Verify your Pentair dealer program credentials to get full access to app leatures.     Pentair ID     Verify your Pentair dealer program credentials to get full access to app leatures.     Verify your Pentair dealer program credentials to get full access to app leatures.     Verify your Pentair dealer program credentials to get full access to app leatures.     Verify your Pentair dealer program credentials to get full access to app leatures.     Verify your Pentair dealer program credentials to get full access to app leatures.     Verify your Pentair dealer program credentials to get full access to app leatures.     Verify your Pentair dealer program credentials to get full access to app leatures.     Verify your Pentair dealer program credentials to get full access to app leatures.     Verify     Verify     Verify     Verify     Verify     Verify     Verify     Verify     Verify     Verify     Verify     Verify     Verify     Verify     Verify     Verify     Verify     Verify     Verify     Verify     Verify     Verify <th></th> <th>"Log in as" Admin or Employee at your company.</th>                                                                                                    |                                                                                          | "Log in as" Admin or Employee at your company.                           |
| Set   941   Image: Admin   Cog in as: Admin or Employee at your company.   Yourify your Pentair dealer program (Your Pentair Center email)   Password   Vorify your Pentair dealer program (Your Pentair Center email)   Password   Vorify your Pentair dealer program (Your Pentair Center email)   Password   Password   Password   Password   Password   Vorify                                                                                                    |                                                                                          | Admin Employee                                                           |
| 941 (Your Pentair Center email)   941 Image: Admin or Employee at your company.   Admin Employee   Your Your Pentair dealer program predentials to get full access to appendator.   Mattair ID   Pentair ID   Pentair ID <th></th> <th>Verify your Pentair dealer program credentials to get full access to app</th>                                                                                                    |                                                                                          | Verify your Pentair dealer program credentials to get full access to app |
| 9:41   *Log in as* Admin of Employee at your company.   Admin   Employee   Verify your Pentair dealer program credentials to get full access to appleatures.   Invitation Code   Pentair ID   Pentair ID   Pentair ID   Pentair ID   Pentair ID   Pentair ID   Pentair ID   Pentair ID   Pentair ID   Pentair ID   Pentair ID   Pentair ID   Pentair ID   Available only by Admin through invitation.                                                                                                    |                                                                                          | features.<br>Pentair ID                                                  |
| 9.41   *Log in as" Admin or Employee at your company.   Admin   Employee   Your Pentair dealer program credentiats to get full access to appleatores.   Invitation Code   Pentair ID   Pentair ID   Pentair ID   Pentair ID   Pentair ID   Pentair ID   Pentair ID   Vorify   Vorify                                                                                                    |                                                                                          | Pentair ID (Your Pentair Center email)                                   |
| 941       Image: Admin or Employee at your company.         Admin       Employee         Vorify your Pentair dealer program credentiats to get full access to apple features.       Image: Admin or Employee         Invitation Code       Image: Admin or Employee         Partair ID       Available only by Admin through invitation.         Password       Image: Admin or Employee         Vorify       Vorify                                                                                                    |                                                                                          | Password (Your Password) 🗞                                               |
| *Log un at "Admin or Employee at your company.     Admin     Employee     Vorify your Pentair dealer program ordentials to get full access to apple features.   Invitation Code   Pentair ID   Pensword Password Password Vorify   Vorify     Vorify                                                                                                    | 9:41 .ul 🗢 🖛                                                                             |                                                                          |
| "Log in as" Admin or Employee at your company.   Admin   Employee     Verify your Pentair dealer program credentiats to get full access to applicatives.   Invitation Code   Pantair ID   Pentair ID   Pentair ID   Pentair ID   Pessword   Nority   Verify                                                                                                    | → Log Out                                                                                | Verify                                                                   |
| Admin Employee   Verify your Pentair dealer program contentiate to get full access to applicatures.   Invitation Code   Pentair ID   Pensaveord   Verify   Verify                                                                                                    | "Log in as" Admin or Employee at<br>your company.                                        |                                                                          |
| Verify your Pentair dealer program<br>features.<br>Invitation Code<br>Pentair ID<br>Pentair ID<br>Pentair ID<br>Pentair ID<br>Pentair ID<br>Verify                                                                                                    | Admin Employee                                                                           |                                                                          |
| Credentials to get full access to app<br>features.<br>Invitation Code<br>Pentair ID<br>Pentair ID<br>Password<br>Password<br>Vorify                                                                                                    | Verify your Pentair dealer program                                                       |                                                                          |
| Invitation Code   Pentair ID Pentair ID Pentair ID Pentair ID Vorify Vorify                                                                                                    | credentials to get full access to app<br>features.                                       |                                                                          |
| Personal Coole<br>Personal Coole<br>Personal Coole                                                                      | Invitation Code 1                                                                        |                                                                          |
| Pentair ID Pensair ID Password Password Verify                                                                                                    | Invitation Gode                                                                          |                                                                          |
| Available only by Admin through invitation.                                                                                                    | Pentair ID                                                                               | -                                                                        |
| Password Password Vority Vority                                                                                                    |                                                                                          | Available only by Admin through                                          |
| Verify                                                                                                    | Password 20                                                                              | invitation.                                                              |
| Verify                                                                                                    | Password @                                                                               |                                                                          |
| Verify                                                                                                    |                                                                                          |                                                                          |
|                                                                                                    | Verify                                                                                   |                                                                          |
|                                                                                                    |                                                                                          | 4                                                                        |
|                                                                                                    |                                                                                          |                                                                          |
| _                                                                                                    |                                                                                          |                                                                          |

In the event you are not a Partner Center user, then please select No and proceed through the log in pages. This will provide for limited screens and options.

The app will then take you to the dashboard. To add a device click on the + sign.

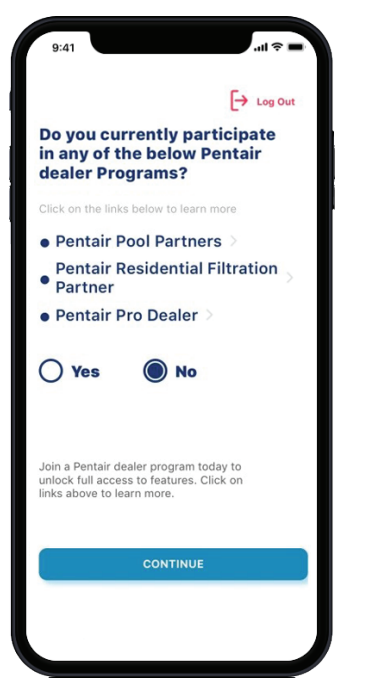

Once in the app, it will take you through a Create a Profile screen. Once you create your profile, click the save button at the bottom of the screen. This will take you to the main dashboard.

| -                 |  |
|-------------------|--|
| Create Profile    |  |
| Edit photo        |  |
| First Name        |  |
| Linda             |  |
| Last Name         |  |
| Ramley            |  |
| Country           |  |
| United States     |  |
| Primary Address   |  |
| 445 Irving Street |  |
|                   |  |
| San Francisco     |  |
| SAVE              |  |

| bashboard        | Alerts Watchlis |
|------------------|-----------------|
|                  | 🙎 Map Vie       |
| ¥ 102 10 10200   |                 |
| Monitored De     | vices           |
| 0                |                 |
| Online           | O Offline       |
| A O Critical     | 🛕 0 Medium      |
| A O Low          |                 |
| A Monitored Cu   | stomers         |
| 0                |                 |
| Installed Device | ces             |
| 0                |                 |

Select Water Softener.

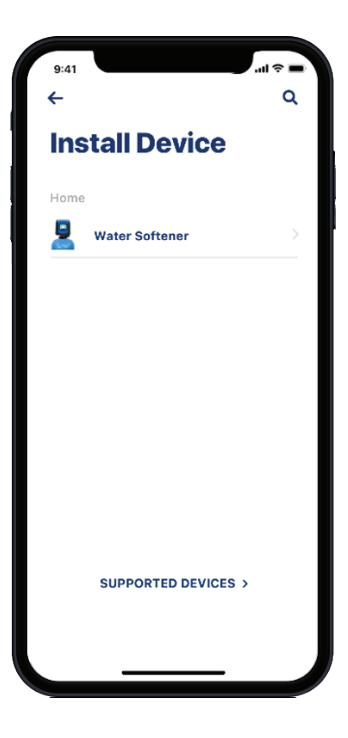

The screens will now take you through the provisioning process.

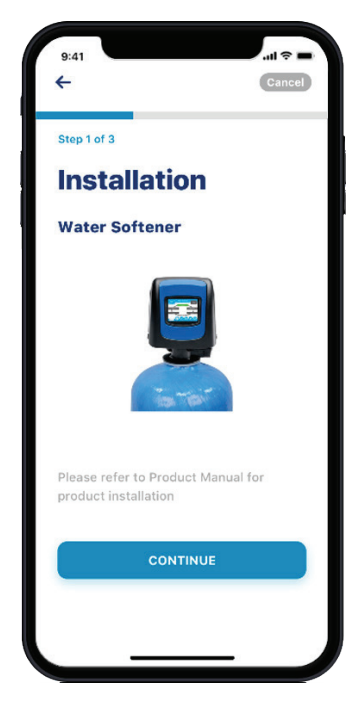

You are now ready to provision your valve. 1. From the XTRi control, press the gear button

main screen to proceed to settings.

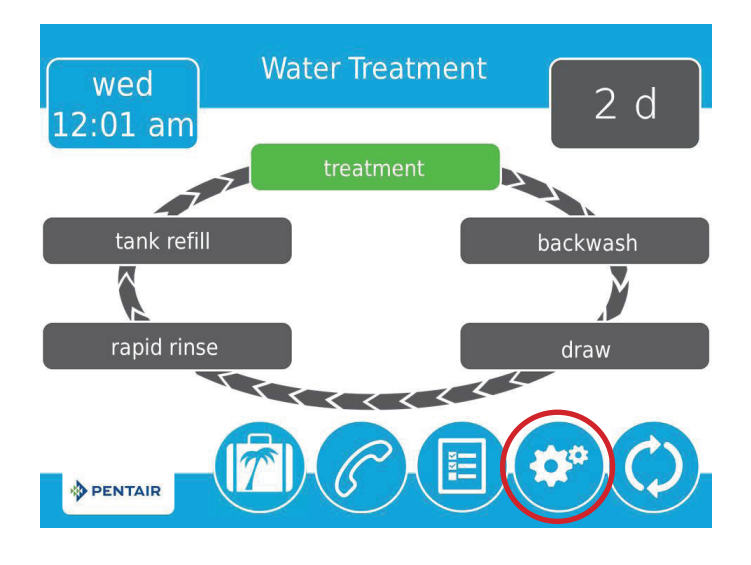

on the

2. Turn the Bluetooth to "ON" and then click the check mark at the bottom right hand corner.

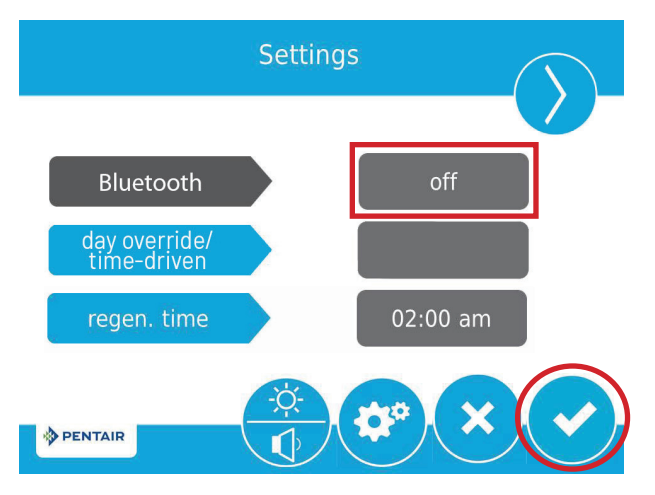

3. A Bluetooth icon will appear in the upper right hand corner of the main screen.

a. A black icon 🕉 reflects the Bluetooth is open, but not connected.

b. A white icon reflects the Bluetooth signal is open and connected.

- c. The alert icon **(!)** will show up on the screen until a WiFi connection has been established.
- 4. Once the Bluetooth signal is open in the screen, press the continue button on the app to scan for the device.

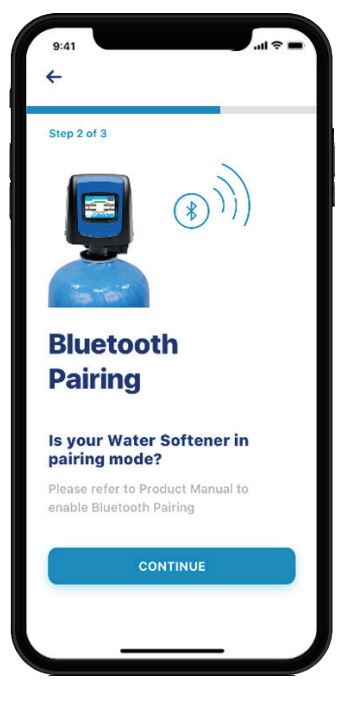

- 5. A list of available devices will appear. Once the device is found, select that device from the list.
  - 941 ← Step 2 of 3 Select your Water Softener () PNR9876543210
- 6. Authorize the pairing of the device by clicking "Pair".

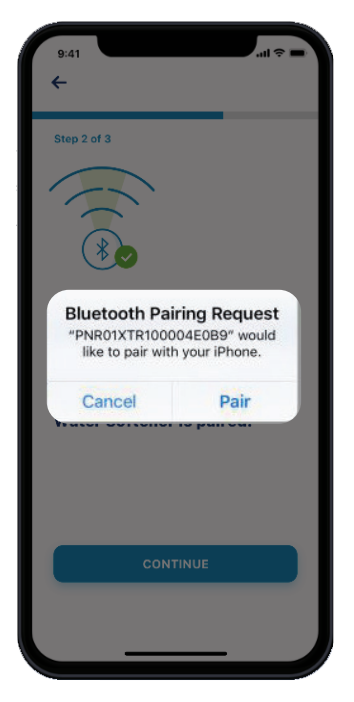

7. Once pairing is complete, if you are using the Pentair Pro App, set up is complete.

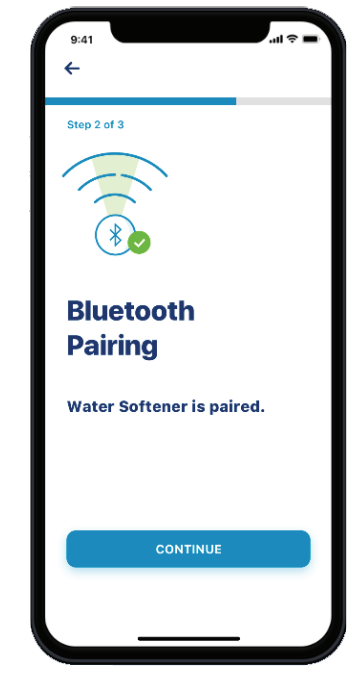

If you are using the Pentair Home app, please proceed to the screens to set up the WiFi connections as referenced in the **Pentair Home Homeowner Guide**.

8. In the Pentair Pro app the product will now show up in your installed devices.

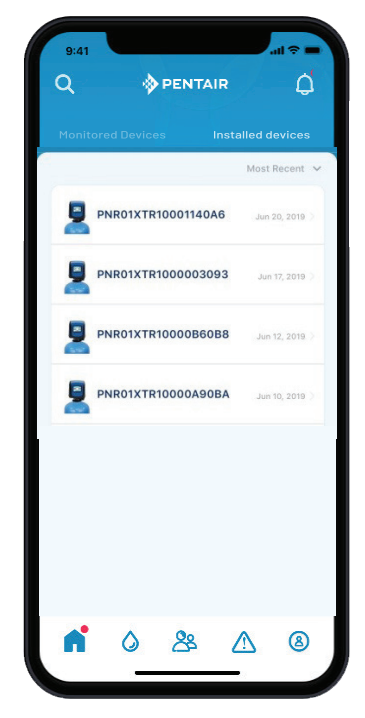

## **MASTER SETTINGS REFERENCE CHART**

#### CAUTION: Before entering Master Settings, please contact your local professional water dealer.

| Screen Name         | Parameters                 | Values                                                                                                    | Notes                                                                                                    |
|---------------------|----------------------------|----------------------------------------------------------------------------------------------------|----------------------------------------------------------------------------------------------------|
|                     | Language                   | English, French,<br>German, Italian,<br>Spanish, Dutch                                                                                                    | Changes the language to display screen text and button labels in the control (available with international version of control only).                                                                                                    |
| Format              | Units                      | U.S.<br>Metric                                                                                                    | Changes system units and values across all parameters in the control. All programmed units and values should be<br>recalculated after adjusting this setting.                                                                                                    |
| Format              | Hardness Units             | Grains per gallon<br>mg/L or ppm<br>German degrees<br>French degrees<br>English degrees                                                                                  | Changes hardness units used in displaying hardness parameters and calculating system capacity and editing exchange capacity and hardness settings.                                                                                                    |
| Assistance Name     | Free-form text             | A - Z and space                                                                                                    | Name of service provider to display when viewing the Assistance screen. 20 character limit.                                                                                                    |
| Assistance Phone    | Free-form text             | 0 - 9 and space                                                                                                    | Phone number of service provider to display when viewing the Assistance screen. 20 character limit.                                                                                                    |
| Assistance Interval | Month Based Regen<br>Based | 1 - 60<br>1 - 2000<br>Off                                                                                                    | Set to automatically display the Assistance screen after a certain number of months or regenerations.                                                                                                    |
|                     | System                     | 4                                                                                                    | System 4 (single system) is currently the only available selection.                                                                                                    |
|                     | Valve                      | 5800<br>5810<br>5812                                                                                                    | Select the type of valve to be installed.                                                                                                    |
|                     | Media Volume               | 0.25 - 999.00 ft <sup>3</sup><br>1 - 9999 L                                                                                                    | Used to calculate capacity.                                                                                                    |
|                     | Salt Dosage                | 3 - 18 lbs/ft³<br>50 - 290 g/L                                                                                                    | Used to calculate capacity and refill time.                                                                                                    |
|                     | BLFC size                  | 0.125 gpm<br>0.250 gpm<br>0.500 gpm<br>1.000 gpm                                                                                                    | Brine Line Flow Control; Used to calculate refill time.                                                                                                    |
| Valve               | Regen. Type                | Time Clock<br>Softener Immediate<br>Softener Delayed<br>Filter Immediate<br>Filter Delayed                                                                               | Regeneration Types are described in detail on page 11. Additional Valve screen parameters are dependent upon<br>selected Regeneration Type. Not all parameters will be displayed. Softener Delayed regeneration type has four reserve<br>options (Fixed %, Fixed Volume, Variable Reserve, Weekly Reserve). The control will display additional configuration<br>options depending on the selected reserve type.                                                                                                    |
|                     | Capacity                   | 1 - 99 999 999<br>grains / grams / degrees                                                                                                    | Only required on metered systems to calculate treated water capacity and reserve.<br>Represents total system capacity between regenerations.                                                                                                    |
|                     | Hardness                   | 1 - 199 grains/gallon<br>1 - 1 999 mg/liter<br>x - x degrees                                                                                                    | Only required on metered systems to calculate treated water capacity and reserve.<br>Represents hardness of untreated water.                                                                                                    |
|                     | Reserve                    | Fixed %<br>Fixed Volume<br>Weekly Reserve<br>Variable Reserve                                                                                                    | Only available when Meter Delayed regeneration type is selected. Selecting Fixed % or Fixed Volume will display additional configuration options. Weekly Reserve is calculated based on average day of week's water usage. Variable Reserve is calculated based on previous day's water usage.                                                                                                    |
|                     | Day Override               | 1 - 99 days<br>4, 8, 12, 16, 20 hours                                                                                                    | Available to be programmed for all Regeneration Types.                                                                                                    |
|                     | Regen Time                 | 12 / 24 hour clock                                                                                                    | Required for Time Clock and delayed Regeneration Types. Set for immediate regeneration types only when a<br>Day Override is also set.                                                                                                    |
|                     | Volume Override            | 1 - 99 999 999 gallons / liters                                                                                                    | Only displayed when Regeneration Type is Filter Immediate or Filter Delayed.                                                                                                    |
| Regeneration        | Regen. Flow                | Upflow<br>Downflow<br>Downflow 2x Backwash<br>Filter<br>Custom Upflow/Downflow/Filter<br>Variable Refill                                                                 | Cycle steps on the Home screen and during regeneration will change to reflect the cycle steps and order in the<br>selected Regenerant Flow. Additional Regeneration screen parameters are dependent upon selected Regenerant<br>Flow.<br>Not all parameters will be displayed.<br>Custom Upflow and Downflow allows for up to 20 programmable cycle steps. Variable Refill calculates refill time<br>based on Salt Dosage, Media Volume, and BLFC Size. Time per cycle step can be programmed for all other<br>Regenerant Flow options.                                                 |
| Relay Outputs       | Aux 1/Aux 2                | Cycle Based Time Based<br>Volume Based<br>Alarm Based Off                                                                                                    | For Cycle Based relays, select the cycle steps on which the relays will turn on. For Time Based relays, two start/end<br>times will need to be selected for each relay. Relay times are based on total regeneration cycle time. Volume Based<br>relays can be programmed from zero gallons/liters to the full system capacity. Duration can be set from zero seconds<br>to two hours. Volume Based option is not available when Regeneration Type is set to Time Clock. Alarm Based relays<br>will turn on when an alarm condition is met, and will turn off when the alarm is cleared. |
| Meter               | Meter Type                 | .75 inch Turbine<br>.75 inch Paddle<br>1.00 inch Paddle<br>1.25 inch Turbine<br>1.50 inch Paddle<br>1.50 inch Turbine<br>2.00 inch Paddle<br>3.00 inch Paddle<br>Generic | Select the type of meter installed with the system. A Generic option is available if the installed meter does not match<br>any other selection. Selecting the Generic meter type requires setting the number of pulses per gallon or liter to<br>ensure proper metering.                                                                                                    |
|                     | Generic                    | 1 - 999.9 /1 - 1500<br>pulses per gallon / liter                                                                                                    | Only available when Generic meter type is selected.                                                                                                    |
| Remote Regen        | Remote Regen               | 1 - 255 seconds Off                                                                                                    | Select a value in seconds that the remote switch must be closed in order to trigger the regeneration.                                                                                                    |

## 5800 CONTROL VALVE PART NUMBERS

| ltem No. | QТY        | Part No.                                                                             | Description                                                                        |
|----------|------------|--------------------------------------------------------------------------------------|------------------------------------------------------------------------------------|
|          | 580008-004 | Turbine Meter, Downflow Softener, U.S. Power<br>Supply, #00 Injector, 0.125 GPM BLFC |                                                                                    |
| 1        | 1          | 580008-005                                                                           | Turbine Meter, Upflow Softener, U.S. Power Supply,<br>#00 Injector, 0.125 GPM BLFC |
|          |            | 580008-006                                                                           | Time Clock B/W Filter, U.S. Power Supply                                           |

NOTE: Above part numbers DO NOT include the following parts.

Bezel Bypass Assembly Connector Assembly Flow Washer DLFC

See 5800 accessories page for options.

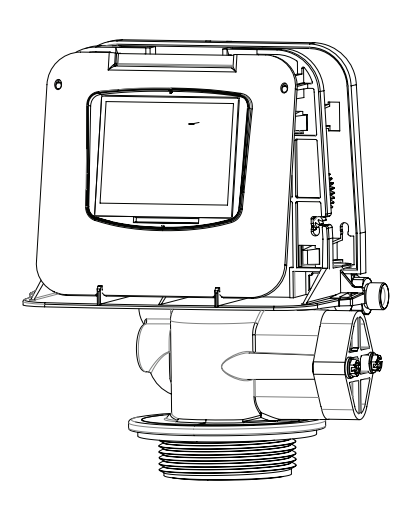

## 5810 CONTROL VALVE PART NUMBERS

| Item No. | QТY | Part No.   | Description                                                                                 |
|----------|-----|------------|---------------------------------------------------------------------------------------------|
|          | 1   | 581008-005 | 1.25″ Integral Meter, Downflow Softener, U.S. Power<br>Supply, #00 Injector, 0.125 GPM BLFC |
| 1        |     | 581008-006 | 1.25″ Integral Meter, Upflow Softener, U.S. Power<br>Supply, #00 Injector, 0.125 GPM BLFC   |
|          |     | 581008-007 | Time Clock B/W Filter, U.S. Power Supply                                                    |

#### NOTE: Above part numbers DO NOT include the following parts.

Bezel Distributor Pilot Bypass Assembly Connector Assembly Flow Washer DLFC See 5810/5812 accessories page for options.

**5812 CONTROL VALVE PART NUMBERS** 

| Item No. | QТY | Part No.    | Description                                                                                                    |
|----------|-----|-------------|----------------------------------------------------------------------------------------------------|
|          | 1   | 581208-0010 | 1.25″ Integral Meter, Downflow Softener, U.S.<br>Power Supply,2.5″ Base, Less Distributor Pilot, #00<br>Injector, 0.125 GPM BLFC |
| 1        |     | 581208-0011 | Time Clock B/W Filter, U.S. Power Supply, 4" Base,<br>1.9" OD Distributor Pilot                                                  |
|          |     | 581208-0012 | Time Clock B/W Filter, INT'L Power Supply, 4" Base, 1.9" OD Distributor Pilot                                                    |

NOTE: Above part numbers DO NOT include the following parts.

Bezel Distributor Pilot (except on 4" base models) Bypass Assembly Connector Assembly Flow Washer DLFC See 5810/5812 accessories page for options.

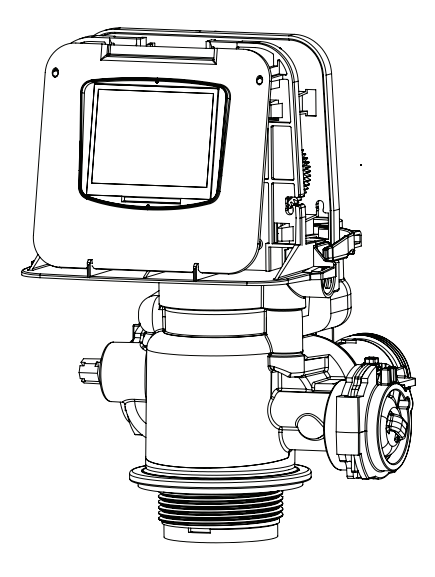

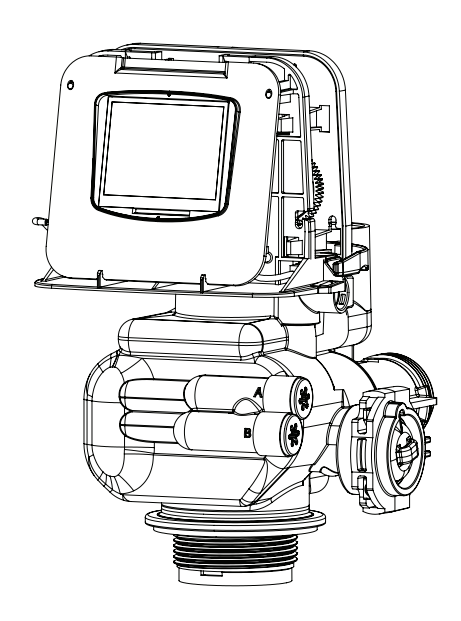

## POWERHEAD ASSEMBLY

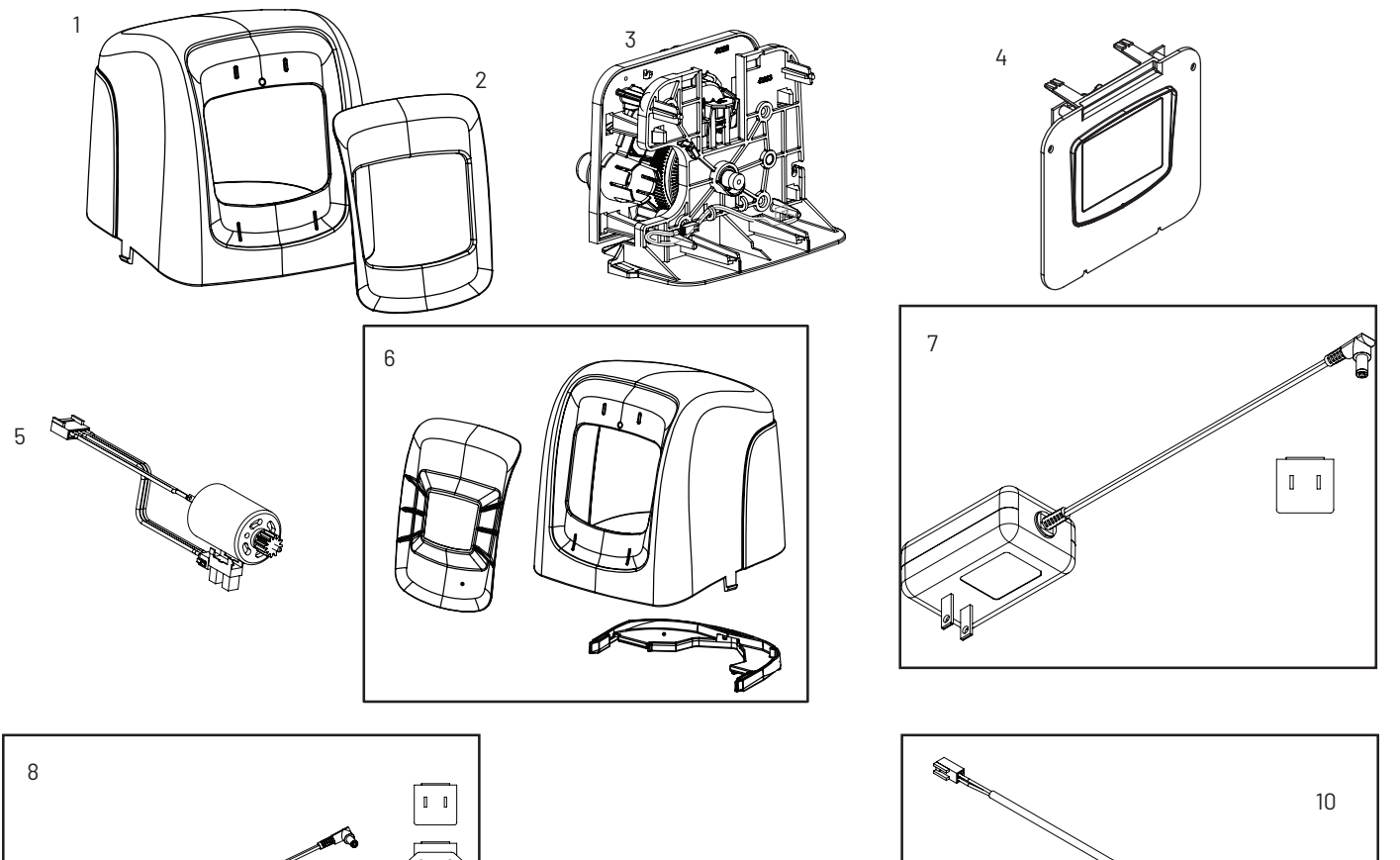

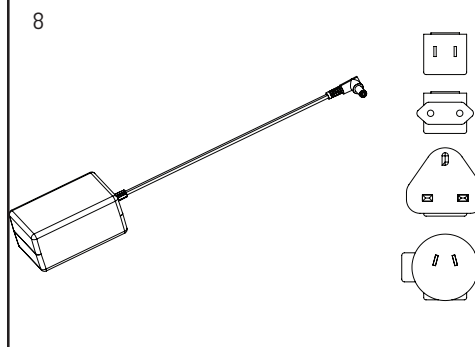

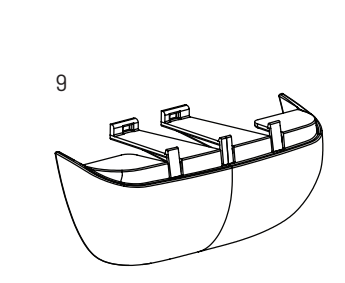

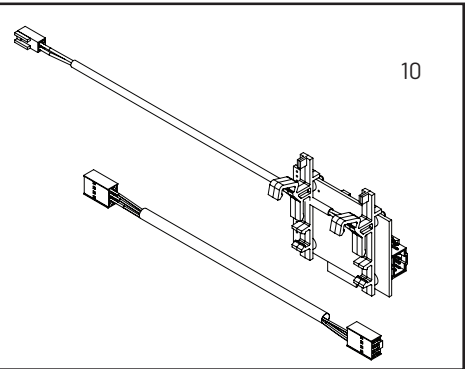

| ltem No. | QТY | Part No. | Description                                               |
|----------|-----|----------|-----------------------------------------------------------|
| 1        | 1   | 43261    | Cover, Black                                              |
|          |     | 43262-00 | Bezel, Blue                                               |
| 2        | 1   | 43262-01 | Bezel, Black                                              |
|          |     | 43262-02 | Bezel, Silver                                             |
| 3        | 1   | 61957    | Panel Gear Assy, 5800/5810/5812                           |
| 4        | 1   | 62126    | Timer Assy, 5800XTR Touch Scrn w/Logo, International Lang |
| 5        | 1   | 61835    | Motor Assembly                                            |
|          |     | 61882    | Cover Assy, Environmental, 5800, Gray                     |
| 6        |     | 61994    | Cover Assy, Environmental, 5810/12, Gray                  |
| 7        | 1   | 44161    | Transformer, 12V UL                                       |
| 8        | 1   | 44162    | Transformer, Intl, 12V UL                                 |
| 9        | 1   | 43715    | Cover, Lower, Black, 5800                                 |
| 10       | 1   | 62125    | Kit, IOT Module, 5800 XTRi                                |

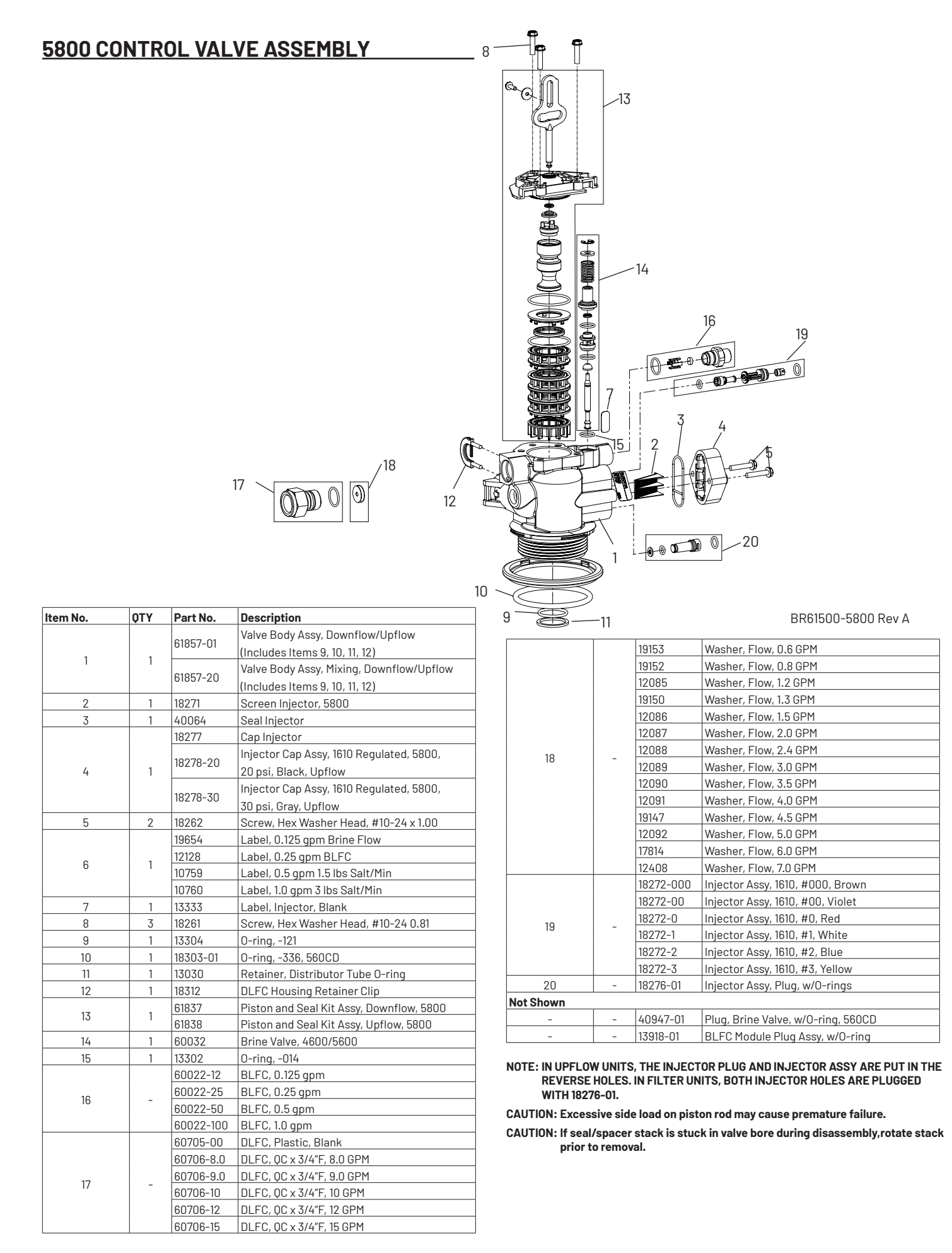

## 5810 CONTROL VALVE ASSEMBLY

| Item No. | <b>QTY</b> | Part No.  | Description                                   |
|----------|------------|-----------|-----------------------------------------------|
| 1        | 1          | 61961     | Kit, Mounting, 5810/5812                      |
|          |            | 61956-01  | Kit, Piston, Seal, and Spacer, 5810, Downflow |
| 2        | 1          | 61956-02  | Kit, Piston, Seal, and Spacer, 5810, Upflow   |
|          |            | 61956-03  | Kit, Piston, Seal, and Spacer, 5810, Filter   |
| 3        | 1          | 19791-01  | Assy, Meter Cable                             |
| 4        | 1          | 60016-01  | Brine Valve                                   |
| 5        | 1          | 40947     | Plug, Brine Valve                             |
| 6        | 1          | 13302     | 0-ring, -014                                  |
|          |            | 61450-00  | BLFC Assy 3/8", Blank                         |
|          |            | 61450-12  | BLFC Assy 3/8", .12 GPM                       |
| 7        | 1          | 61450-25  | BLFC Assy 3/8", .25 GPM                       |
|          |            | 61450-50  | BLFC Assy 3/8", .50 GPM                       |
|          |            | 61450-100 | BLFC Assy 3/8", 1.0 GPM                       |
|          |            | 61451-00  | BLFC Assy 1/2", Blank                         |
|          |            | 61451-12  | BLFC Assy 1/2", .12 GPM                       |
| 8        | 1          | 61451-25  | BLFC Assy 1/2", .25 GPM                       |
|          |            | 61451-50  | BLFC Assy 1/2", .50 GPM                       |
|          |            | 61451-100 | BLFC Assy 1/2", 1.0 GPM                       |
| 9        | 1          | 19625     | Nut Assy, 3/8"                                |
| 10       | 2          | 40576-01  | Clip, H, Plastic                              |
| 11       | 1          | 61923-20  | Cap, Regulated Injector, 20 PSI               |
|          |            | 61923-30  | Cap, Regulated Injector, 30 PSI               |
| 12       | 2          | 61958     | Injector Cap Assy, w/O-ring                   |
|          |            | 61454-0   | Injector Assy, #0, Red                        |
|          |            | 61454-00  | Injector Assy, #00, Violet                    |
|          |            | 61454-00  | Injector Assy, 7000, #000, Brown              |
| 17       | 1          | 61454-1   | Injector Assy, #1, White                      |
| 15       |            | 61454-2   | Injector Assy, #2, Blue                       |
|          |            | 61454-3   | Injector Assy, #3, Yellow                     |
|          |            | 61454-4   | Injector Assy, #4, Green                      |
|          |            | 61454-5   | Injector Assy, #5, Gray                       |
| 14       | 1          | 40945     | Clip, Drain Retaining                         |
| 15       | 1          | 61959     | Injector Plug, w/O-rings                      |
| 16       | 1          | 43719     | Screen, Injector 5810/5812                    |
| 17       | 1          | 40946     | Clip, Brine Retaining                         |
| 10       | 1          | 61983-01  | Valve Body Assy, 5810                         |
| 10       |            | 61983-02  | Valve Body Assy, 5810, Mixing                 |
| 19       | 1          | 61919     | Meter Assy, 1-1/4", 5810/5812                 |
| 20       | 1          | 61419-02  | Kit, 32mm Distributor, Adapter                |
| 21       | 1          | 61419-01  | Kit, 1.315" Distributor, Adapter              |
| 22       | 1          | 61419     | Kit, 1.05" Distributor, Adapter               |
| 23       | 1          | 61455-00  | Kit, 1.315" Distributor, Adapter              |
| 24       | -          | 61456-00  | DLFC 1″, Straight Blank                       |

NOTE: Install injector in hole "DF" and plug in hole "UF" for downflow units. In upflow units the injector plug and injector assembly are installed in reverse holes. In filter units, both injector holes are plugged with 61959. See illustration below.

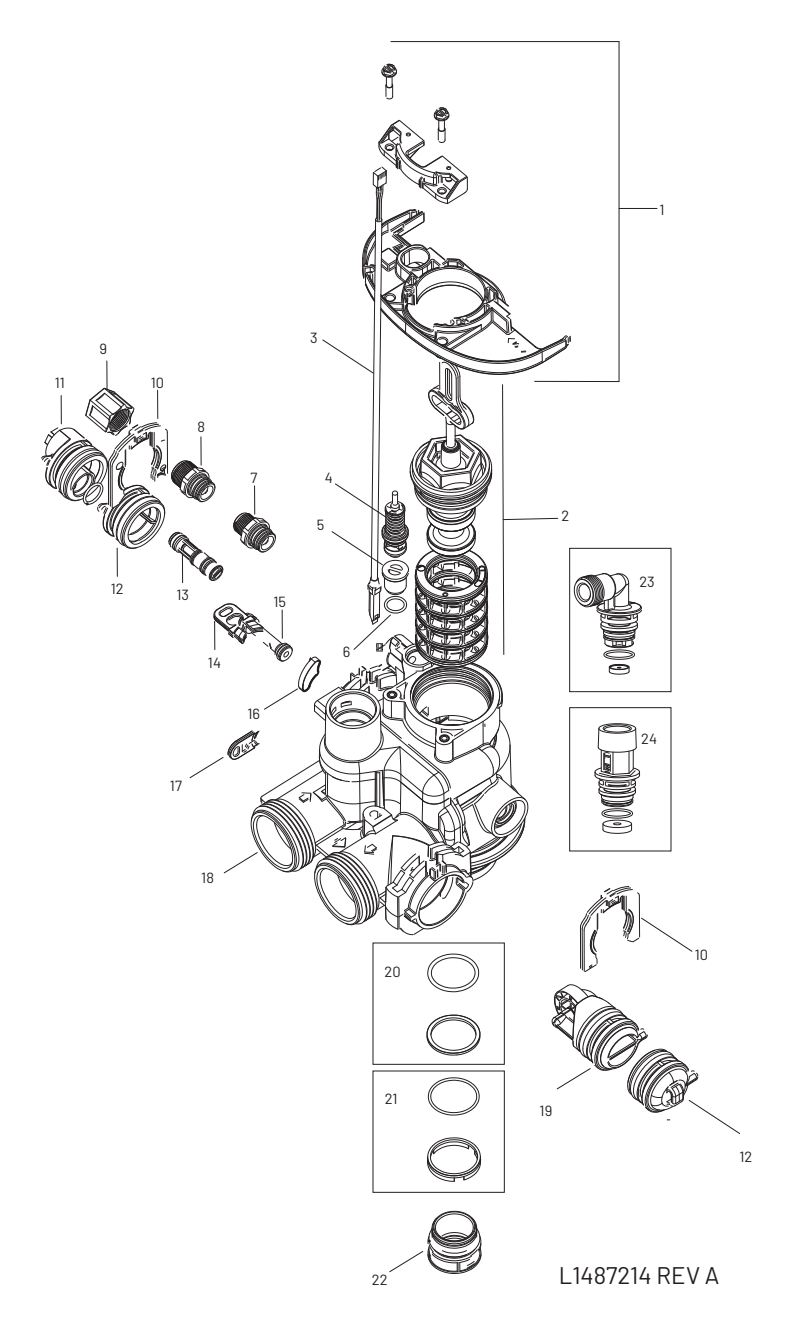

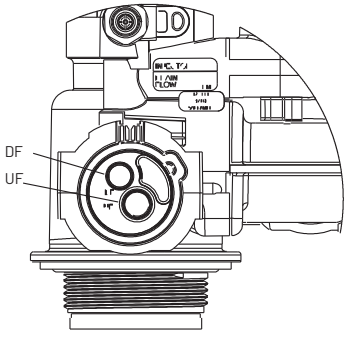

## 5812 CONTROL VALVE ASSEMBLY

| Item No. | <b>QTY</b> | Part No.  | Description                                 |
|----------|------------|-----------|---------------------------------------------|
| 1        | 1          | 61961     | Kit, Mounting, 5810/5812                    |
|          |            | 61960-01  | Kit, Piston, Seal, and Spacer, 5812,        |
| 2        | 1          | 01900-01  | Downflow                                    |
| 2        |            | 61960-02  | Kit, Piston, Seal, and Spacer, 5812, Upflow |
|          |            | 61960-03  | Kit, Piston, Seal, and Spacer, 5812, Filter |
| 3        | 1          | 19791-01  | Assy, Meter Cable                           |
| 4        | 1          | 60016-01  | Brine Valve                                 |
| 5        | 1          | 40947     | Plug, Brine Valve                           |
| 6        | 1          | 13302     | 0-ring, -014                                |
|          |            | 61450-00  | BLFC Assy 3/8", Blank                       |
|          |            | 61450-12  | BLFC Assy 3/8", .12 GPM                     |
| 7        | 1          | 61450-25  | BLFC Assy 3/8", .25 GPM                     |
|          |            | 61450-50  | BLFC Assy 3/8", .50 GPM                     |
|          |            | 61450-100 | BLFC Assy 3/8", 1.0 GPM                     |
|          |            | 61451-00  | BLFC Assy 1/2", Blank                       |
|          |            | 61451-12  | BLFC Assy 1/2", .12 GPM                     |
| 8        | 1          | 61451-25  | BLFC Assy 1/2", .25 GPM                     |
|          |            | 61451-50  | BLFC Assy 1/2", .50 GPM                     |
|          |            | 61451-100 | BLFC Assy 1/2", 1.0 GPM                     |
| 9        | 1          | 19625     | Nut Assy, 3/8"                              |
| 10       | 2          | 40576-01  | Clip, H, Plastic                            |
| 11       | 1          | 61923-20  | Cap, Regulated Injector, 20 PSI             |
| 11       |            | 61923-30  | Cap, Regulated Injector, 30 PSI             |
|          |            | 61454-0   | Injector Assy, #0, Red                      |
|          |            | 61454-00  | Injector Assy, #00, Violet                  |
|          |            | 61454-00  | Injector Assy, 7000, #000, Brown            |
| 10       | 0          | 61454-1   | Injector Assy, #1, White                    |
| IZ       | 2          | 61454-2   | Injector Assy, #2, Blue                     |
|          |            | 61454-3   | Injector Assy, #3, Yellow                   |
|          |            | 61454-4   | Injector Assy, #4, Green                    |
|          |            | 61454-5   | Injector Assy, #5, Gray                     |
| 13       | 1          | 61959     | Injector Plug, w/O-rings                    |
| 14       | 1          | 43719     | Screen, Injector 5810/5812                  |
| 15       | 1          | 40946     | Clip, Brine Retaining                       |
|          |            | 61984-01  | Valve Body Assy, 5812, 2-1/2" Base          |
| 16       | 1          | 61984-11  | Valve Body Assy, 5812, 2-1/2" Base          |
|          |            | 61984-02  | Valve Body Assy, 5812, 2-1/2" Base          |
| 17       | 1          | 43596     | Clip, Drain Retaining                       |
| 18       | 1          | 61919     | Meter Assy, 1-1/4", 5810/5812               |
| 19       | 1          | 61419-01  | Kit, 1.315" Distributor Adapter             |
| 20       | 1          | 61419-02  | Kit, 32mm Distributor Adapter               |
| 21       | 1          | 61419     | Kit, 1.05″ Distributor Adapter              |
| 22       | 1          | 13577-01  | 0-ring, -226, 560CD                         |
| 23       | 1          | 41747     | Retainer, Distributor, 1.5″                 |
| 24       | 2          | 61958     | Injector Cap Assy, w/O-ring                 |
| 25       | 2          | 1000269   | Cap Assembly, Blank                         |

\* Includes items 24 and 25. Each valve body is installed with adapters for a 4" tank base and packaged with distributor adapter kits for 1.5" distributors (items 24 and 25).
\*\*See "5812 Valve Accessories"

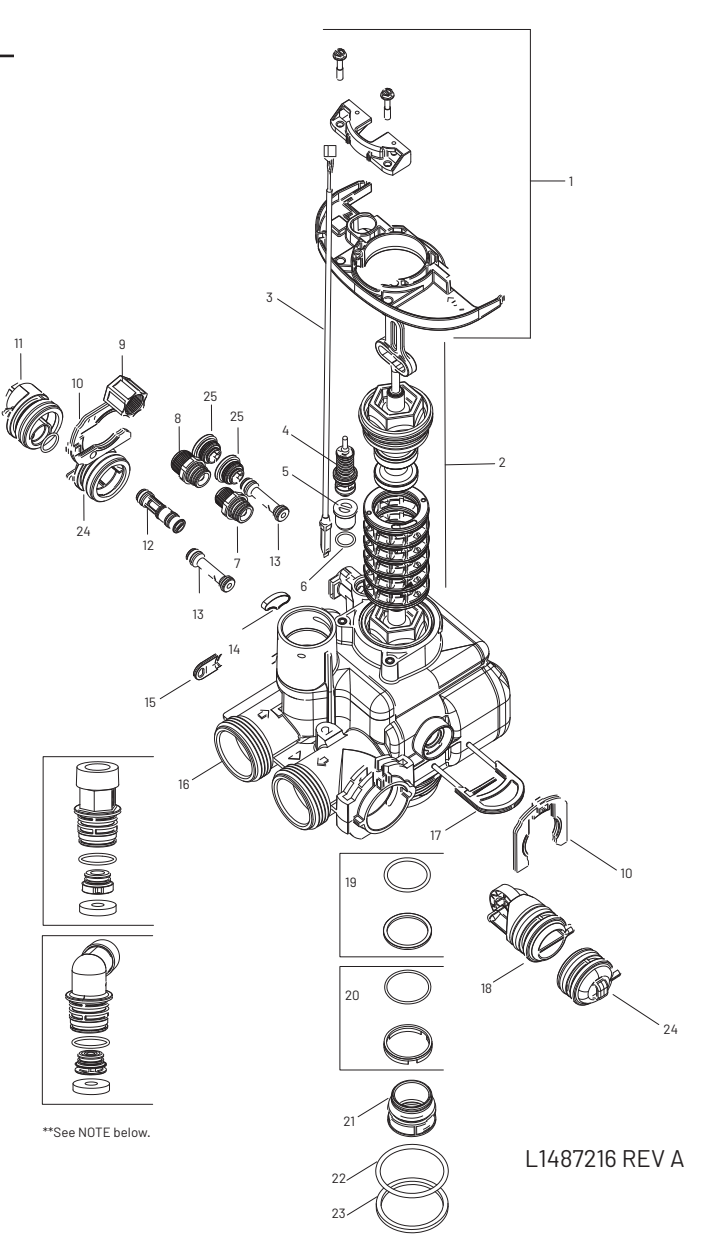

- NOTE: Install injector in hole "DF" and plug in hole "UF" for downflow units. In upflow units the plug and injector are installed in reverse holes. In filter units, both injector holes are plugged with 61959. See illustration below.
- NOTE: Install plug in hole "A" for units that allow hard water to flow during regeneration. For no hard water bypass (downflow only), install plug in hole "B". See illustration below.

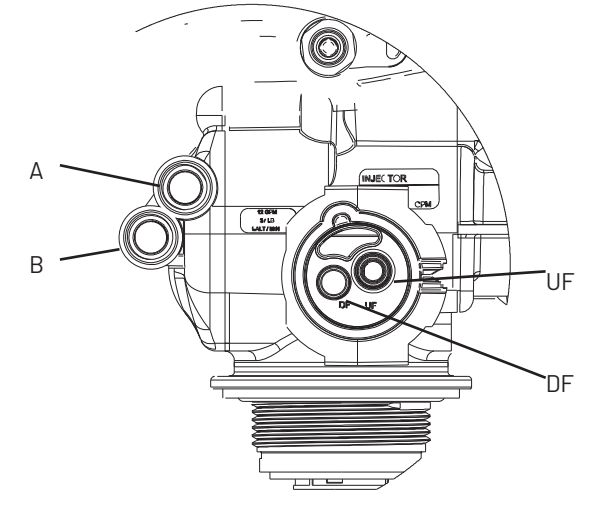

## 5800/5810/5812 VALVE ACCESSORIES

| -                                                                                                    |                                                                                                    |
|----------------------------------------------------------------------------------------------------|----------------------------------------------------------------------------------------------------|
| Covers                                                                                                    |                                                                                                    |
| 43261                                                                                                    | Cover                                                                                                   |
| 43715                                                                                                    | Cover                                                                                                   |
| 61994                                                                                                    | Cover                                                                                                   |
| 61882                                                                                                    | Cover                                                                                                   |
| Bezels                                                                                                    |                                                                                                    |
| 43262-00                                                                                                    | Bezel                                                                                                   |
| 43262-01                                                                                                    | Bezel                                                                                                   |
| 43262-02                                                                                                    | Bezel                                                                                                   |
| Adapter Kits (5810, 5812)                                                                                                    |                                                                                                    |
| 61419                                                                                                    | Kit, 1.                                                                                                 |
| 61419-01                                                                                                    | Kit, 1.                                                                                                 |
| 61419-02                                                                                                    | Kit, 3                                                                                                  |
| Bypasses                                                                                                    |                                                                                                    |
| 43644                                                                                                    | Bypas                                                                                                   |
| 60040SS                                                                                                    | Bypas                                                                                                   |
| 60041SS 1" By                                                                                                    | pass,                                                                                                   |
| 60049                                                                                                    | Вура                                                                                                    |
| <b>Connector Assemblies (5810</b>                                                                                                    | ), 5812                                                                                                 |
| 61991-01                                                                                                    | Conn                                                                                                    |
| 61991-02                                                                                                    | Conn                                                                                                    |
| 61991-03                                                                                                    | Conn                                                                                                    |
| 61991-04                                                                                                    | Conn                                                                                                    |
| 61991-05                                                                                                    | Conn                                                                                                    |
| 61991-06                                                                                                    | Conn                                                                                                    |
| 61991-07                                                                                                    | Conn                                                                                                    |
| 61991-08                                                                                                    | Conn                                                                                                    |
| 61991-09                                                                                                    | Conn                                                                                                    |
| 61991-10                                                                                                    | Conn                                                                                                    |
| 61991-11                                                                                                    | Conn                                                                                                    |
| Connector Elbow (5810, 5812                                                                                                    | 2)                                                                                                    |
| 61992                                                                                                    | Conn                                                                                                    |
| 0 11 1 (5000)                                                                                                    |                                                                                                    |
| Collectors (5800)                                                                                                    |                                                                                                    |
| 18280                                                                                                    | Тор С                                                                                                   |
| 18280<br>18280                                                                                                    | Тор С<br>Тор С                                                                                          |
| Collectors (5800)           18280           18280-01           18280-02                                                                                                    | Top C<br>Top C<br>Top C                                                                                 |
| Collectors (5800)           18280           18280-01           18280-02           Power Supplies                                                                                                    | Top C<br>Top C<br>Top C                                                                                 |
| Collectors (5800)           18280           18280-01           18280-02           Power Supplies           44161                                                                                                    | Top C<br>Top C<br>Top C<br>Powe                                                                         |
| Collectors (5800)           18280           18280-01           18280-02           Power Supplies           44161           44162                                                                                                    | Top C<br>Top C<br>Top C<br>Powe<br>Powe                                                                 |
| Collectors (5800)           18280           18280-01           18280-02           Power Supplies           44161           44162           Washers                                                                                                    | Top C<br>Top C<br>Top C<br>Powe<br>Powe                                                                 |
| Collectors (5800)         18280         18280-01         18280-02         Power Supplies         44161         44162         Washers         19153                                                                                                    | Top C<br>Top C<br>Top C<br>Powe<br>Powe<br>Wash                                                         |
| Collectors (5800)<br>18280<br>18280-01<br>18280-02<br>Power Supplies<br>44161<br>44162<br>Washers<br>19153<br>19152                                                                                                    | Top C<br>Top C<br>Top C<br>Powe<br>Powe<br>Wash<br>Wash                                                 |
| Collectors (5800)<br>18280<br>18280-01<br>18280-02<br>Power Supplies<br>44161<br>44162<br>Washers<br>19153<br>19152<br>12085                                                                                                    | Top C<br>Top C<br>Top C<br>Powe<br>Powe<br>Wash<br>Wash                                                 |
| Collectors (5800)<br>18280<br>18280-01<br>18280-02<br>Power Supplies<br>44161<br>44162<br>Washers<br>19153<br>19152<br>12085<br>19150                                                                                                    | Top C<br>Top C<br>Top C<br>Powe<br>Powe<br>Wash<br>Wash<br>Wash                                         |
| Collectors (5800)<br>18280<br>18280-01<br>18280-02<br>Power Supplies<br>44161<br>44162<br>Washers<br>19153<br>19152<br>12085<br>12085<br>12086.                                                                                                    | Top C<br>Top C<br>Top C<br>Powe<br>Powe<br>Wash<br>Wash<br>Wash                                         |
| Collectors (5800)<br>18280<br>18280-01<br>18280-02<br>Power Supplies<br>44161<br>44162<br>Washers<br>19153<br>19152<br>12085<br>19150<br>12086<br>19160<br>19160<br>191 | Top C<br>Top C<br>Top C<br>Powe<br>Powe<br>Wash<br>Wash<br>Wash<br>Wash                                 |
| Collectors (5800)<br>18280<br>18280-01<br>18280-02<br>Power Supplies<br>44161<br>44162<br>Washers<br>19153<br>19152<br>12085<br>19150<br>12086<br>19149<br>12097                                                                                                    | Top C<br>Top C<br>Top C<br>Powe<br>Powe<br>Wash<br>Wash<br>Wash<br>Wash                                 |
| Collectors (5800)<br>18280<br>18280-01<br>18280-02<br>Power Supplies<br>44161<br>44162<br>Washers<br>19153<br>19152<br>12085<br>19150<br>12086<br>19149<br>12087<br>12088.                                                                                                    | Top C<br>Top C<br>Top C<br>Powe<br>Powe<br>Wash<br>Wash<br>Wash<br>Wash<br>Wash<br>Wash                 |
| Collectors (5800)<br>18280<br>18280-01<br>18280-02<br>Power Supplies<br>44161<br>44162<br>Washers<br>19153<br>19152<br>12085<br>12086<br>12088<br>12089.                                                                                                    | Top C<br>Top C<br>Top C<br>Powe<br>Powe<br>Wash<br>Wash<br>Wash<br>Wash<br>Wash<br>Wash<br>Wash         |
| Collectors (5800)<br>18280<br>18280-01<br>18280-02<br>Power Supplies<br>44161<br>44162<br>Washers<br>19153<br>19152<br>12085<br>19150<br>12086<br>19149<br>12087<br>12088<br>12089<br>12099                                                                                                    | Top C<br>Top C<br>Top C<br>Powe<br>Powe<br>Wash<br>Wash<br>Wash<br>Wash<br>Wash<br>Wash<br>Wash         |
| Collectors (5800)<br>18280<br>18280-01<br>18280-02<br>Power Supplies<br>44161<br>44162<br>Washers<br>19153<br>19152<br>12085<br>19150<br>12086<br>19149<br>12087<br>12088<br>12089<br>12090<br>12091                                                                                                    | Top C<br>Top C<br>Top C<br>Powe<br>Powe<br>Wash<br>Wash<br>Wash<br>Wash<br>Wash<br>Wash<br>Wash<br>Wash |
| Collectors (5800)<br>18280<br>18280-01<br>18280-02<br>Power Supplies<br>44161<br>44162<br>Washers<br>19153<br>19152<br>12085<br>19150<br>12086<br>19149<br>12087<br>12088<br>12089<br>12089<br>12090<br>12091<br>10167                                                                                                    | Top C<br>Top C<br>Top C<br>Powe<br>Powe<br>Wash<br>Wash<br>Wash<br>Wash<br>Wash<br>Wash<br>Wash<br>Wash |
| Collectors (5800)<br>18280<br>18280-01<br>18280-02<br>Power Supplies<br>44161<br>44162<br>Washers<br>19153<br>19152<br>12085<br>19150<br>12086<br>19149<br>12087<br>12088<br>12089<br>12090<br>12091<br>12092                                                                                                    | Top C<br>Top C<br>Top C<br>Powe<br>Powe<br>Wash<br>Wash<br>Wash<br>Wash<br>Wash<br>Wash<br>Wash<br>Wash |
| Collectors (5800)<br>18280<br>18280-01<br>18280-02<br>Power Supplies<br>44161<br>44162<br>Washers<br>19153<br>19152<br>12085<br>19150<br>12086<br>19149<br>12087<br>12088<br>12089<br>12089<br>12090<br>12091<br>12092<br>12092<br>12092                                                                                                    | Top C<br>Top C<br>Top C<br>Powe<br>Powe<br>Wash<br>Wash<br>Wash<br>Wash<br>Wash<br>Wash<br>Wash<br>Wash |
| Collectors (5800)<br>18280<br>18280-01<br>18280-02<br>Power Supplies<br>44161<br>44162<br>Washers<br>19153<br>19152<br>12085<br>19150<br>12086<br>19149<br>12087<br>12088<br>12088<br>12089<br>12089<br>12090<br>12091<br>12092<br>17814<br>12408                                                                                                    | Top C<br>Top C<br>Top C<br>Powe<br>Wash<br>Wash<br>Wash<br>Wash<br>Wash<br>Wash<br>Wash<br>Wash         |
| Collectors (5800)<br>18280<br>18280-01<br>18280-02<br>Power Supplies<br>44161<br>44162<br>Washers<br>19153<br>19152<br>12085<br>19150<br>12086<br>19149<br>12087<br>12088<br>12089<br>12089<br>12090<br>12091<br>12092<br>17814<br>12408<br>17943                                                                                                    | Top C<br>Top C<br>Top C<br>Powe<br>Powe<br>Wash<br>Wash<br>Wash<br>Wash<br>Wash<br>Wash<br>Wash<br>Wash |
| Collectors (5800)<br>18280<br>18280-01<br>18280-02<br>Power Supplies<br>44161<br>44162<br>Washers<br>19153<br>19152<br>12085<br>19150<br>12086<br>19149<br>12087<br>12088<br>12089<br>12089<br>12090<br>12091<br>12092<br>17814<br>12408<br>17943<br>17944.                                                                                                    | Top C<br>Top C<br>Top C<br>Powe<br>Wash<br>Wash<br>Wash<br>Wash<br>Wash<br>Wash<br>Wash<br>Wash         |
| Collectors (5800)<br>18280<br>18280-01<br>18280-02<br>Power Supplies<br>44161<br>44162<br>Washers<br>19153<br>19152<br>12085<br>19150<br>12086<br>19150<br>12086<br>19149<br>12087<br>12088<br>12089<br>12089<br>12090<br>12091<br>12091<br>12092<br>17814<br>12408<br>17944<br>16520                                                                                                    | Top C<br>Top C<br>Top C<br>Powe<br>Powe<br>Wash<br>Wash<br>Wash<br>Wash<br>Wash<br>Wash<br>Wash<br>Wash |
| Collectors (5800)<br>18280<br>18280-01<br>18280-02<br>Power Supplies<br>44161<br>44162<br>Washers<br>19153<br>19152<br>12085<br>19150<br>12086<br>19150<br>12086<br>19149<br>12087<br>12088<br>12089<br>12089<br>12090<br>12091<br>12091<br>19147<br>12092<br>17814<br>12408<br>17943<br>17944<br>16529<br>16735                                                                                                    | Top C<br>Top C<br>Top C<br>Powe<br>Powe<br>Wash<br>Wash<br>Wash<br>Wash<br>Wash<br>Wash<br>Wash<br>Wash |
| Collectors (5800)<br>18280<br>18280-01<br>Power Supplies<br>44161<br>44162<br>Washers<br>19153<br>19152<br>12085<br>19150<br>12086<br>19150<br>12086<br>19149<br>12087<br>12088<br>12089<br>12089<br>12090<br>12091<br>12091<br>19147<br>12092<br>17814<br>12408<br>17943<br>17944<br>16735<br>16735<br>1820<br>1820<br>1820<br>1820<br>1820<br>1820<br>1820<br>1820<br>1820<br>1820<br>1820<br>1820<br>1820<br>1820<br>1820<br>1820<br>1820<br>1820<br>1915<br>1915                       | Top C<br>Top C<br>Top C<br>Powe<br>Powe<br>Wash<br>Wash<br>Wash<br>Wash<br>Wash<br>Wash<br>Wash<br>Wash |
| Collectors (5800)<br>18280<br>18280-01<br>Power Supplies<br>44161<br>44162<br>Washers<br>19153<br>19152<br>12085<br>19150<br>12086<br>19150<br>12086<br>19149<br>12087<br>12088<br>12089<br>12089<br>12090<br>12091<br>12091<br>12092<br>17814<br>12408<br>17943<br>17944<br>16735<br>16736<br>18200                                                                                                    | Top C<br>Top C<br>Top C<br>Powe<br>Powe<br>Wash<br>Wash<br>Wash<br>Wash<br>Wash<br>Wash<br>Wash<br>Wash |
| Collectors (5800)<br>18280<br>18280-01<br>Power Supplies<br>44161<br>44162<br>Washers<br>19153<br>19152<br>12085<br>19150<br>12086<br>19150<br>12086<br>19149<br>12087<br>12088<br>12089<br>12089<br>12090<br>12091<br>12091<br>19147<br>12092<br>17814<br>12408<br>17943<br>17944<br>16529<br>16735<br>16736<br>16528<br>17972<br>1820<br>1820<br>1820<br>1820<br>1820<br>1820<br>1820<br>1820<br>1820<br>1820<br>1820<br>1820<br>1820<br>1820<br>1820<br>1820<br>1820<br>1915<br>1915<br>191                     | Top C<br>Top C<br>Top C<br>Powe<br>Powe<br>Wash<br>Wash<br>Wash<br>Wash<br>Wash<br>Wash<br>Wash<br>Wash |
| Collectors (5800)<br>18280<br>18280-01<br>18280-02<br>Power Supplies<br>44161<br>44162<br>Washers<br>19153<br>19152<br>12085<br>19150<br>12086<br>19150<br>12086<br>19149<br>12087<br>12088<br>12089<br>12089<br>12090<br>12091<br>12091<br>19147<br>12092<br>17814<br>12408<br>17943<br>17944<br>16529<br>16735<br>16736<br>16528<br>16737<br>43736                                                                                                    | Top C<br>Top C<br>Top C<br>Powe<br>Powe<br>Wash<br>Wash<br>Wash<br>Wash<br>Wash<br>Wash<br>Wash<br>Wash |
| Collectors (5800)<br>18280<br>18280-01<br>18280-02<br>Power Supplies<br>44161<br>44162<br>Washers<br>19153<br>19152<br>12085<br>19150<br>12086<br>19150<br>12086<br>19149<br>12087<br>12088<br>12089<br>12089<br>12090<br>12091<br>12091<br>12092<br>17814<br>12408<br>17943<br>17944<br>16529<br>16735<br>16736<br>16528<br>16737<br>43736<br>43736                                                                                                    | Top C<br>Top C<br>Top C<br>Powe<br>Powe<br>Wash<br>Wash<br>Wash<br>Wash<br>Wash<br>Wash<br>Wash<br>Wash |
| Collectors (5800)<br>18280<br>18280-01<br>18280-02<br>Power Supplies<br>44161<br>44162<br>Washers<br>19153<br>19152<br>12085<br>19150<br>12086<br>19150<br>12086<br>19149<br>12087<br>12088<br>12089<br>12089<br>12090<br>12091<br>12091<br>19147<br>12092<br>17814<br>12408<br>17943<br>17944<br>16529<br>16735<br>16736<br>16528<br>16737<br>43736<br>43737<br>43737                                                                                                    | Top C<br>Top C<br>Top C<br>Powe<br>Wash<br>Wash<br>Wash<br>Wash<br>Wash<br>Wash<br>Wash<br>Wash         |

43739....

r. Lower r Assy, Environmental 5810/5812 Gray r Assy, Environmental 5800 Gray l, Blue I, Black I, Silver .05" Distributor, Adapter .315" Distributor, Adapter 2mm Distributor, Adapter ss Assembly, 1.25", 5810/12 ss, SS, NPT (5800 only) SS, NPT (5800 only) ss, Plastic (5800 only) 2) ector Assy, 1" NPT ector Assy, 1" BSP ector Assy, 11/4" NPT ector Assy, 11/4" BSP ector Assy, 3/4"-1" Sweat ector Assy, 1"-11/4" Sweat ector Assy, 11/4" - 11/2" Sweat ector Assy, 11/2" NPT ector Assy, 11/2" BSP ector Assy, 3/4" & 1" CPVC ector Assy, 11/4" & 11/2" CPVC ector Elbow Assembly collector, 1.050 Collector, 1.050 Wide Collector, 1.050 Narrow er Supply, US, 12V DC 3M, 2A er Supply, INTL, 12V DC 3M, 2A ner, Flow, 0.6 GPM (5800 only) ner, Flow, 0.8 GPM (5800 only) ner, Flow, 1.2 GPM (5800 only) ner, Flow, 1.3 GPM (5800 only) ner, Flow, 1.5 GPM (5800 only) ner, Flow, 1.7 GPM (5800 only) ner, Flow, 2.0 GPM (5800, 5810, 5812) ner, Flow, 2.4 GPM (5800, 5810, 5812) ner, Flow, 3.0 GPM (5800, 5810, 5812) ner, Flow, 3.5 GPM (5800, 5810, 5812) ner, Flow, 4.0 GPM (5800, 5810, 5812) ner, Flow, 4.5 GPM (5800, 5810, 5812) ner, Flow, 5.0 GPM (5800, 5810, 5812) ner, Flow, 6.0 GPM (5800, 5810, 5812) ner, Flow, 7.0 GPM (5800, 5810, 5812) ner, Flow, 8.0 GPM (5810, 5812) ner, Flow, 9.0 GPM (5810, 5812) ner, Flow, 10.0 GPM (5810, 5812) ner, Flow, 12.0 GPM (5810, 5812) ner, Flow, 15.0 GPM (5810, 5812) ner, Flow, 20.0 GPM (5810, 5812) ner, Flow, 25.0 GPM (5810, 5812) ner, Flow, 30.0 GPM (5812 Only) ner, Flow, 35.0 GPM (5812 Only) Washer, Flow, 40.0 GPM (5812 Only) Washer, Flow, 45.0 GPM (5812 Only)

#### Yokes (5800)

| 19620-01     |
|--------------|
| 18706        |
| 18706-02     |
| 18706-10     |
| 18706-12     |
| 61694        |
| 61700        |
| 13708-40     |
| 41026-01     |
| 42690        |
| 41027-01     |
| DLFC (5800)  |
| 60705-00     |
| 60706-8.0    |
| 60706-9.0    |
| 60706-10.    |
| 60706-12     |
| 60706-15     |
| DI FC (5810) |
| 61/155-00    |
| 01400 00     |
| 61456-00     |
| 01400 00     |
| 62088-00     |
| 02000 00     |
| 61456-30     |
| DI FC (5812) |
| 61971-00     |
| 61974-00     |
| 61977-00     |
| 61980-00     |
| 01000 00     |

Yoke Assy, 3/4", r/angle, 90 deg. 1" Yoke, Plastic NPT 3/4" Yoke, Plastic NPT 1" Yoke, Plastic BSP 3/4" Yoke, Plastic BSP 1" Yoke, QC 3/4" Yoke, QC 1" Yoke, Sweat 1" Yoke, SS, NPT 3/4" Yoke, SS, NPT

#### DLFC, Plastic, Blank DLFC, QC x 3/4"F, 8.0 GPM DLFC, QC x 3/4"F, 9.0 GPM DLFC, QC x 3/4"F, 10 GPM DLFC, QC x 3/4"F, 12 GPM DLFC, QC x 3/4"F, 15 GPM

| DLFC, ¾", Elbow, NPT, Blank,    |
|---------------------------------|
| For 0.6-7.0 GPM Washers         |
| DLFC Assy, 1", Straight, NPT,   |
| For 0.8 - 25 GPM Washers        |
| DLFC Assy, 1", Straight, NPT,   |
| Blank, For 8.0 - 25 GPM Washers |
| DLFC Assy, 1", 30 GPM           |
|                                 |

DLFC, 1" NPT, Blank, Elbow, 5812 DLFC, 1" BSP, Blank, Elbow, 5812 DLFC, 1¼" NPT, Blank, Straight, 5812 DLFC, 1¼" BSP, Blank, Straight, 5812

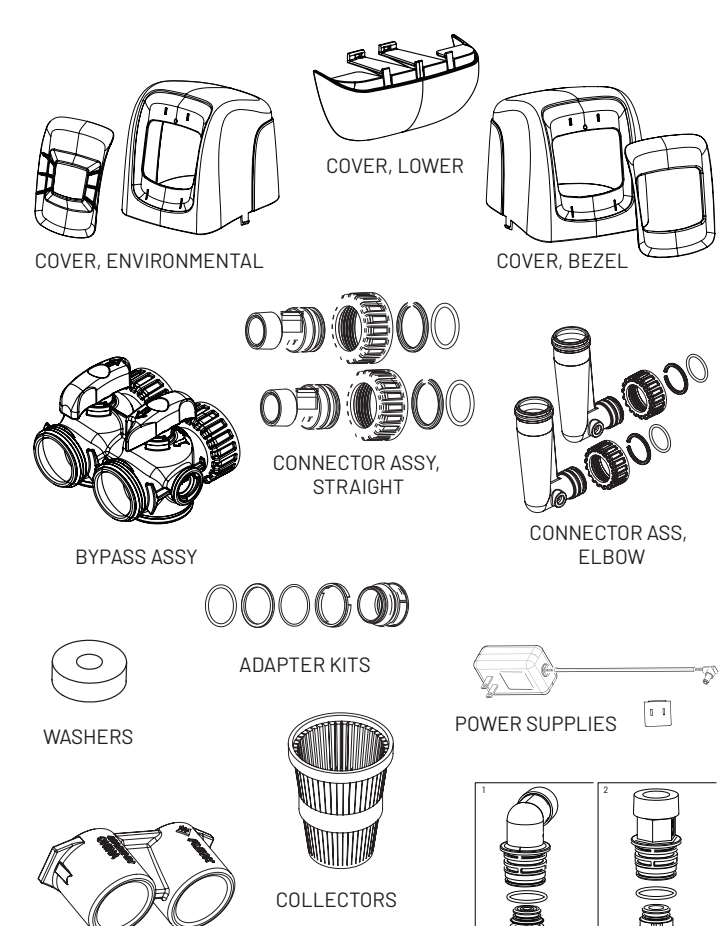

YOKES

## 5800/5810/5812 VALVE ASSEMBLIES

BLFC, 0.125 GPM (0.375 lbs NaCl/min) (5800 only) BLFC, 0.25 GPM (0.75 lbs NaCl/min) (5800 only) BLFC, 0.50 GPM (1.5 lbs NaCl/min) (5800 only) BLFC, 1.0 GPM (3 lbs NaCl/min) (5800 only)

Injector Assy, 1610, #000, BROWN (8" Tank) (5800 only) Injector Assy, 1610, #00, VIOLET (9" & 10" Tank) (5800 only)

Injector Assy, 1610, #0, RED( 12" & 13" Tank) (5800 only) Injector Assy, 1610, #1, WHITE (14" & 16" Tank) (5800 only) Injector Assy, 1610, #2, BLUE (18" Tank) (5800 only) Injector Assy, 1610, #3, YELLOW (20" Tank) (5800 only) Injector Assy, #0 RED (12" & 13" Tank) (5810, 5812) Injector Assy, #00 VIOLET (9" & 10" Tank) (5810, 5812) Injector Assy, #000 BROWN (8" Tank) (5810, 5812) Injector Assy, #1 WHITE (14" & 16" Tank) (5810, 5812) Injector Assy, #2 BLUE (18" Tank) (5810, 5812) Injector Assy, #3 YELLOW (20" Tank) (5810, 5812) Injector Assy, #3 YELLOW (20" Tank) (5810, 5812) Injector Assy, #4 GREEN (21" Tank) (5810, 5812)

Injector Assy, #5 GRAY (24" Tank) (5810, 5812)

BLFC, 3/8", Blank (5810, 5812) BLFC, 3/8", 0.125 GPM (5810, 5812)

BLFC, 3/8", 0.25 GPM (5810, 5812) BLFC, 3/8", 0.50 GPM (5810, 5812) BLFC, 3/8", 1.0 GPM (5810, 5812) BLFC, 1/2", Blank (5810, 5812) BLFC, 1/2", 0.125 GPM (5810, 5812) BLFC, 1/2", 0.25 GPM (5810, 5812) BLFC, 1/2", 0.50 GPM (5810, 5812) BLFC, 1/2", 1.0 GPM (5810, 5812)

#### BLFC

| 60022-12  |
|-----------|
| 60022-25  |
| 60022-50  |
| 60022-100 |
| 61450-00  |
| 61450-12  |
| 61450-25  |
| 61450-50  |
| 61450-100 |
| 61451-00  |
| 61451-12  |
| 61451-25  |
| 61451-50  |
| 61451-100 |
|           |

#### Injector Assemblies

| 18272-000 |
|-----------|
| 10272-00  |
| 18272-0   |
| 18272-1   |
| 18272-2   |
| 18272-3   |
| 61454-0   |
| 61454-00  |
| 61454-000 |
| 61454-1   |
| 61454-2   |
| 61454-3   |
| 61454-4   |
| 61454-5   |
|           |

#### **Injector Caps**

| 18278-20 | Injector Cap Assy, 1610 Regulated, 5800,<br>20 PSL Black (5800 oply) |
|----------|----------------------------------------------------------------------|
| 18278-30 | Injector Cap Assy, 1610 Regulated, 5800,                             |
| 61923-20 | Cap, Regulated Injector, 20 PSI (5810, 5812)                         |
| 61923-30 | Cap, Regulated Injector, 30 PSI (5810, 5812)                         |
| 61958    | Injector Cap w/o-ring (5810, 5812)                                   |

#### Powerheads

5800/5810/5812 Powerhead.Less Timer, Less Power Supply

#### 61957 **Timers**

| 61931-03 | Timer Assy, 5800XTR Touch Scrn w/Logo         |
|----------|-----------------------------------------------|
| 01001 00 | International Lang                            |
| 62126    | Timer Assy, 5800 IOT XTRi Touch Scrn          |
| 62076    | Timer Assy, SXT,                              |
| 62085-01 | Timer Assy, LXT 5800, Soft TC DF (5800 only)  |
| 62085-02 | Timer Assy, LXT 5800, Soft TC UF (5800 only)  |
| 62085-03 | Timer Assy, LXT 5800, Soft Mtr DF (5800 only) |
| 62085-04 | Timer Assy, LXT 5800, Soft Mtr UF (5800 only) |
| 62085-05 | Timer Assy, LXT 5800, Fltr Clock (5800 only)  |
| 62085-06 | Timer Assy, LXT 5800, Fltr Meter (5800 only)  |

#### **Meter Assemblies**

| 60086-50 | Meter Assy, 3/4" Dual Port, Slip Elec, |
|----------|----------------------------------------|
|          | Plas, Pdl, w Clps (5800 only)          |
| 60626    | Meter Assy, Turbine, Electronic 3/4"   |
|          | with Clips and Screws (5800 only)      |
| 61919    | Meter Assy, 1-1/4", (5810, 5812)       |

#### Meter Cables

| 19121-01 | Meter Cable Assy, SE, Paddle (5800 only) |
|----------|------------------------------------------|
| 19791-01 | Meter Cable Assy, Turbine/SXT            |

#### Module

62125..... Kit, IOT Module 5800 XTRi

#### Misc.

| 40947-02 | Plug, Brine Valve, with o-rings (5800 only)     |
|----------|-------------------------------------------------|
| 13918-01 | BLFC Module Plug Assy, with o-rings (5800 only) |
| 18276-01 | Injector Assy, Plug, with o-rings (5800 only)   |

BLFC

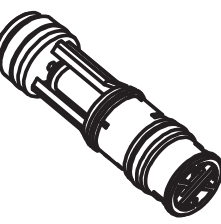

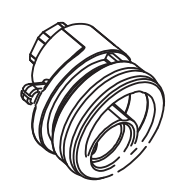

INJECTOR ASSY

POWERHEAD

CAP, REGULATED INJECTOR

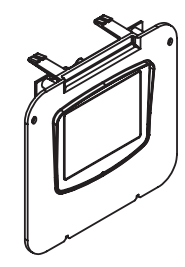

TIMER ASSY, XTRi

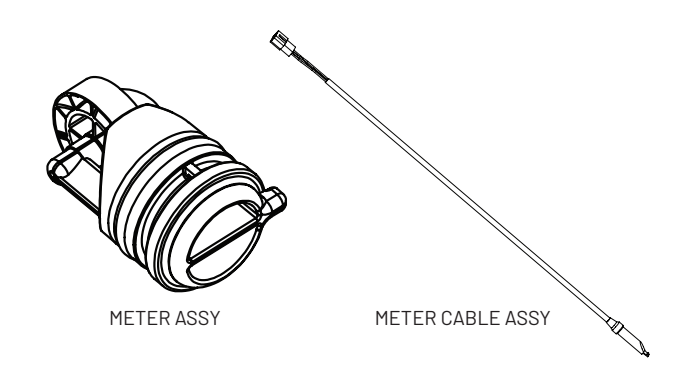

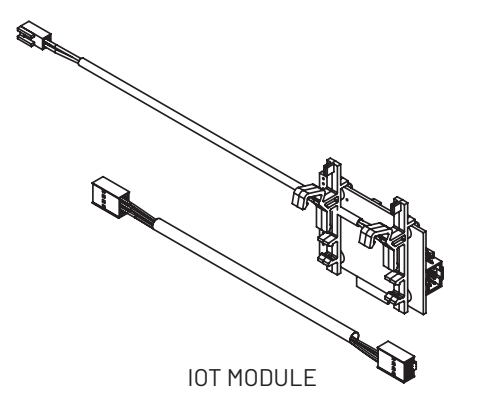

## 5800 TURBINE METER ASSEMBLY - P/N 60626

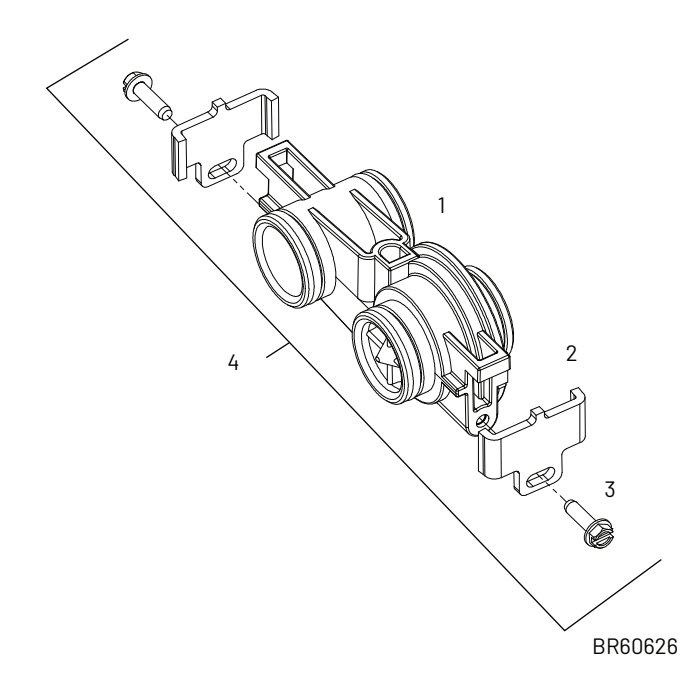

| ltem No.  | <b>О</b> ТҮ | Part No. Description                  |                                                                                                    |  |  |
|-----------|-------------|---------------------------------------|----------------------------------------------------------------------------------------------------|--|--|
| 1         | 1           | 19797                                 | Meter Assy, 3/4″ Dual Port, SLP                                                                     |  |  |
| 2         | 2           | 19569 Clip, Flow Meter                |                                                                                                    |  |  |
| 3         | 2           | 13314 Screw, Slot Ind Hex, 8-18 x 0.6 |                                                                                                    |  |  |
| 4         | 1           | 60626                                 | Meter Assy, Turbine, Electronic<br>3/4″ with Clips and Screws<br>(includes 14613 Flow Straightener) |  |  |
| Not Shown | Not Shown   |                                       |                                                                                                    |  |  |
| -         | -           | 14613                                 | Flow Straightener                                                                                   |  |  |
| -         | -           | 19791-01                              | Meter Cable Assy, Turbine/SXT                                                                       |  |  |

5800 PADDLE METER ASSEMBLY -P/N 60086-50

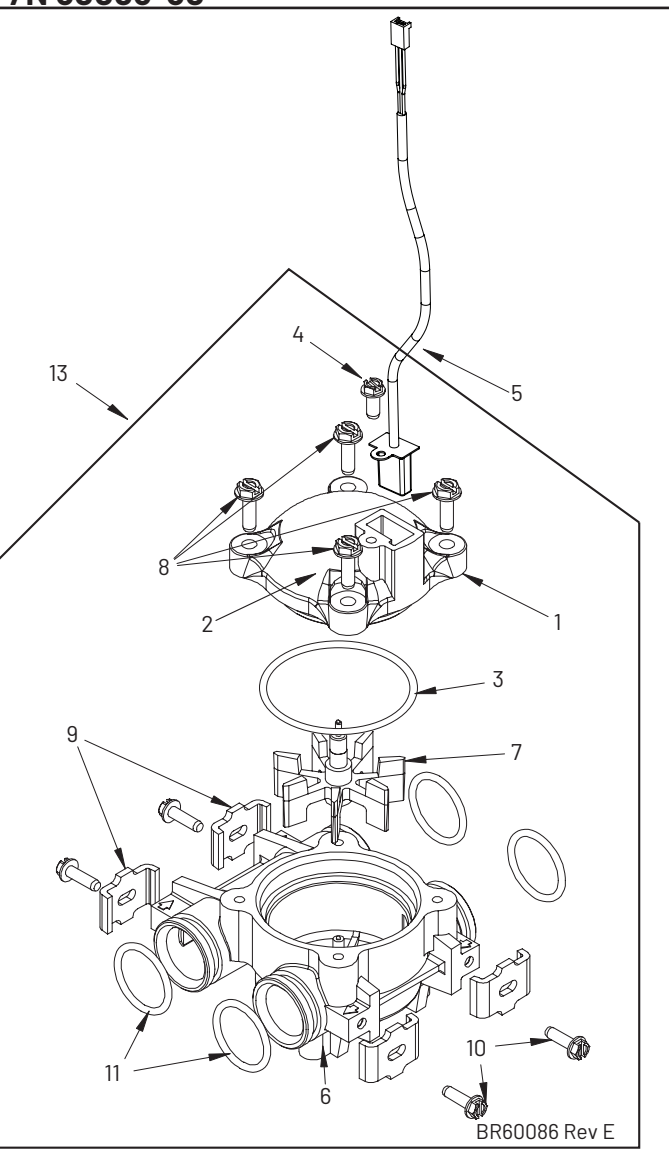

| ltem No. | QTΥ | Part No. | Description                                                     |  |  |
|----------|-----|----------|-----------------------------------------------------------------|--|--|
| 1        | 1   | 14716    | Meter Cap Assy, NT<br>(includes items 2, 3, and 4)              |  |  |
| 2        | 1   | 13874    | Cap, Meter, Electronic                                          |  |  |
| 3        | 1   | 13847    | 0-ring, -137, Std, Meter                                        |  |  |
| 4        | 1   | 17798    | Screw, Slot Hex Washer Head                                     |  |  |
| 5        | 1   | 19121-01 | Meter Cable Assy, SXT, Paddle<br>(not included in P/N 60086-50) |  |  |
| 6        | 1   | 13821    | Body, Meter, 5600                                               |  |  |
| 7        | 1   | 13509    | Impeller, Meter                                                 |  |  |
| 8        | 4   | 12473    | Screw, Hex Wsh, 10-24 x 5/8                                     |  |  |
| 9        | 4   | 13255    | Clip, Mounting                                                  |  |  |
| 10       | 4   | 13314    | Screw, Slot Ind Hex, 8-18 x 0.60                                |  |  |
| 11       | 4   | 13305    | 0-ring, -119                                                    |  |  |
| 12       | 1   | 14613    | Flow Straightener                                               |  |  |
| 13       | 1   | 60086-50 | Meter Assy, 3/4″ Dual Port, Slip                                |  |  |

## 5800 BYPASS VALVE ASSEMBLY (METAL)

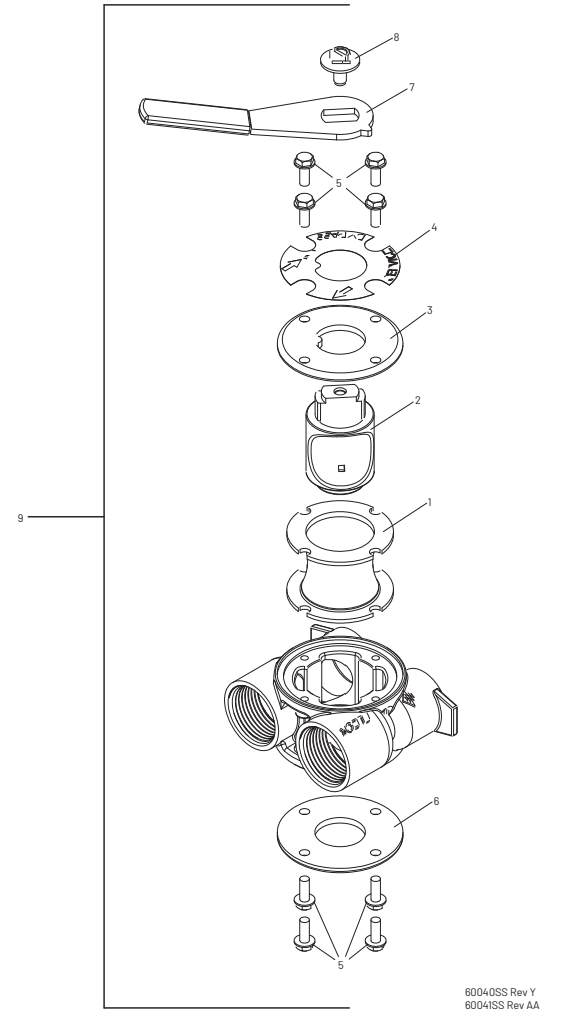

| ltem No.  | QТY                                        | Part No. | o. Description                                                  |  |  |
|-----------|--------------------------------------------|----------|-----------------------------------------------------------------|--|--|
| 1         | 1                                          | 14105    | Seal, Bypass, 560CD                                             |  |  |
| 2         | 1                                          | 11972    | Plug, Bypass                                                    |  |  |
| 3         | 1                                          | 11978    | Side Cover                                                      |  |  |
| 4         | 1                                          | 13604-01 | Label                                                           |  |  |
| 5         | 8                                          | 15727    | Screw, 10-24 x 0.5"                                             |  |  |
| 6         | 1                                          | 11986    | Side Cover                                                      |  |  |
| 7         | 1                                          | 11979    | Lever, Bypass                                                   |  |  |
| 8         | 1                                          | 11989    | Screw, Hex Head, 1/4-14 x 1.5"                                  |  |  |
|           | 1                                          | 60040SS  | Bypass Valve, 5600, 3/4″ NPT Black<br>Grip Lever, SS            |  |  |
| y         |                                            | 60041SS  | Bypass Valve, 5600, 1″ NPT Black<br>Grip Lever, Stainless Steel |  |  |
| Not Shown |                                            |          |                                                                 |  |  |
|           | 2 19228-01 Adapter Assy, Coupling, w/O-rir |          |                                                                 |  |  |

## 5800 BYPASS VALVE ASSEMBLY (PLASTIC)

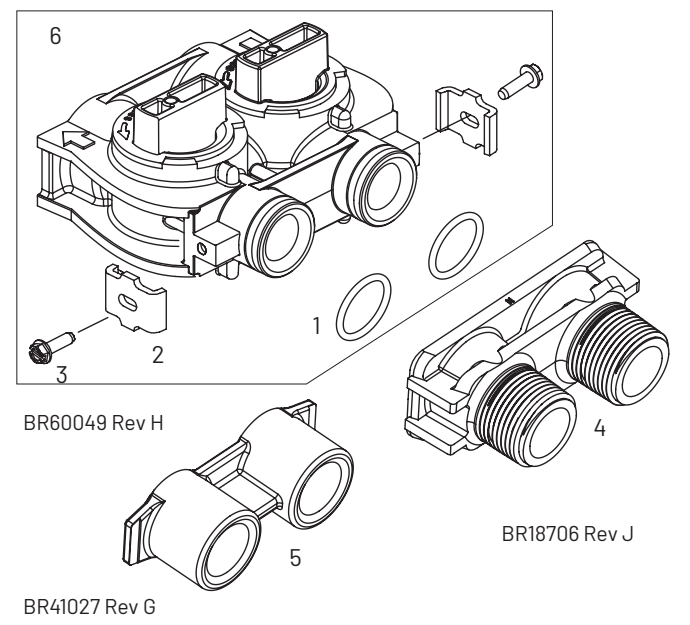

| Item No.  | QTΥ | Part No. | Description                                                     |
|-----------|-----|----------|-----------------------------------------------------------------|
| 1         | 2   | 13305    | 0-ring, -119                                                    |
| 2         | 2   | 13255    | Clip, Mounting                                                  |
| 3         | 2   | 13314    | Screw, Slot Ind Hex, 8-18 x 0.60                                |
| ,         |     | 18706    | Yoke, 1″, NPT, Plastic                                          |
| 4         |     | 18706-02 | Yoke, 3/4″, NPT, Plastic                                        |
|           |     | 13708-40 | Yoke, 1″, Sweat                                                 |
|           |     | 13708-45 | Yoke, 3/4″, Sweat                                               |
|           |     | 19275    | Yoke, Angle 90 Deg, 3/4″, NPT                                   |
|           |     | 19275-45 | Yoke, Angle 90 Deg, 3/4″, Sweat                                 |
| 5         | 1   | 19620-01 | Yoke, Assy, 3/4″, R/Angle 90 Deg, w/O-<br>rings, Clips & Screws |
|           |     | 40636    | Yoke, 1-1/4", NPT                                               |
|           |     | 40636-49 | Yoke, 1-1/4", Sweat                                             |
|           |     | 41027-01 | Yoke, 3/4″, NPT, Cast, Machined                                 |
|           |     | 41026-01 | Yoke, 1″, NPT, Cast, Machined, SS                               |
|           |     | 41026-02 | Yoke, 1″, BSP, Cast, Machined, SS                               |
|           |     | 18706-10 | Yoke, 1″, BSP, Plastic                                          |
|           |     | 41027-02 | Yoke, 3/4″, BSP, Cast, Machined                                 |
|           |     | 18706-12 | Yoke, 3/4″, BSP, Plastic                                        |
|           |     | 19620-01 | Yoke Assy, 3/4″, R/Angle, 90 Deg                                |
| 6         | 1   | 60049    | Bypass Plastic                                                  |
| Not Shown |     |          |                                                                 |
|           | 2   | 19228-01 | Adapter Assy, Coupling, w/O-rings                               |

## **SAFETY BRINE VALVE**

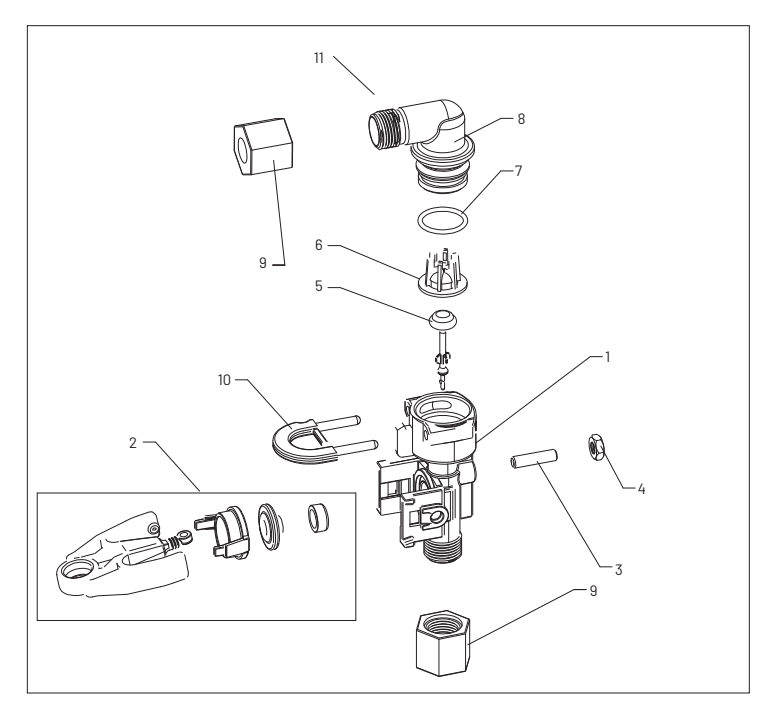

42112 Rev A

| ltem No. | QTΥ | Part No. Description                     |                                   |  |  |
|----------|-----|------------------------------------------|-----------------------------------|--|--|
| 1        | 1   | 19645                                    | Body, Safety Brine Valve, 2310    |  |  |
| 2        | 1   | 19803                                    | Safety Brine Valve Assy           |  |  |
| 3        | 1   | 19804                                    | Screw, Sckt Hd, Set, 10-24 x 0.75 |  |  |
| 4        | 1   | 19805                                    | Nut, Hex, 10-24, Nylon Black      |  |  |
| 5        | 1   | 19652-01                                 | Poppet Assy, SBV w/O-ring         |  |  |
| 6        | 1   | 19649                                    | Flow Dispenser                    |  |  |
| 7        | 1   | 11183                                    | 0-ring, -017                      |  |  |
| 8        | 1   | 19647                                    | Elbow, Safety Brine Valve         |  |  |
| 9        | 2   | 19625                                    | Nut Assy, 3/8" Plastic            |  |  |
| 10       | 1   | 18312                                    | Retainer, Drain                   |  |  |
| 11       | 1   | 60014                                    | Safety Brine Valve Assy, 2310     |  |  |
| 12       | 2   | 10150                                    | Grommet, 0.30 Dia                 |  |  |
|          |     | 60068-10.5                               | Float Assy, 2310, w/10.5" Rod     |  |  |
| 17       | 1   | 60068-11.5                               | Float Assy, 2310, w/11.5" Rod     |  |  |
| 15       |     | 60068-20                                 | Float Assy, 2310, w/20″ Rod       |  |  |
|          |     | 60068-30                                 | Float Assy, 2310, w/30" Rod       |  |  |
|          |     | 60002-11.38                              | Air Check, #500, 11.38″ Long      |  |  |
|          |     | 60002-27                                 | Air Check, #500, 27″ Long         |  |  |
|          |     | 60002-32                                 | Air Check, #500, 32″ Long         |  |  |
|          | 1   | 60002-34                                 | Air Check, #500, 34″ Long         |  |  |
| 14       |     | 60002-36                                 | Air Check, #500, 36″ Long         |  |  |
|          |     | 60002-48                                 | Air Check, #500, 48″ Long         |  |  |
|          |     | 60002-26.25 Air Check, #500, 26.25" Long |                                   |  |  |
|          |     | 60002-33.25 Air Check, #500, 33.25" Long |                                   |  |  |

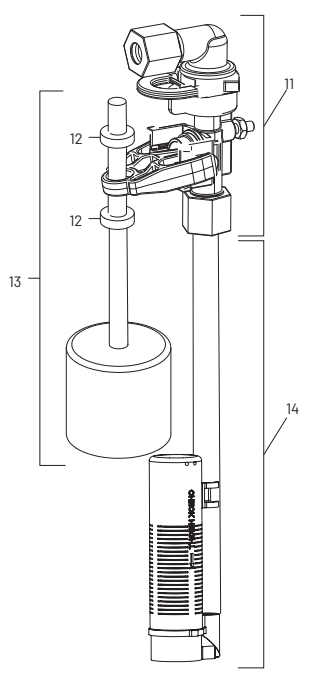

42112 Rev A

#### 5800 Upflow

# 1. Service Position (Treatment) BRINE CAM

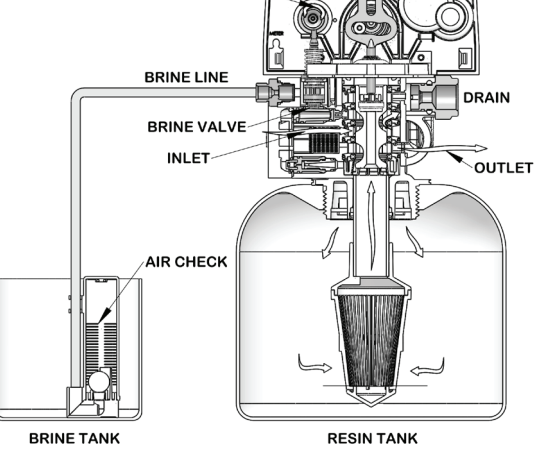

#### 2. Brine/Slow Rinse Position (Draw)

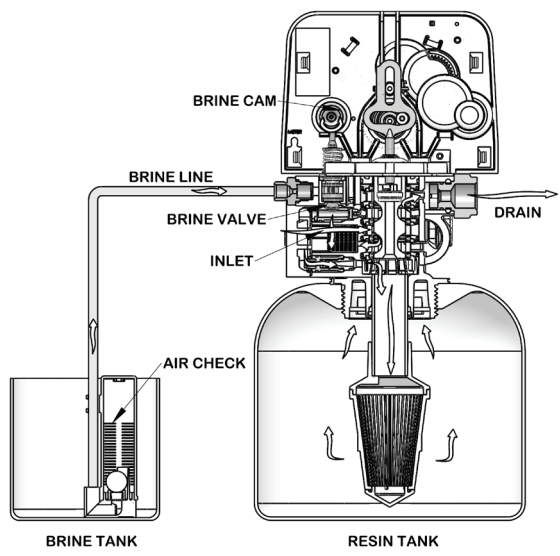

**3. Backwash Position** 

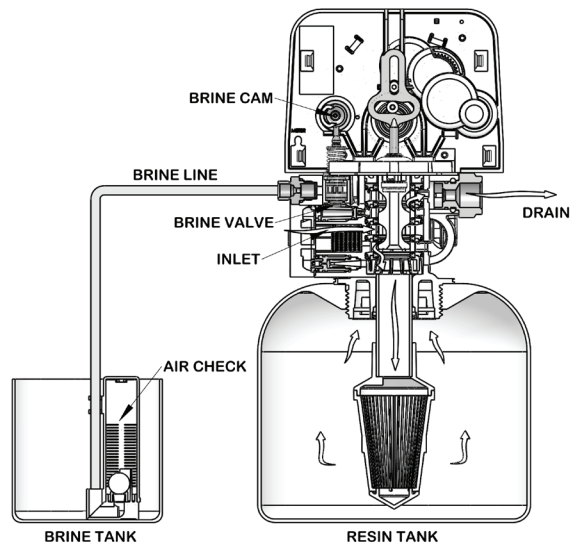

4. Rapid Rinse Position (Rinse)

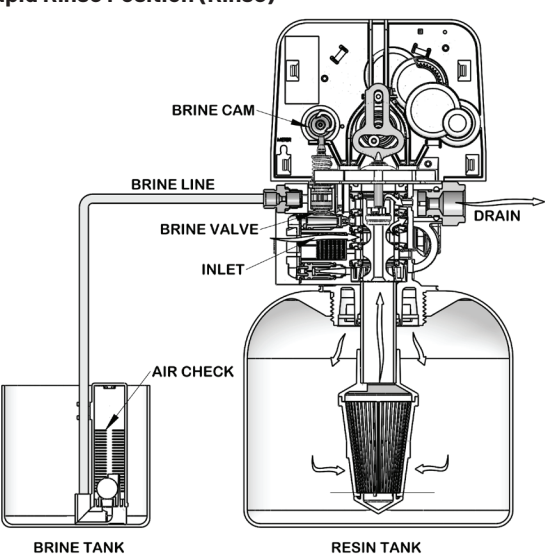

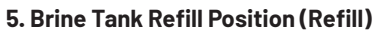

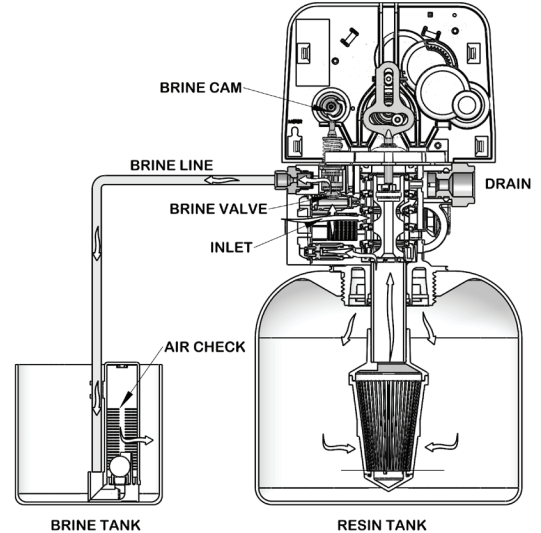

34 • FLECK 5800/5810/5812 XTRi Service Manual

#### 5800 Downflow

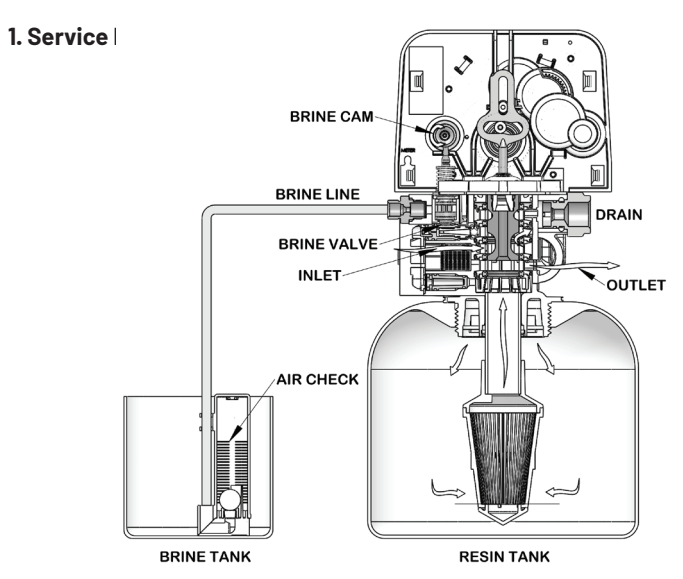

#### 2. Backwash Position

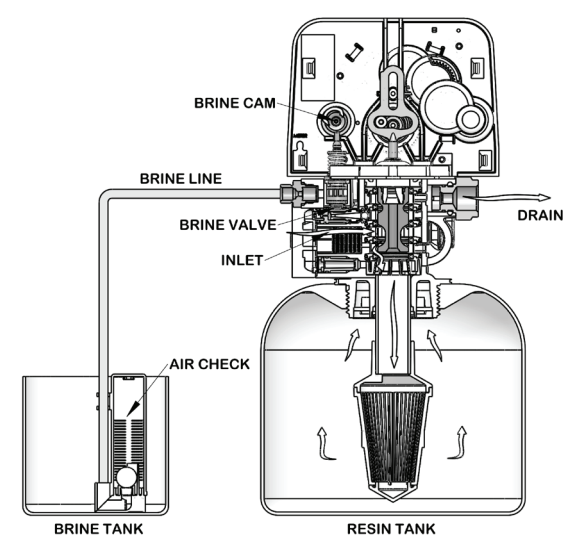

#### 3. Brine/Slow Rinse Position (Draw)

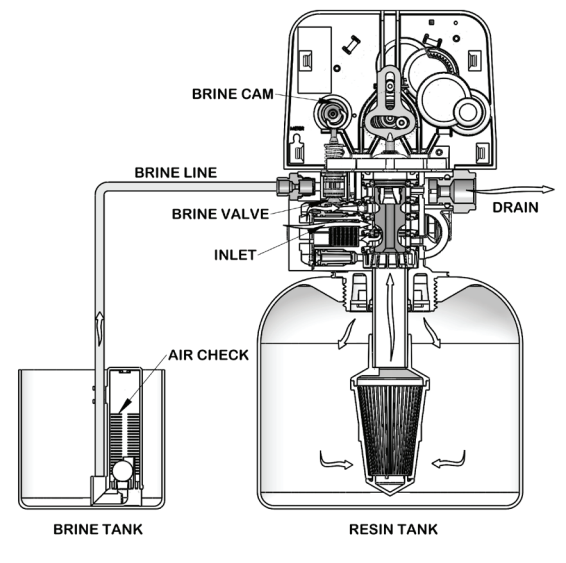

#### 4. Rapid Rinse Position (Rinse)

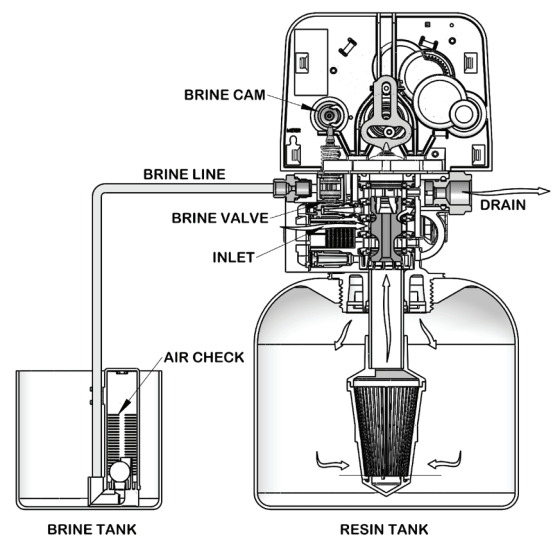

#### 5. Brine Tank Refill Position (Refill)

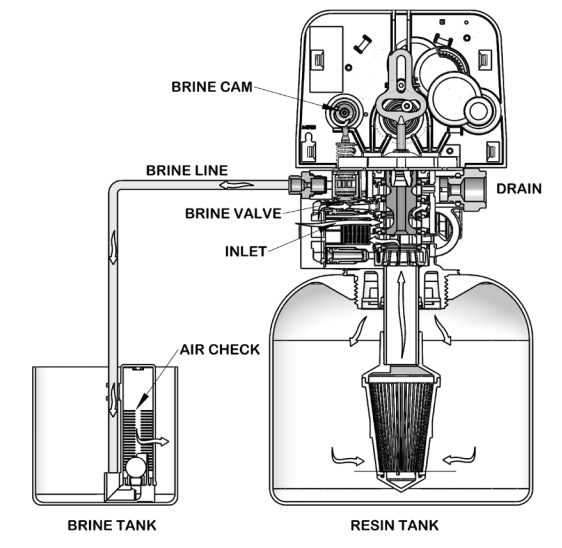

#### 5810 Upflow

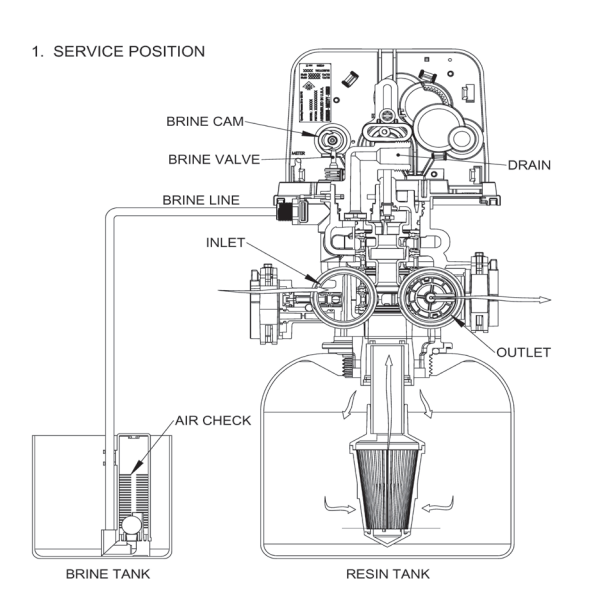

BRINE VALVE BRINE LINE INLET AIR CHECK BRINE TANK RESIN TANK

2. BACKWASH POSITION

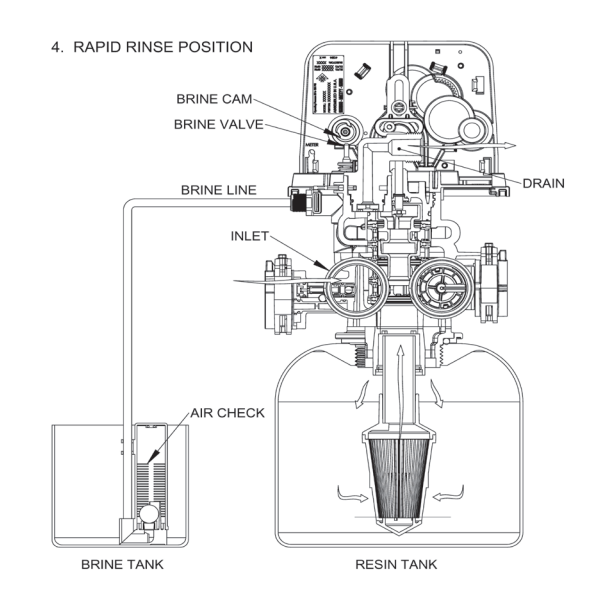

-----

DRAIN

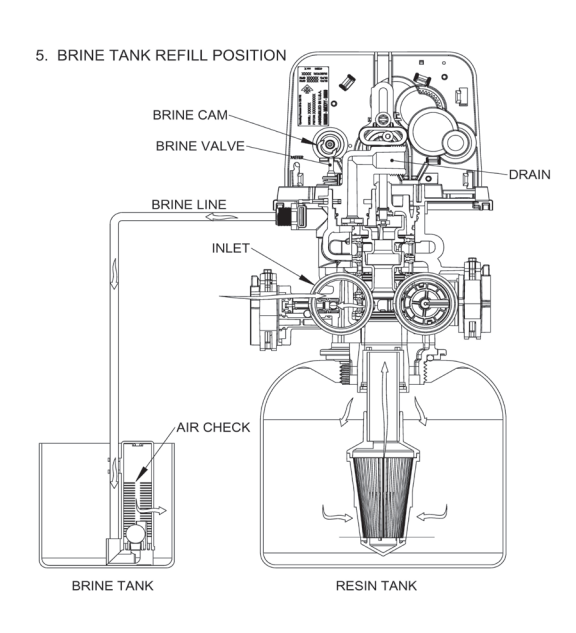

BRINE CAM BRINE VALVE BRINE LINE INLET AR CHECK BRINE CHECK BRINE TANK RESIN TANK

3. BRINE/SLOW RINSE POSITION

## 5810 Downflow

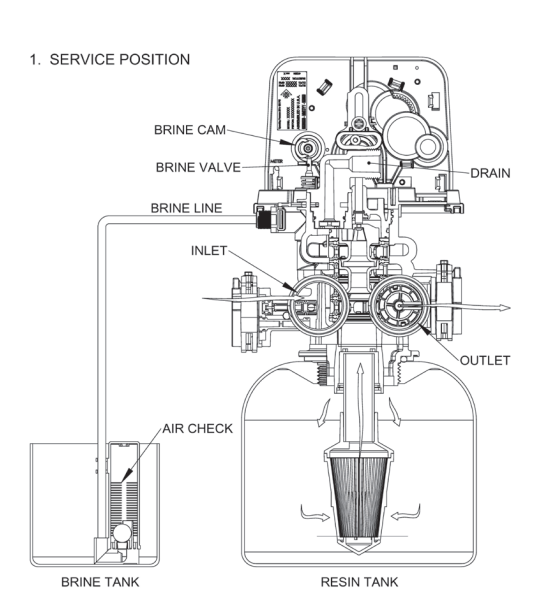

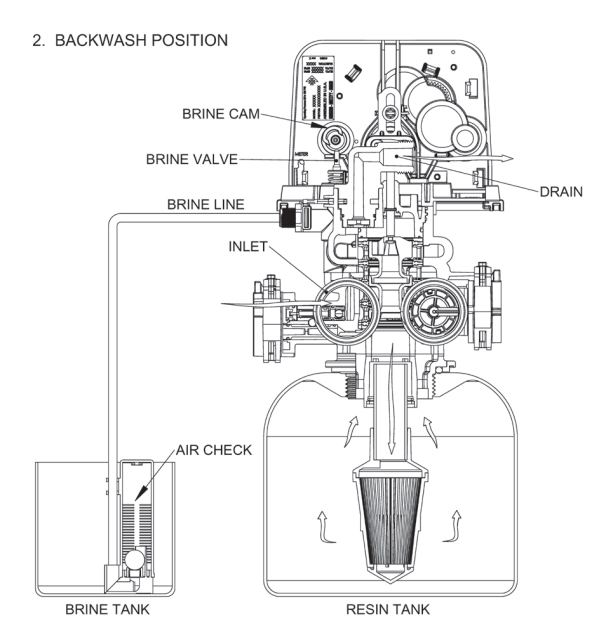

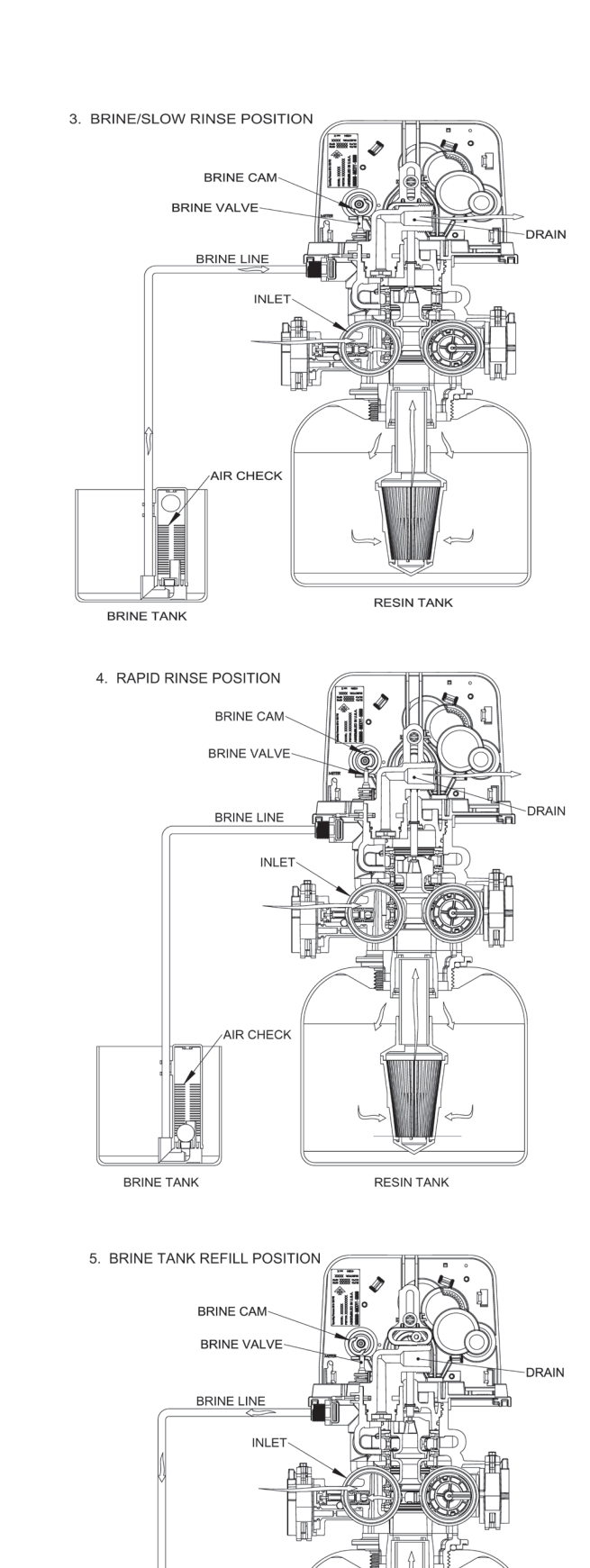

RESIN TANK

AIR CHECK

BRINE TANK

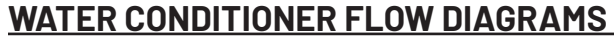

3. BACKWASH POSITION

# 5812 Upflow 1. SERVICE POSITION BRINE CAM ORAIN BRINE VALVE BRINE LINE OUTLET INLET ₿a AIR CHECK BRINE TANK RESIN TANK 2. BRINE/SLOW RINSE POSITION DRAIN BRINE CAM BRINE VALVE BRINE LINE INLET AIR CHECK BRINE TANK RESIN TANK

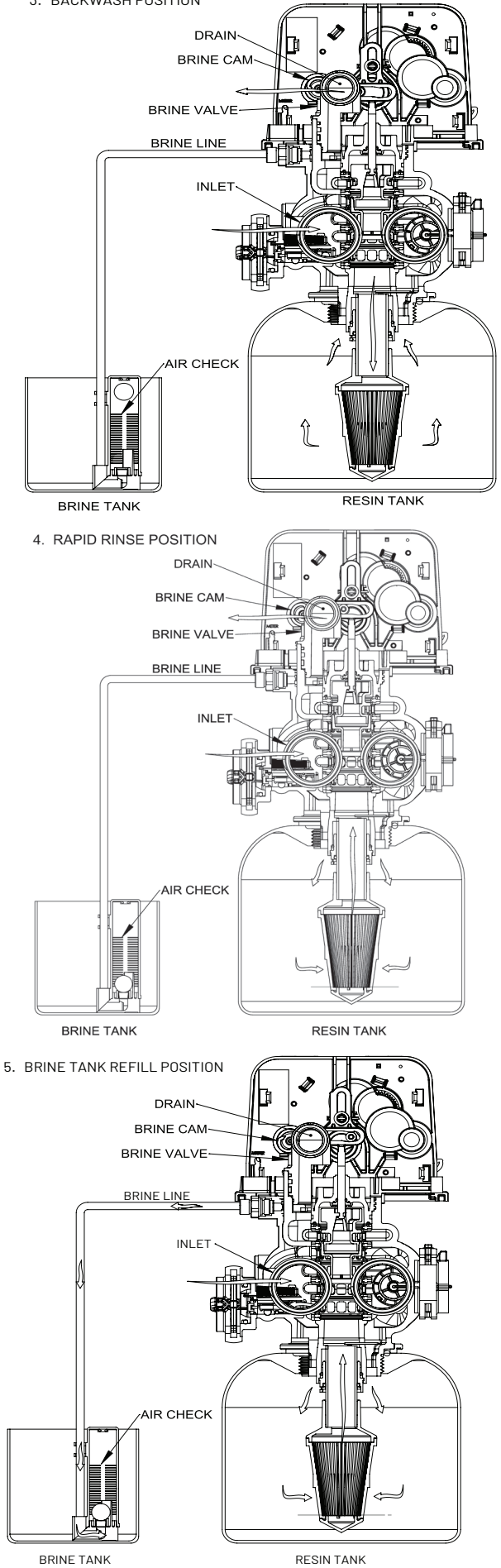

#### 5812 Downflow

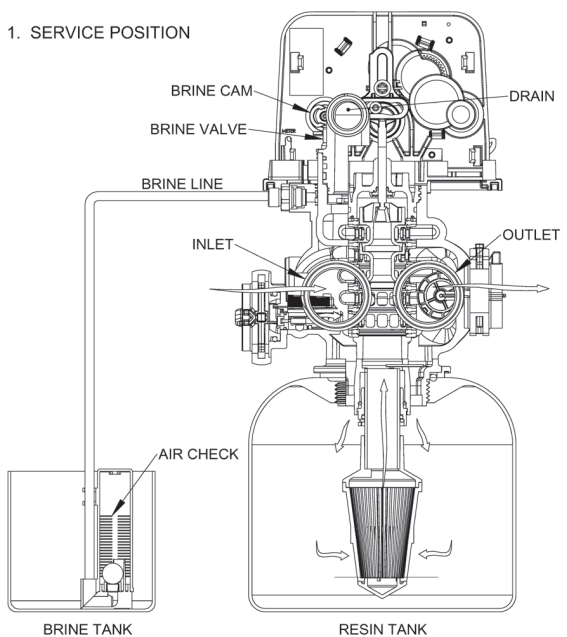

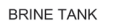

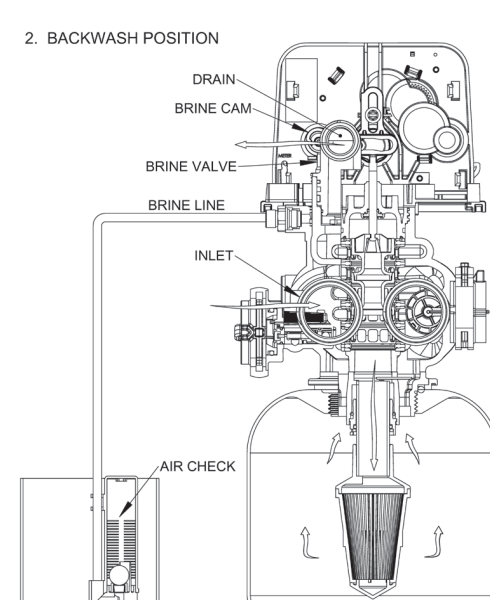

RESIN TANK

BRINE TANK

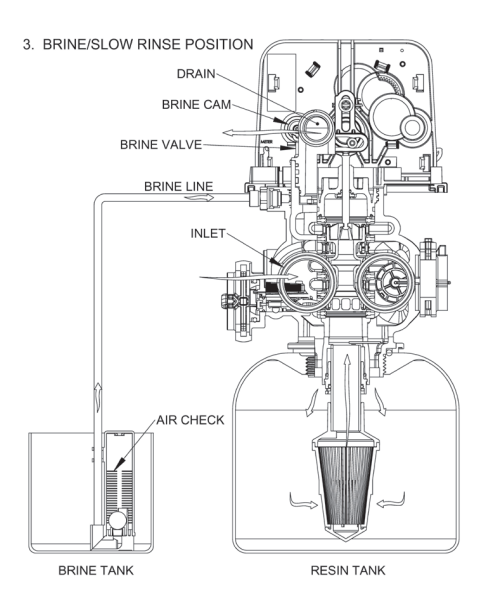

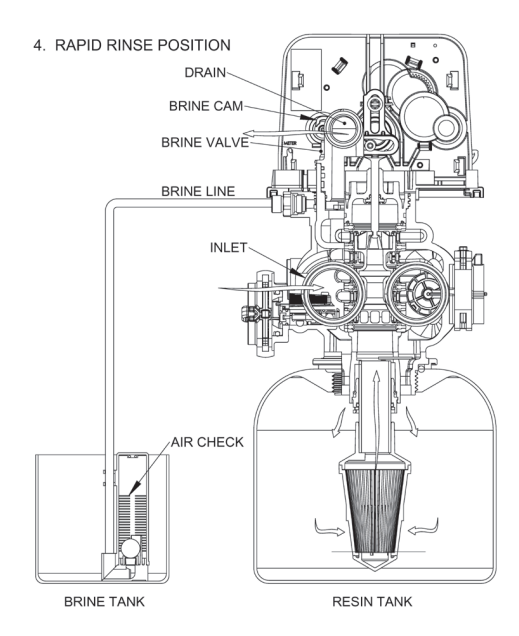

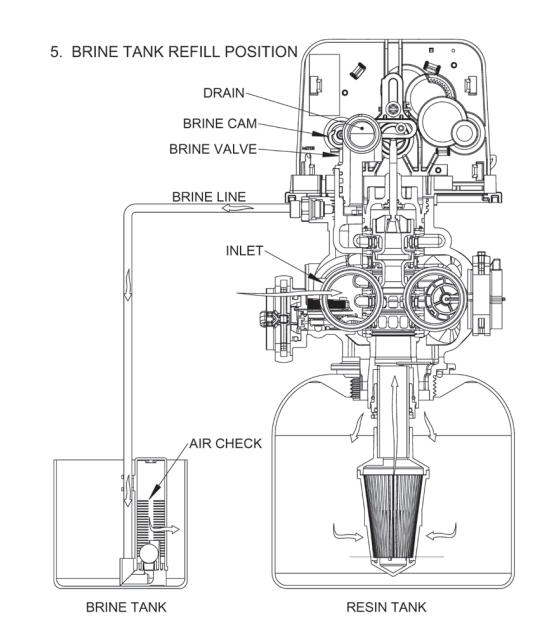

## **5800 DIMENSIONAL DRAWINGS**

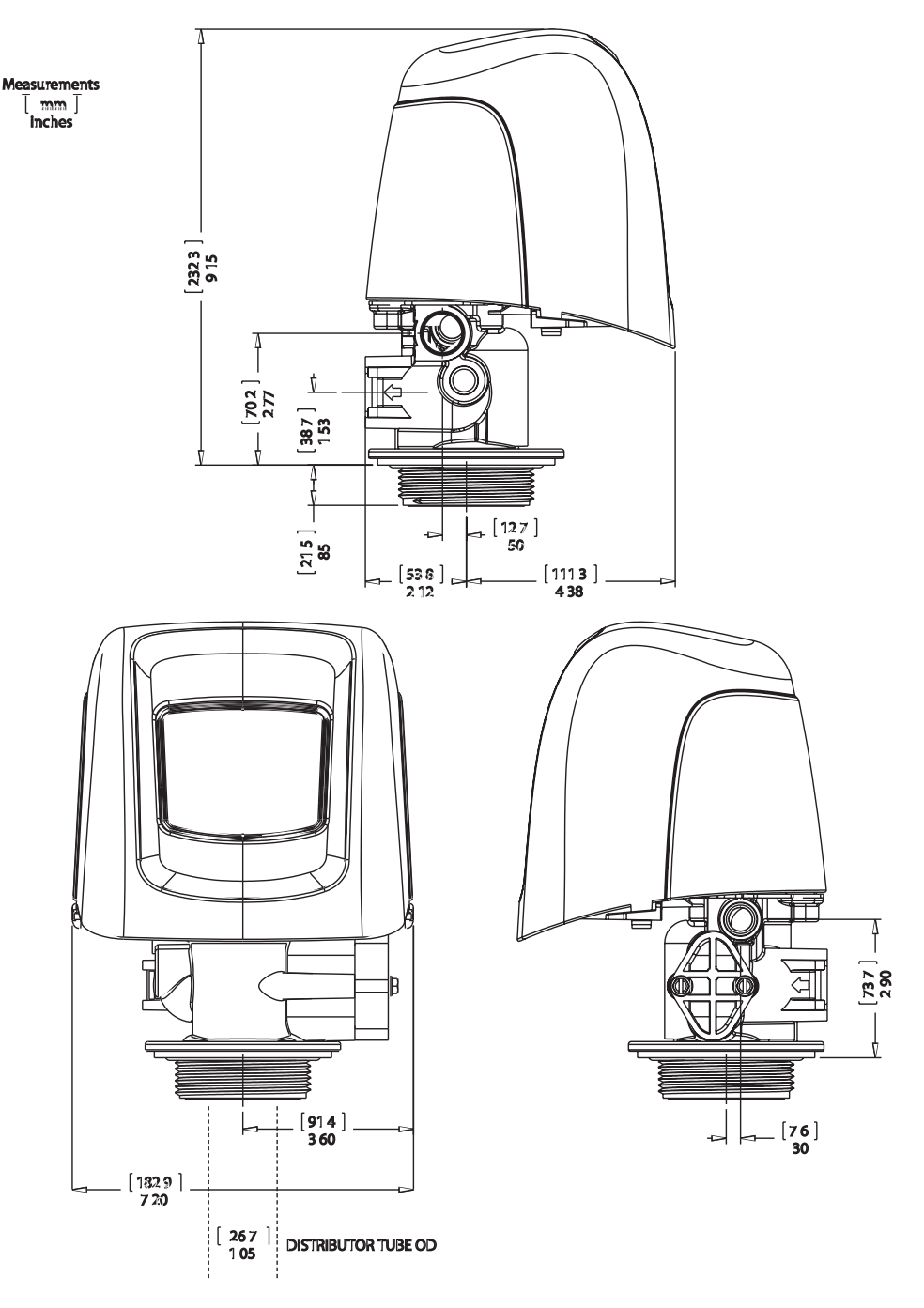

BR61500-5800LNE Rev A

## **5810 DIMENSIONAL DRAWINGS**

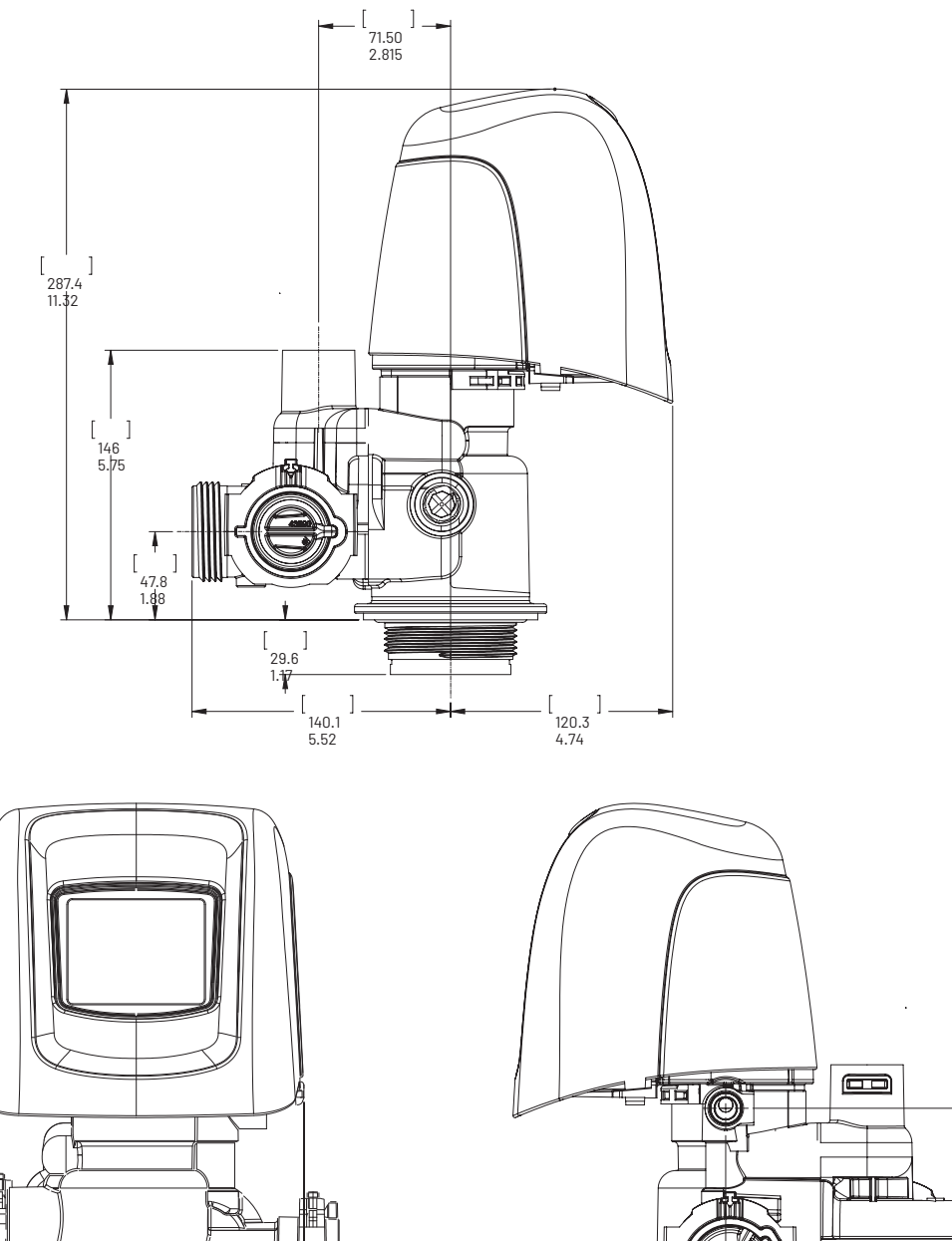

[ ] . 5.1 .20

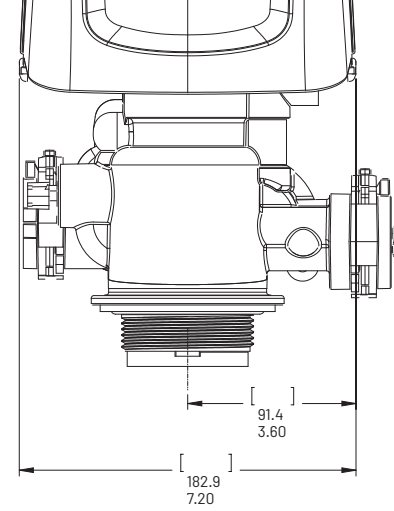

61500-5810LNE REV A

[ ] 122.4 4.82

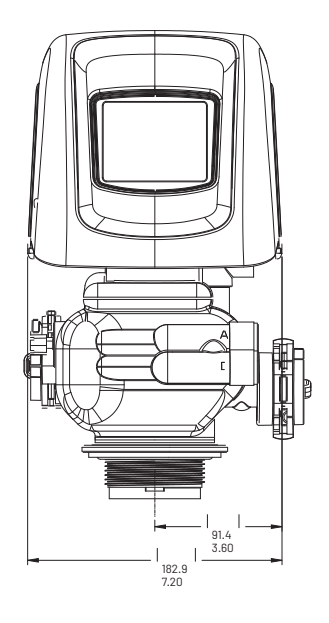

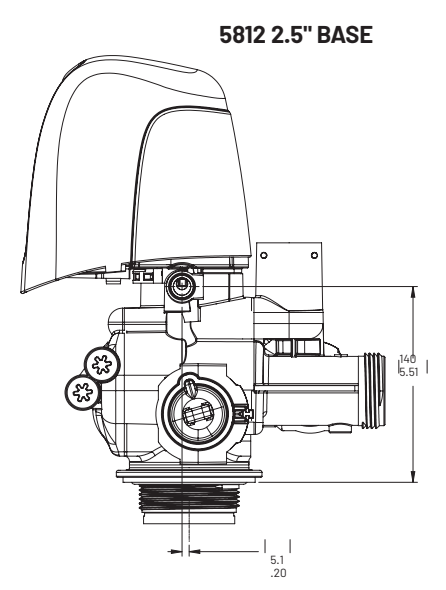

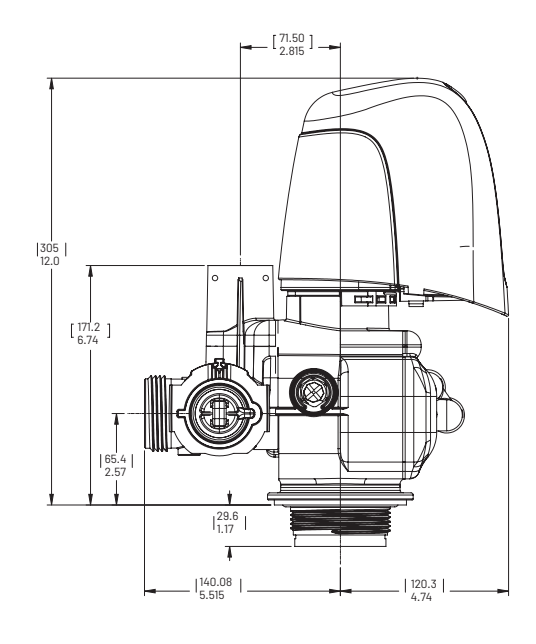

5812 4" BASE

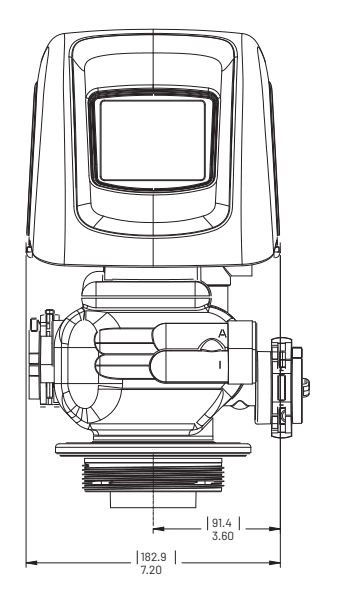

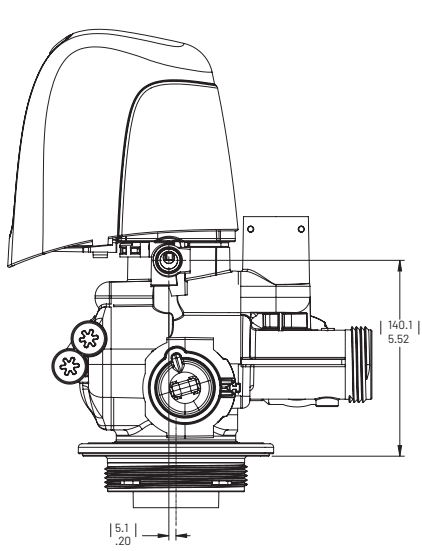

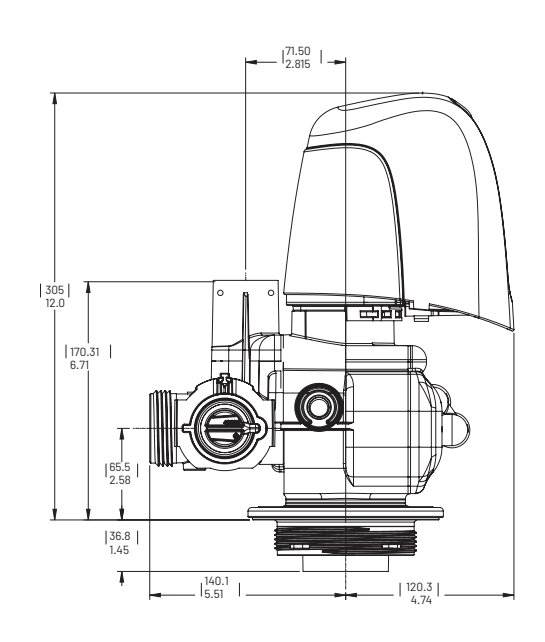

61500-5812LNE REV A

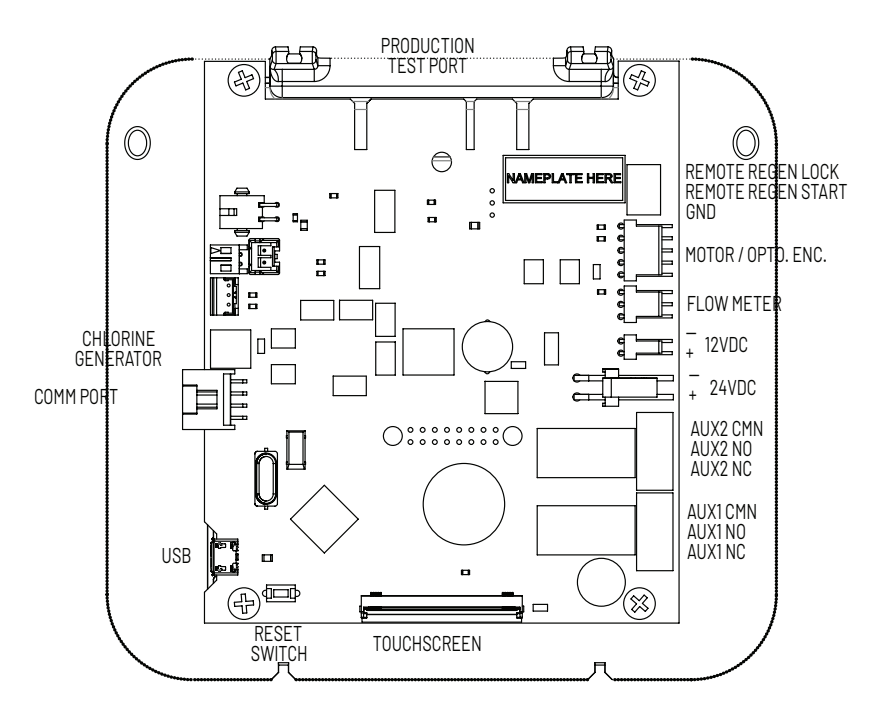

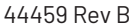

# <u>XTRi</u>

**NOTE:** The reset switch discharges the super capacitor when power is removed from the control. The super capacitor retains the current time of day in the event of a power failure. Pressing the reset switch on the circuit board while power is applied to the control will have no effect on the control or stored settings.

Chlorine Generator can only be used with +12VDC power supply (international version only).

+12VDC power supply with 5800, 5810, 5812 valves only.

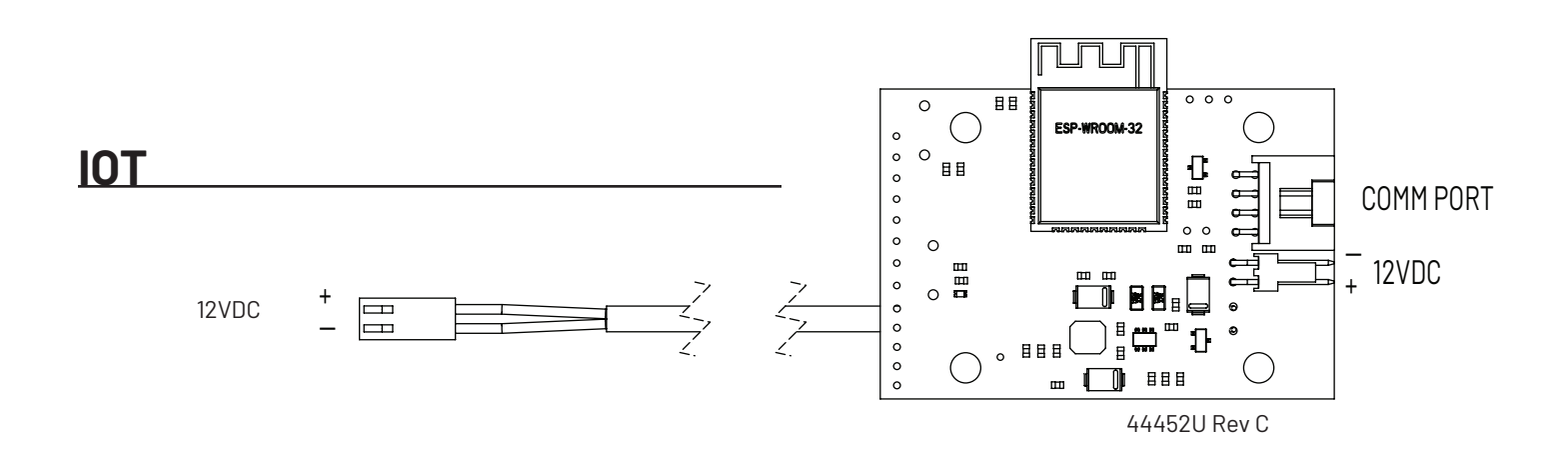

## **INJECTOR FLOW DATA**

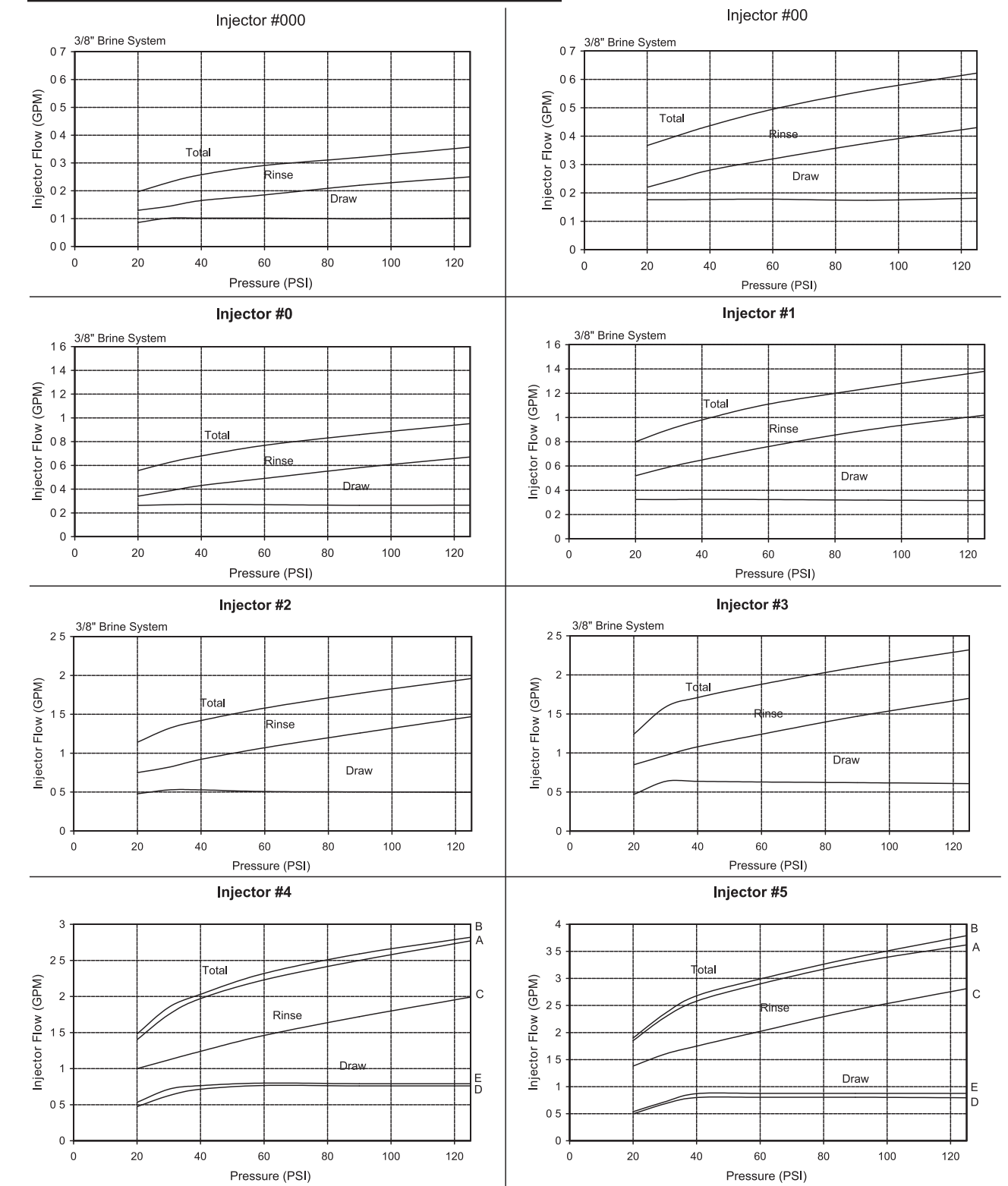

A) Total Flow, 3/8" Brine System B) Total Flow, 1/2" Brine Line C) Rinse D) Brine Draw, 3/8" Brine System E) Brine Draw, 1/2" Brine Line NOTE: All data taken with 2310 Safety Brine Valve and 500 Air Check

TR18755 REV B

## **5800 PERFORMANCE DATA**

| Model Name:<br>may include LXT, SXT, XTRi or XTR2                    |                                         | 5800 - 0.75 ft <sup>3</sup>                      | 5800 - 1.0 ft³<br>Test Model                   | 5800 - 1.25 ft <sup>3</sup>                      | 5800 - 1.5 ft <sup>3</sup>                     | 5800 - 1.75 ft <sup>3</sup>                      | 5800 - 2.0 ft <sup>3</sup>                     |
|----------------------------------------------------------------------|-----------------------------------------|--------------------------------------------------|------------------------------------------------|--------------------------------------------------|------------------------------------------------|--------------------------------------------------|------------------------------------------------|
| "Rated S<br>with an u                                                | ervice Flow - gpm<br>upper collector″   | 9                                                | 11                                             | 11                                               | 10.5                                           | 12.5                                             | 12                                             |
| Pressure                                                             | e Drop at Rated Service Flow            | 15                                               | 15                                             | 15                                               | 15                                             | 15                                               | 15                                             |
| "Rated Capacity<br>(grains @ lbs. of salt)"                          |                                         | 12,809 @ 2.81<br>21,051 @ 6.75<br>24,210 @ 11.25 | 17,930 @ 3.75<br>29,467 @ 9.0<br>33,889 @ 15.0 | 22,412 @ 4.7<br>36,833 @ 11.25<br>42,361 @ 18.75 | 26,895 @ 5.6<br>44,200 @ 13.5<br>50,833 @ 22.5 | 31,377 @ 6.6<br>51,567 @ 15.75<br>59,305 @ 26.25 | 35,860 @ 7.5<br>58,934 @ 18.0<br>67,778 @ 30.0 |
| Rated E<br>(grains/I                                                 | fficiency<br>b. Salt @ lbs. of salt)    | 4,550 @ 2.81                                     | 4,780 @ 3.75                                   | 4,780 @ 4.7                                      | 4,780 @ 5.6                                    | 4,780 @ 6.6                                      | 4,780 @ 7.5                                    |
| Maximum Flow Rate During<br>Regeneration (gpm)                       |                                         | 1.7                                              | 2                                              | 2.4                                              | 2.4                                            | 3.5                                              | 3.5                                            |
| Resin Volume - ft <sup>3</sup><br>Resin Type - 8% strong acid cation |                                         | 0.75                                             | 1                                              | 1.25                                             | 1.5                                            | 1.75                                             | 2                                              |
| Tank size                                                            |                                         | 8" × 44"                                         | 9" × 48"                                       | 10" x 47"                                        | 10" x 54"                                      | 12" × 48"                                        | 12" x 52"                                      |
| st                                                                   | Backwash                                | 8                                                | 8                                              | 8                                                | 8                                              | 8                                                | 8                                              |
| Valve Cycle Time Setting<br>(minutes)                                | Brine Draw & Slow Rinse<br>@ Ib of Salt | 50 @ 3.0<br>62 @ 6.75<br>78 @ 11.25              | 52 @ 3.75<br>70 @ 9.0<br>90 @ 15.0             | 43 @ 4.7<br>54 @ 11.25<br>65 @ 18.75             | 54 @ 5.6<br>70 @ 13.5<br>87 @ 22.5             | 61 @ 6.6<br>80 @ 15.75<br>100 @ 26.25            | 70 @ 7.5<br>91 @ 18.0<br>115 @ 30.0            |
|                                                                      | Rapid Rinse                             | 6                                                | 6                                              | 6                                                | 6                                              | 5                                                | 5                                              |
|                                                                      | Fill @ Ib of Salt                       | 8 @ 3.0<br>18 @ 6.75<br>30 @ 11.25               | 10 @ 3.75<br>24 @ 9.0<br>40 @ 15.0             | 7 @ 4.7<br>15 @ 11.25<br>25 @ 18.75              | 8 @ 5.6<br>18 @ 13.5<br>30 @ 22.5              | 9 @ 6.6<br>21 @ 15.75<br>35 @ 26.25              | 10 @ 7.5<br>24 @ 18.0<br>40 @ 30.0             |

Operating Pressure:20 -125 psi or 1.4 - 8.8 kg/Centimeter2, Operating Temperature: 34 - 110° F or 1.1 - 43.3° C Acceptable Salt Type: Sodium Chloride All Systems above tested at 35psi +/- 5 psi, pH of 7.5 +/- 0.5, Capacity Testing Flow Rate = 50% of the rated service flow rate for the various size systems

These water softener systems have been tested by WOA and conform to NSF/ANSI 44 for specific performance claims as verified and substantiated by test data. The rated salt efficiencies above were also determined in accordance with NSF/ANSI 44 and are only valid at the salt dosage referenced above. An efficiency rated water softener is a demand initiated regeneration (DIR) softener which also complies with specific performance specifications intended to minimize the amount of regenerant brine and water used in its operation. Efficiency rated water softeners shall have a rated salt efficiency of not less that 3350 grains of total hardness exchanged per pound of salt (based on NaCl equivalency) (477 grams of total hardness exchanged per kilogram of salt), and shall not deliver more salt than its listed rating. The rated efficiency of the water softener, the salt dosage at that efficiency, the capacity at that salt dosage and that of the efficiency is only valid at the stated salt dosage. Efficiency is measured by a laboratory test described in NSF/ANSI 44. The test represents the maximum possible efficiency the system can achieve. Operational efficiency is the actual efficiency achieved after the system has been installed. It is typically less than the efficiency due to individual application factors including water hardness, water usage, and other contaminants that reduce the water softener's capacity. These systems are not intended to be used for treating water that is microbiologically unsafe or of unknown quality without adequate disinfection before or after the system. Refer to the system Installation and Service Manuals for set-up and programming instructions.

Contact your local dealer for parts and service. See your owner's manual for warranty information.

Pentair Residential Filtration, LLC 13845 Bishops Drive Suite 200 Brookfield, Wisconsin 53005 PHONE: (262)-238-4400 Tested and Certified by the WQA to NSF/ANSI Standard 44 & 372 for softener performance & lead free compliance and CSA B483.1

Rev. F 0C23

## **5810 PERFORMANCE DATA**

| Model Na<br>may incl                                      | ame:<br>ude SXT, XTRi or XTR2           | 5810 - 1.00 ft <sup>3</sup>                   | 5810 - 1.25 ft³<br>test unit                     | 5810 - 1.50 ft³                                | 5810 - 2.0 ft <sup>3</sup>                     | 5810 - 3.00 ft <sup>3</sup>                     |  |
|-----------------------------------------------------------|-----------------------------------------|-----------------------------------------------|--------------------------------------------------|------------------------------------------------|------------------------------------------------|-------------------------------------------------|--|
| Maximum Rated Service Flow<br>(gpm)(W/upper collector)    |                                         | 13.1                                          | 14.9                                             | 13.7                                           | 17.2                                           | 18.9                                            |  |
| Pressure Drop at Rated<br>Service Flow Rate (gpm)"        |                                         | 15                                            | 15                                               | 15                                             | 15                                             | 15                                              |  |
| Rated Capacity<br>(grains @ lbs. of salt)″                |                                         | 17,834 @ 4.0<br>27,949 @ 9.0<br>32,225 @ 15.0 | 22,918 @ 5.0<br>35,915 @ 11.25<br>41,410 @ 18.75 | 27,501 @ 6.0<br>43,098 @ 13.5<br>49,692 @ 22.5 | 36,668 @ 8.0<br>57,464 @ 18.0<br>66,256 @ 30.0 | 55,003 @ 12.0<br>86,196 @ 27.0<br>99,384 @ 45.0 |  |
| Rated Efficiency<br>(grains/lb. Salt @ lbs. of salt)"     |                                         | 4,460 @ 4.0                                   | 4,580 @ 5.0                                      | 4,580 @ 6.0                                    | 4,580 @ 8.0                                    | 4,580 @ 12.0                                    |  |
| Maximum Flow Rate During<br>Regeneration (gpm)            |                                         | 2.0                                           | 2.4                                              | 2.4                                            | 3.5                                            | 5                                               |  |
| Resin Volume - ft3<br>Resin Type - 8% strong acid cation" |                                         | 1                                             | 1.25                                             | 1.5                                            | 2                                              | 3                                               |  |
| Tank size                                                 |                                         | 9" x 48"                                      | 10" x 47"                                        | 10" x 54"                                      | 12" x 52"                                      | 14" x 65"                                       |  |
| Valve Cycle Time<br>Settings (minutes)                    | Backwash                                | 8                                             | 8                                                | 8                                              | 8                                              | 8                                               |  |
|                                                           | Brine Draw & Slow Rinse<br>@ Ib of Salt | 58 @ 4.0<br>76 @ 9.0<br>95 @ 15.0             | 46 @ 5.0<br>58 @ 11.25<br>72 @ 18.75             | 54 @ 6.0<br>68 @ 13.5<br>86 @ 22.5             | 49 @ 8.0<br>62 @ 18.0<br>78 @ 30.0             | 58 @ 12.0<br>76 @ 27.0<br>98 @ 45.0             |  |
|                                                           | Rapid Rinse                             | 6                                             | 6                                                | 6                                              | 6                                              | 6                                               |  |
|                                                           | Fill @ lb of Salt                       | 11 @ 4.0<br>24 @ 9.0<br>40 @ 15.0             | 14 @ 5.0<br>30 @ 11.25<br>50 @ 18.75             | 16 @ 6.0<br>36 @ 13.5<br>60 @ 22.5             | 11 @ 8.0<br>24 @ 18.0<br>40 @ 30.0             | 8 @ 12.0<br>18 @ 27.0<br>30 @ 45.0              |  |

Operating Pressure: 20 - 125 psi or 1.4 - 8.8 kg/Centimeter<sup>2</sup>, Operating Temperature: 34 - 110° F or 1.1 - 43.3° C Acceptable Salt Type: Sodium Chloride All Systems above tested at 35psi +/- 5 psi, pH of 7.5 +/- 0.5, Capacity Testing Flow Rate = 50% of the rated service flow rate for the various size systems

These water softener systems have been tested by WQA and conform to NSF/ANSI 44 for specific performance claims as verified and substantiated by test data. The rated salt efficiencies above were also determined in accordance with NSF/ ANSI 44 and are only valid at the salt dosage referenced above. An efficiency rated water softener is a demand initiated regeneration (DIR) softener which also complies with specific performance specifications intended to minimize the amount of regenerant brine and water used in its operation. Efficiency rated water softeners shall have a rated salt efficiency of not less that 3350 grains of total hardness exchanged per pound of salt (based on NaCl equivalency)(477 grams of total hardness exchanged per kilogram of salt), and shall not deliver more salt than its listed rating. The rated efficiency of the water softener, the salt dosage at that efficiency, the capacity at that salt dosage and that of the efficiency is only valid at the stated salt dosage. Efficiency is measured by a laboratory test described in NSF/ANSI 44. The test represents the maximum possible efficiency the system can achieve. Operational efficiency is the actual efficiency achieved after the system has been installed. It is typically less than the efficiency due to individual application factors including water hardness, water usage, and other contaminants that reduce the water softener's capacity. These systems are not intended to be used for treating water that is microbiologically unsafe or of unknown quality without adequate disinfection before or after the system. Refer to the system Installation and Service Manuals for set-up and programming instructions.

Contact your local dealer for parts and service. See your owner's manual for warranty information.

Pentair Residential Filtration, LLC 13845 Bishops Drive Suite 200 Brookfield, Wisconsin 53005 PHONE: (262)-238-4400

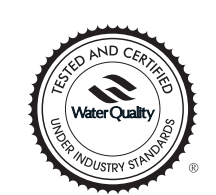

Tested and Certified by the WQA to NSF/ANSI Standard 44 & 372 for softener performance & lead free compliance and CSA B483.1

Rev. F 0C23

## 5812 PERFORMANCE DATA

| Model Name:<br>may include LXT, SXT, XTRi or XTR2       |                                         | 5812 - 1.25 ft <sup>3</sup>                      | 5812 - 1.50 ft <sup>3</sup>                    | 5812 - 2.0 ft³<br>test unit″                   | 5812 - 3.0 ft <sup>3</sup>                      | 5812 - 4.00 ft <sup>3</sup>                       |
|---------------------------------------------------------|-----------------------------------------|--------------------------------------------------|------------------------------------------------|------------------------------------------------|-------------------------------------------------|---------------------------------------------------|
| Maximum Rated Service Flow<br>(gpm)(W/upper collector)  |                                         | 14.2                                             | 14.8                                           | 19                                             | 21.9                                            | 24.3                                              |
| Pressure Drop at Rated<br>Service Flow Rate (gpm)       |                                         | 13                                               | 15                                             | 15                                             | 15                                              | 15                                                |
| "Rated Capacity<br>(grains @ lbs. of salt)"             |                                         | 21,604 @ 5.0<br>33,518 @ 11.25<br>38,243 @ 18.75 | 28,111 @ 6.0<br>43,614 @ 13.5<br>49,761 @ 22.5 | 37,482 @ 8.0<br>58,153 @ 18.0<br>66,349 @ 30.0 | 56,233 @ 12.0<br>87,229 @ 27.0<br>99,523 @ 45.0 | 74,964 @ 16.0<br>116,306 @ 36.0<br>132,698 @ 60.0 |
| Rated Efficiency<br>(grains/lb. Salt @ lbs. of salt)    |                                         | 4,320 @ 5.0                                      | 4,690 @ 6.0                                    | 4,690 @ 8.0                                    | 4,690 @ 12.0                                    | 4,690 @ 16.0                                      |
| Maximum Flow Rate During<br>Regeneration (gpm)          |                                         | 2.4                                              | 2.4                                            | 3.5                                            | 5                                               | 7                                                 |
| Resin Volume - ft³<br>ResinType - 8% strong acid cation |                                         | 1.25                                             | 1.5                                            | 2                                              | 3                                               | 4                                                 |
| Tank size                                               |                                         | 10" x 47"                                        | 10" x 54"                                      | 12" × 52"                                      | 14" × 65"                                       | 16" × 65"                                         |
| Valve Cycle Time<br>Settings(minutes)                   | Backwash                                | 8                                                | 8                                              | 8                                              | 8                                               | 8                                                 |
|                                                         | Brine Draw & Slow Rinse<br>@ Ib of Salt | 46 @ 5.0<br>58 @ 9.0<br>72 @ 18.75″              | 54 @ 6.0<br>68 @ 13.5<br>86 @ 22.5″            | 48 @ 8.0<br>62 @ 18.0<br>78 @ 30.0″            | 58 @ 12.0<br>76 @ 27.0<br>98 @ 45.0″            | 70 @ 16.0<br>84 @ 36.0<br>96 @ 60.0″              |
|                                                         | Rapid Rinse                             | 6                                                | 6                                              | 6                                              | 6                                               | 6                                                 |
|                                                         | Fill @ Ib of Salt                       | 14 @ 5.0<br>30 @ 11.25<br>50 @ 18.75″            | 16 @ 6.0<br>36 @ 13.5<br>60 @ 22.5″            | 11 @ 8.0<br>24 @ 18.0<br>40 @ 30.0″            | 8 @ 12.0<br>18 @ 27.0<br>30 @ 45.0″             | 11 @ 16.0<br>24 @ 36.0<br>40 @ 60.0"              |

Operating Pressure:20 -125 psi or 1.4 - 8.8 kg/Centimeter2, Operating Temperature: 34 - 110° F or 1.1 - 43.3° C Acceptable Salt Type: Sodium Chloride All Systems above tested at 35psi +/- 5 psi, pH of 7.5 +/- 0.5, Capacity Testing Flow Rate = 50% of the rated service flow rate for the various size systems

These water softener systems have been tested by WQA and conform to NSF/ANSI 44 for specific performance claims as verified and substantiated by test data. The rated salt efficiencies above were also determined in accordance with NSF/ANSI 44 and are only valid at the salt dosage referenced above. An efficiency rated water softener is a demand initiated regeneration (DIR) softener which also complies with specific performance specifications intended to minimize the amount of regenerant brine and water used in its operation. Efficiency rated water softeners shall have a rated salt efficiency of not less that 3350 grains of total hardness exchanged per pound of salt (based on NaCl equivalency)(477 grams of total hardness exchanged per kilogram of salt), and shall not deliver more salt than its listed rating. The rated efficiency of the water softener, the salt dosage at that efficiency, the capacity at that salt dosage and that of the efficiency achieved after the system has been installed. It is typically less than the efficiency is the actual efficiency achieved after the system has been installed. It is typically less than the efficiency due to individual application factors including water hardness, water usage, and other contaminants that reduce the water softener's capacity. These systems are not intended to be used for treating water that is microbiologically unsafe or of unknown quality without adequate disinfection before or after the system. Refer to the system Installation and Service Manuals for set-up and programming instructions.

Contact your local dealer for parts and service. See your owner's manual for warranty information.

Pentair Residential Filtration, LLC 13845 Bishops Drive Suite 200 Brookfield, Wisconsin 53005 PHONE: (262)-238-4400 Tested and Certified by the WOA to NSF/ANSI Standard 44 & 372 for softener performance & lead free compliance and CSA B483.1

Rev. F 0C23

#### FCC Regulatory Notice - 47 CFR Part 15, Subpart C.

**Instruction To User -** This equipment has been tested and found to comply with the limits for a Class B digital device, pursuant to Part 15 of the FCC Rules. These limits are designed to provide reasonable protection against harmful interference in a residential installation. This equipment generates, uses and can radiate radio frequency energy and, if not installed and used in accordance with the instructions, may cause harmful interference to radio communications. However, there is no guarantee that interference will not occur in a particular installation. If this equipment does cause harmful interference to radio or television reception, which can be determined by turning the equipment off and on, the user is encouraged to try to correct the interference by one or more of the following measures:

- Reorient or relocate the receiving antenna.
- Increase the separation between the equipment and receiver.
- Connect the equipment into an outlet on a circuit different from that to which the receiver is connected.
- Consult the dealer or an experienced radio/TV technician for help.

#### Industry Canada (IC) Regulatory Notice - RSS210:

**Instruction To User -** This device complies with RSS210 of Industry Canada. (1999). Under Industry Canada regulations, this radio transmitter may only operate using an antenna of a type and maximum (or lesser) gain approved for the transmitter by Industry Canada. To reduce potential radio interference to other users, the antenna type and its gain should be so chosen that the equivalent isotropically radiated power (e.i.r.p.) is not more than that necessary for successful communication. This device complies with Industry Canada licence-exempt RSS standard(s). Operation is subject to the following two conditions: (1) this device may not cause interference, and (2) this device must accept any interference, including interference that may cause undesired operation of the device.

Conformément à la réglementation d'Industrie Canada, le présent émetteur radio peut fonctionner avec une antenne d'un type et d'un gain maximal (ou inférieur) approuvé pour l'émetteur par Industrie Canada. Dans le but de réduire les risques de brouillage radioélectrique à l'intention des autres utilisateurs, il faut choisir le type d'antenne et son gain de sorte que la puissance isotrope rayonnée équivalente (p.i.r.e.) ne dépasse pas l'intensité nécessaire à l'établissement d'une communication satisfaisante. Le présent appareil est conforme aux CNR d'Industrie Canada applicables aux appareils radio exempts de licence. L'exploitation est autorisée aux deux conditions suivantes : (1) l'appareil ne doit pas produire de brouillage, et (2) l'utilisateur de l'appareil doit accepter tout brouillage radioélectrique subi, même si le brouillage est susceptible d'en compromettre le fonctionnement.

For Pentair Fleck Product Warranties visit: pentair.com/assets/residential-filtration-warranty

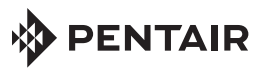

13845 BISHOPS DR | SUITE 200 | BROOKFIELD, WI 53005 | UNITED STATES

P: 262.238.4400 | CUSTOMER SERVICE: 800.279.9404 | tech-support@pentair.com | PENTAIR.COM

All indicated Pentair trademarks and logos are property of Pentair. Third party registered and unregistered trademarks and logos are the property of their respective owners. ©2023 Pentair. All rights reserved.